#### **I-V Curve Checker**

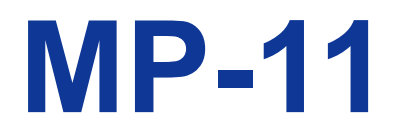

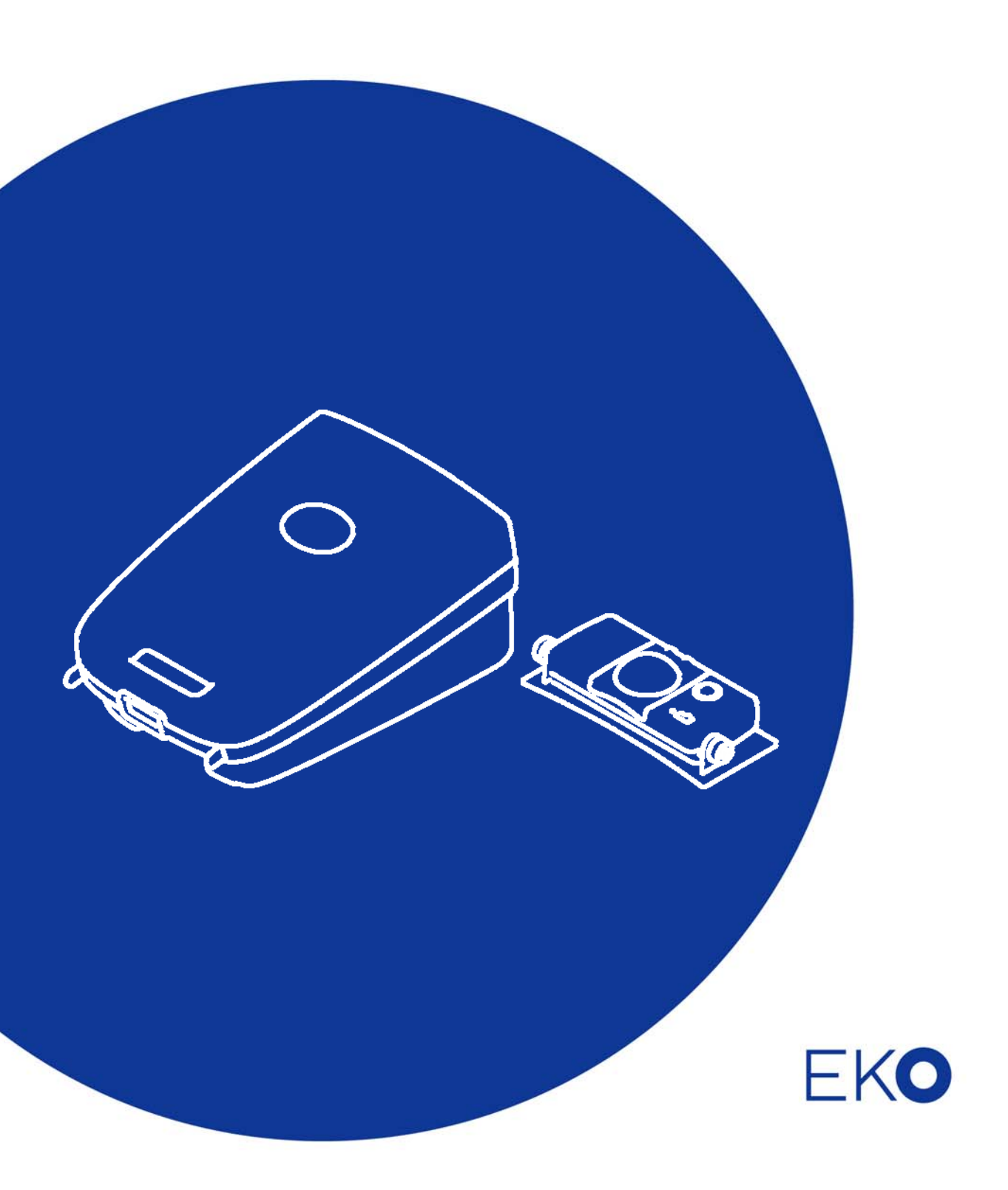

# 1. Index

| 1. | Index                                         | 1        |
|----|-----------------------------------------------|----------|
| 2. | Important User Information                    | 2        |
|    | 2-1. Contact Information                      | 2        |
|    | 2-2. Warranty and Liability                   | 2        |
|    | 2-3. About Instruction Manual                 | 3        |
|    | 2-4. Environment                              | 3        |
|    | 2-5. CE Declaration                           | 4        |
| 3. | Safety Information                            | 5        |
|    | 3-1. WARNING/CAUTION                          | 5        |
|    | 3-2. HIGH VOLTAGE WARNING                     | 6        |
| 4. | Introduction                                  | 7        |
|    | 4-1. Main Functions                           | 8        |
| _  | 4-2. Package Contents                         | 10       |
| 5. | Getting Started                               | 12       |
|    | 5-1. Parts Name and Descriptions              | 12       |
|    | 5-2. System Configuration                     | 16       |
| ~  | 5-3. Setting                                  | 17       |
| 6. | MP-11 Applications                            | 20       |
| 7  | 6-1. Case-by-Case Applications for MP-11      | 20       |
| 1. | I-v Curve snape and possible cause            | 34       |
| 0  | 7-1. I-V curve shape and possible cause       | 34<br>26 |
| 0. |                                               | 30       |
|    | 8-1. MP-11 Key Operation                      | 30       |
|    | 8.2 Main Manu & Manitaring Scroon             | 30<br>20 |
|    | 8.4 Setting Menu                              | 30<br>40 |
|    | 8-5 Measuring                                 | 40       |
|    | 8-6 Data Display Menu                         | 48       |
| 9. | Software                                      | 52       |
| •  | 9-1. Software Installation and Uninstallation | 52       |
|    | 9-2. USB Driver Installation                  | 57       |
|    | 9-3. Software Operations                      | 61       |
|    | 9-4. Save Data Format                         | 78       |
| 10 | . Maintenance & Troubleshooting               | 81       |
|    | 10-1. Maintenance                             | 81       |
|    | 10-2. Error & Warning Messages                | 82       |
|    | 10-3. Troubleshooting                         | 86       |
| 11 | . Specification                               | 88       |
|    | 11-1. Specification                           | 88       |
|    | 11-2. Software                                | 92       |
|    | 11-3. Option                                  | 94       |
|    | 11-4. Dimensions                              | 95       |
|    |                                               |          |

# 2. Important User Information

Thank you for using EKO Products

Make sure to read this instruction manual thoroughly and to understand the contents before starting to operate the instrument. Keep this manual at safe and handy place for whenever it is needed. For any questions, please contact us at one of the EKO offices given below:

## 2-1. Contact Information

#### EKO INSTRUMENTS CO., LTD.

| Asia, Oceania Region         |                                    |      |                   |  |  |
|------------------------------|------------------------------------|------|-------------------|--|--|
| www.oko.oo.in                | EKO INSTRUMETNS Co., Ltd.          |      |                   |  |  |
| info@oko.co.jp               | 1-21-8 Hatagaya, Shibuya-ku        | Tel: | +81 (3) 3469-6711 |  |  |
|                              | Tokyo, 151-0072 Japan              | Fax: | +81 (3) 3469-6719 |  |  |
| Europe, Middle East, Africa, | South America Region               |      |                   |  |  |
|                              | EKO INSTRUMENTS Europe B.V.        |      |                   |  |  |
|                              | Lulofsstraat 55, Unit 32,          | Tel: | +31 (0)70 3050117 |  |  |
| Into@eko-eu.com              | 2521 AL, Den Haag, The Netherlands | Fax: | +31 (0)70 3840607 |  |  |
| North America Region         |                                    |      |                   |  |  |
|                              | EKO INSTRUMENTS USA Inc.           |      |                   |  |  |
| info@oko.uoo.oom             | 95 South Market Street, Suite 300  | Tel: | +1 408-977-7751   |  |  |
|                              | San Jose, CA 95113 USA             | Fax: | +1 408-977-7741   |  |  |

## 2-2. Warranty and Liability

For warranty terms and conditions, contact EKO or your distributor for further details.

EKO guarantees that the product delivered to customer has been verified, checked and tested to ensure that the product meets the appropriate specifications. The product warranty is valid only if the product has been installed and used according to the directives provided in this instruction manual.

In case of any manufacturing defect, the product will be repaired or replaced under warranty. However, the warranty does not apply if:

- Any modification or repair was done by any person or organization other than EKO service personnel.
- > The damage or defect is caused by not respecting the instructions of use as given on the product the instruction manual.

## 2-3. About Instruction Manual

Copy Rights Reserved by EKO INSTRUMENTS CO., LTD. Making copies of whole or parts of this document without permission from EKO is prohibited.

This manual was issued:2017/10/25Version Number:8

## 2-4. Environment

#### 1. WEEE Directive 2002/96/EC (Waste Electrical and Electronic Equipment)

This product is not subjected to WEEE Directive 2002/96/EC however it should not be mixed with general household waste. For proper treatment, recovery and recycling, please take this product(s) to designated collection points.

Disposing of this product correctly will help save valuable resources and prevent any potential negative effects on human health and the environment, which could otherwise arise from inappropriate waste handling.

## 2. RoHS Directive 2002/95/EC

EKO Instruments has completed a comprehensive evaluation of its product range to ensure compliance with RoHS Directive 2002/95/EC regarding maximum concentration values for substances. As a result all products are manufactured using raw materials that do not contain any of the restricted substances referred to in the RoHS Directive 2002/95/EC at concentration levels in excess of those permitted under the RoHS Directive 2002/95/EC, or up to levels allowed in excess of these concentrations by the Annex to the RoHS Directive 2002/95/EC.

## 2-5. CE Declaration

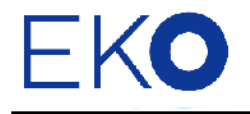

IMPORTANT USER INFORMATION

# CE

#### **DECLARATION OF CONFORMITY**

We: EKO INSTRUMENTS CO., LTD 1-21-8 Hatagaya Shibuya-ku, Tokyo 151-0072 JAPAN

Declare under our sole responsibility that the product:

Product Name: I-V Curve Checker Model No.: MP-11

To which this declaration relates is in conformity with the following harmonized standards of other normative documents:

Harmonized standards:

| Class A (Emission) |
|--------------------|
| (Immunity)         |
| EN 61000-4-3       |
| EN 61000-4-5       |
| EN 61000-4-8       |
|                    |
|                    |

Following the provisions of the directive: EMC-directive : 2004/108/EC Low Voltage Directive : 2006/95/EC

| Date:                              | May 28, 2014                                      |
|------------------------------------|---------------------------------------------------|
| Position of Authorized Signatory:  | Deputy General Manager of Quality Assurance Dept. |
| Name of Authorized Signatory:      | Shuji Yoshida                                     |
| Signature of Authorized Signatory: | Sheeji Yoshida                                    |

# 3. Safety Information

EKO Products are designed and manufactured with consideration for safety; however, please make sure to read and understand this instruction manual thoroughly to be able to operate the instrument safely in the correct manner.

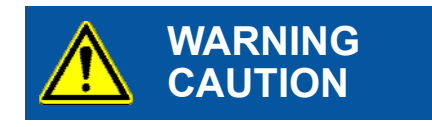

Attention to user; pay attention to the instructions given on the instruction manual with this sign.

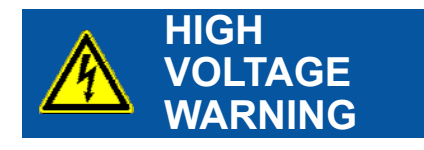

High voltage is used; pay special attention to instructions given on this instruction manual with this sign to prevent electric leakage and/or electric shocks.

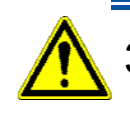

## 3-1. WARNING/CAUTION

#### 1. Handling

- > DO NOT use MP-11 for other than its original purpose.
- > DO NOT disassemble, modify or touch inside of MP-11.
- Check the main supply voltage corresponding to the voltage requirements of the MP-11 power adapter.
- Use ONLY the AC/DC adapter, which is assigned to the MP-11. Using other types of power adapters will cause potential risk for damage. EKO will NOT take responsibilities in case of damage or accidents occurrence with use of cables other than attached to MP-11. Data taken with other cables will NOT be assured.
- Make sure that the connection terminals and cables used for connecting PV modules/strings/arrays satisfy their rating capacity
- Connect probes securely so that they will not easily come off from the terminals.
- DO NOT connect to PV strings/arrays, which exceed the rated maximum voltage 1000V, current 30A, and power 18kW.
- To avoid the risk of damage, switch ON the MP-11 power first, before connecting the PV module/array to be measured, and disconnect the PV module/array before turning OFF the MP-11.
- > Disconnect power conditioner or inverter, before connecting MP-11 to PV module/string/array.
- Switch ON MP-11 before connecting to PV module/string/array
- Disconnect PV module/string/array before Switch Off MP-11
- > If you notice any smoke or odor from MP-11, turn OFF the power immediately.

### 2. Operating Environment

- DO NOT expose the MP-11 to strong mechanical vibrations and/or impact, high humidity and water, dust, extreme temperature differences, and near objects that generate strong magnetic and/or electric fields to prevent possible damage to the MP-11 or potential risk to the operator.
- When using MP-11 at the outdoor field, make sure to connect the grounding wire to the grounding terminal.
- > MP-11 can't be used in rainy weather. DO NOT use when it may rain.
- Do not expose the main unit to excessive heat sources (long term exposure to sun light), as the electronics might become overheated and will switch off.

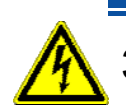

# 3-2. HIGH VOLTAGE WARNING

#### 1. Power Supply

- When using MP-11 on outdoor field, always use/wear isolating safety items (conductive rubber gloves, boots, etc.) for protection from electric shocks during operation.
- Be aware of any potential risks for electric shock. When connecting electric cables to and disconnecting from the PV module/array, wear high-voltage rubber insulating gloves and boots as hazardous voltages may cause electric shock.
- When connecting to and disconnecting from the PV module/array, always check for any risks for electric shock by testing the connecting area with tester, etc. before connecting or disconnecting.
- Do not touch the terminal block and power source plugs with wet hands. This may cause electric shocks and/or electric leakages.
- For safety reasons the PV power system and MP-11 should be operated by authorized electric engineers only.
- > Disconnect power conditioner or inverter before measurements.
- > Always switch On MP-11 before connecting to PV module/ string/array
- > Securely connect proves to PV module/string/array before measurements.
- > Always disconnect PV module/string/array before switching Off MP-11.

# 4. Introduction

The robust portable battery operated MP-11 I-V Checker enables the operator to perform accurate I-V performance measurements and inspection of PV modules or arrays on site. For direct control of the measurement functions and analyzing measurement results, the Main Unit has a key-pad and Graphical LCD display. The MP-11 offers an all in one measurement solution to make PV module testing very easy, hence all required accessories like the radiation sensor, temperature sensors, cables and PC software for control and extended data analysis are included.

The MP-11 I-V Checker is capable to measure I-V curves based on the parameters (Vpm, Ipm, Pmax, Voc, Isc, FF, Tmod, neff) of any PV module types and arrays, also called strings. It is highly suitable during PV module installation, for making routine checks for inspection of energy yield, tracing module performance and potential defects and general maintenance checks. The MP-11 can be used for almost any Module type as long as the output fits in the range (10 - 1000V / 100mA - 30A / 10W - 18 kW).

\*) See Applicable PV module/Array in 11. Specification

The MP-11 measuring principle is based on the capacitive electronic load method, which makes it a compact measurement device with a wide measuring range (Voltage, Current and Power). With traditional I-V curve tracers, sensors had to be at the place where the PV module is situated, which consequently requires long cables between the PV module and I-V curve tracer. By using the remote Sensor unit installed near the PV module accurate measurements can be performed and data can be stored on board. The MP-11 is unique due to the integrated removable Sensor Unit. The Sensor Unit contains an integrated high precision pyranometer, which is based on a Si Photodiode and data logger to store the measured data of the internal or external sensor and 2 temperature sensors. It is used to measure the solar irradiance in simultaneously with the PV module, PV module back surface temperature and ambient temperature. The input terminals for external sensors are available on the Sensor Unit to connect any EKO pyranometer type, such as MS-802 (ISO Secondary standard), MS-402/MS-410 (ISO First Class), MS-602 (ISO Second Class), ML-01 (Silicon type) or reference cell as sometimes required by directive or spectral match with the modules installed. With the built in data logger, the measurement data can be recorded for maximum of one day. After the test, the data can be easily transferred from the Sensor Unit to the Main Unit by connecting it through the sensor unit cable.

The Main Unit is capable of measuring, displaying and analyzing data, all functions that can be accessed through the front panel keypad. Up to 300 I-V curves can be stored on board, which is mostly sufficient for one day. On top of that extensive data analysis and data storage, data format conversion to a (.CSV) file format can be done using the PC with the MP-11 control software. The I-V curve measurement data displayed on the Main Unit are automatically converted into STC values, known as Standard Test Conditions (STC) values complying to the IEC 60891 and JIS C8914/8919/8940 Standard. This way measurement values converted to STC values can be better quantitatively compared when the data are obtained during different environmental or atmospheric conditions (Global radiation, Temperature) or inter compared between different types of modules.

For the ease of use, most common physical constants like Alpha, Beta, Kappa and Rs are pre-set and can be selected to make the STC conversion. For more specific module types those parameters and other module settings can be customized and stored as a personal file.

More specific information about the measurement system set up, operating the MP-11, PC software and technical specifications are written in the each chapter or section of this manual.

#### 4-1. Main Functions

#### 1. Portable

MP-11 housing was designed with "portable" all-in one concept in mind, emphasizing the user-friendliness and safety at the operation site. The instrument housing is made of electrically insulated resin for safety purposes. The portable single case I-V tracer offers a space to accommodate the Sensor Unit, cables, and connectors.

#### 2. Measurements Up To Maximum of 18kW

MP-11 can measure the performance characteristics of PV strings and arrays up to 18kW. But also single low power modules can be measured accurately.

## 3. Sensor Unit

It is designed to provide maximum flexibility for any measurement situation. The Sensor Unit with built-in data logger can work independently from the Main Unit without cable connection; it can be setup and adjusted to the same tilted angle and direction as the subjected PV module. Since the Sensor Unit has a built-in data logger, it can be separated from the Main Unit regardless the distance between MP-11 main unit and best location to perform the radiation and module temperature measurements. The Solar irradiance can be

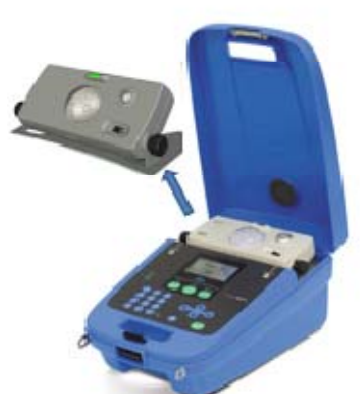

Figure 4-1. Separate Main Unit & Sensor Unit

measured either with the small pyranometer integrated with the Sensor Unit or through an external radiation sensor connected to the terminal blocks on the back-side. 2 temperature channels are available to measure the Modules backside temperature and ambient temperature with T-type Thermocouple

When used remotely, the time stamped irradiance and temperature data can be easily downloaded to the Main unit when connecting the sensor unit. When the Sensor Unit and the Main Unit are permanently connected, it is possible to display real time measurement.

## 4. STC Conversion Compliance to IEC 60891 Standard

MP-11 is capable to perform the STC conversion for crystalline PV modules complying to the IEC 60891 (and the JIS C8914/8919/8940) by using measured irradiance and module temperature. Therefore, if the module parameters (Alpha, Beta, Kappa, Rs, module size) for one PV module are set, it automatically calculates the operating performance as measured under standard test conditions (@ 1000 W/m<sup>2</sup> / 25°C) for the total array. (Note: MP-11 doesn't have spectrum conversion function to AM1.5.)

#### 5. Auto Measurement

For extensive analysis of the module or sting performance, MP-11 has an auto measurement function to perform consecutive measurements during the day. The full data set can be displayed as,

- Solar irradiance vs. Maximum output power (Pm)
- Solar irradiance vs. Open Circuit Voltage (Voc)
- Solar irradiance vs. Short Circuit Current (Isc)

#### 6. Quick Sweep Time Measurement

The Solar irradiance and the power consequently generated by the PV module can change within a fraction of a second. If the sweep time takes too long, the change in the solar irradiance will not be properly taken into account during the I-V measurement and final STC conversion. The change of solar irradiance has a large impact with respect to the I-V curve measured by the IV checker with longer sweep time. The MP-11 perfectly measures the PV module performance.

#### 7. Characteristics Graph Display

LCD on the Main Unit is capable of displaying the following characteristics graphs. It is useful for diagnosing defects of PV devices.

- > di/dV-V characteristics which is the I-V characteristics differentiated in first order
- Scalable I-V curve graph (x2, x4 to x8) for allowing to check even a slight distortion on the I-V curve

#### 8. Measurement data

The Main Unit is capable of measuring, displaying, analyzing and storing measurement data; all functions that can be accessed through the front panel key pad. Up to 300 I-V curves can be stored on board, which is mostly sufficient for one day.

#### 9. Easy report creation

Measurement report file in Excel format, which includes I-V curve result, can be easily created by PC software after downloading measured data from MP-11. The report format can be customized by the user.

## 10. Protection Features

When the internal temperature exceeds 55°C, the CPU stops until the temperature becomes less than 45°C so that measurements cannot be taken.

## 4-2. Package Contents

Check the package contents first; if any missing item or damage is noticed, please contact EKO immediately.

| Standard Items                             | Qty. | Remarks                                                                                                    | Item<br>No. |
|--------------------------------------------|------|----------------------------------------------------------------------------------------------------|-------------|
| MP-11 Main Unit                            | 1    | Main Unit contains the following items:                                                                                                    |             |
| Sensor Unit                                | 1    |                                                                                                    |             |
| PV Probe & Alligator Clips                 | 2    | 1.5m: Red (+), Black (-)                                                                                                    | 1           |
| Earth Cable                                | 1    |                                                                                                    | 2           |
| Sensor unit Cable                          | 1    | 3m; Main Unit – Sensor Unit Communication                                                                                                    | 3           |
| USB Cable                                  | 1    | 2m; Main Unit – PC Communication                                                                                                    | 4           |
| T-type Thermocouple                        | 2    | 3m                                                                                                    | 5           |
| Battery Receptacle Box                     | 1    | 8pcs AA                                                                                                    | 6           |
| Fixing Plate for Battery<br>Receptacle Box | 1    |                                                                                                    | 7           |
| Shoulder Strap                             | 1    |                                                                                                    | 12          |
| AC Adapter                                 | 1    | AC100-240; 12V1.0A                                                                                                    | 9           |
| Accessory Carrying Pouch                   | 1    |                                                                                                    | 8           |
| Ni-mH Battery Charger                      | 2    | Set of 4pcs AA size Low Self-Discharge Ni-mH rechargeable<br>batteries (Panasonic eneloop)<br>(Japan: Standard attached, other area: Optinal) | 10          |
| 006P 9V Battery                            | 1    | For sensor unit power supply (Japan only)                                                                                                    | 11          |
| Inspection Report                          | 1    |                                                                                                    |             |
| Instruction Manual                         | 1    |                                                                                                    |             |
| CD-ROM                                     | 1    | Includes Instruction Manual, Measurement Software, Device D                                                                                   | river       |

Note) Item No. shows the number of each item in Figure 4-2.

Note) Accessories are subject to change to similar product without notice.

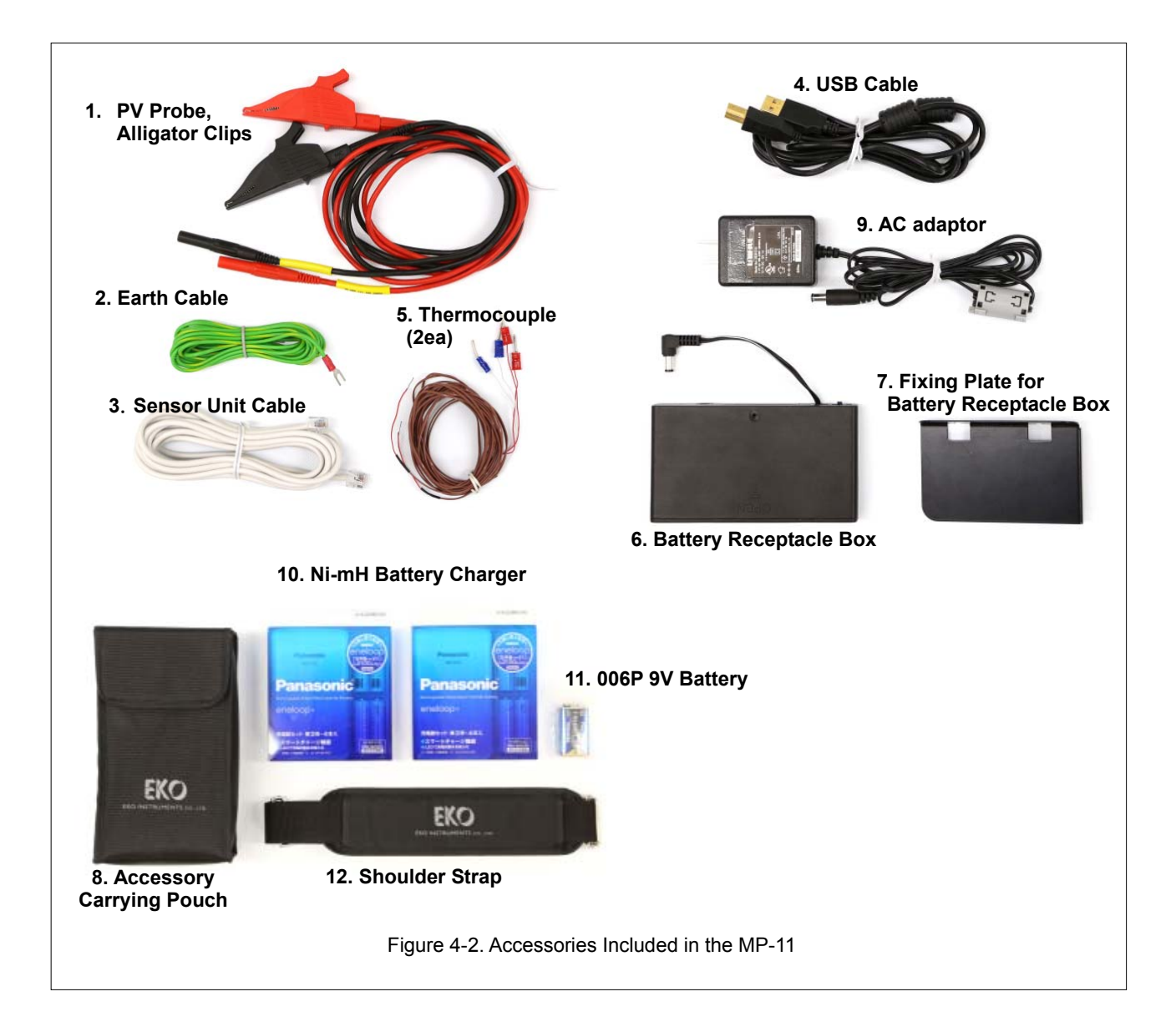

# 5. Getting Started

## 5-1. Parts Name and Descriptions

Each part name and its main functions are described below.

#### 1. Main Unit

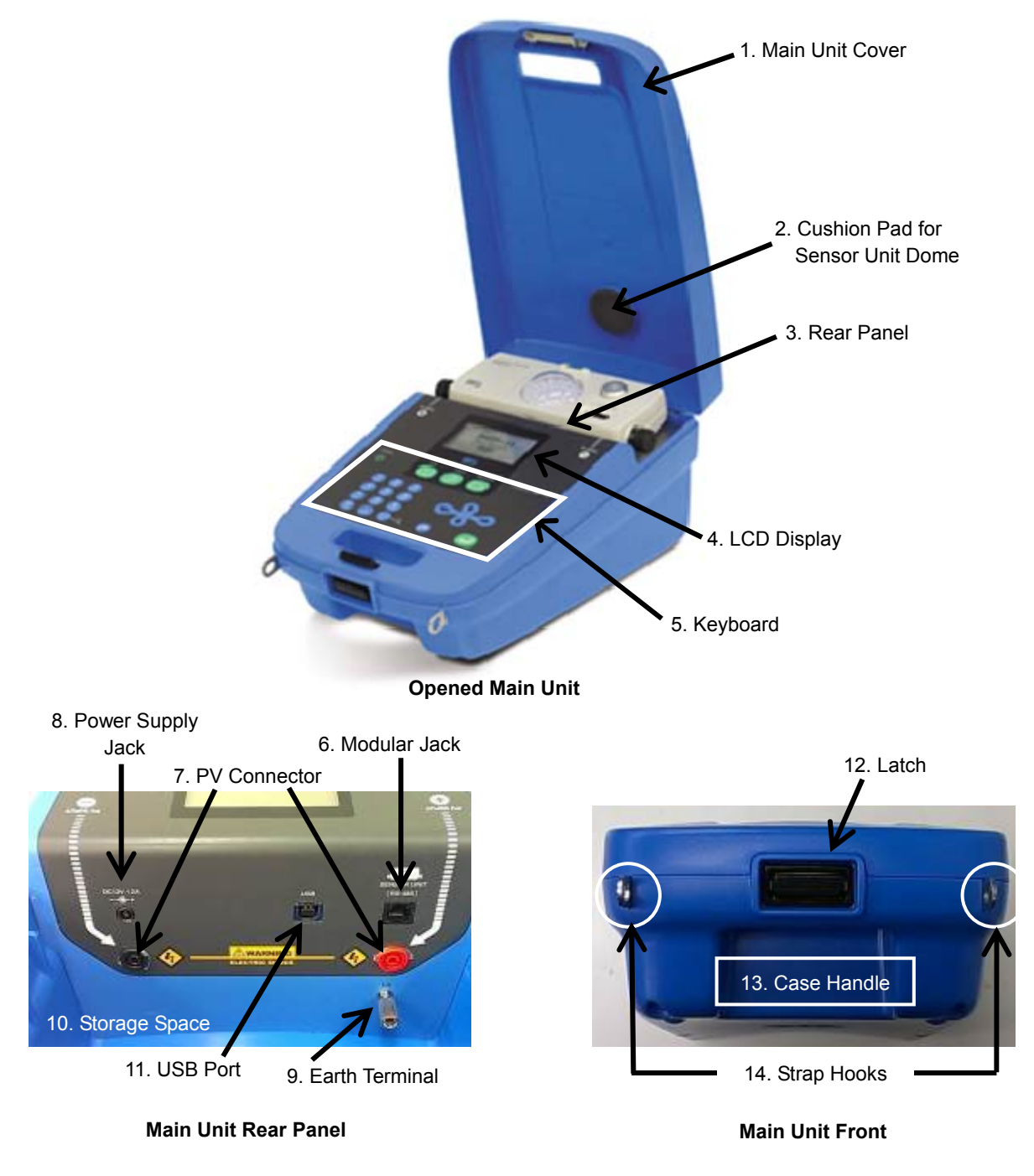

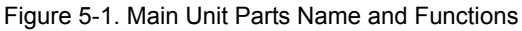

|    | Parts Name             | Details                                                                      |
|----|------------------------|------------------------------------------------------------------------------|
| 1  | Main Unit Cover        | All components, such as the sensor unit and the cables, can be stored inside |
|    |                        | the main unit.                                                               |
|    |                        | The cover can be removed with the lid open.                                  |
| 2  | Cushion Pad for Sensor | Hold and protects the sensor unit dome inside the main unit.                 |
|    | Unit Dome              |                                                                              |
| 3  | Rear Panel             | The connections for PV jacks (+/-), module jack, DC jack for the Battery     |
|    |                        | Receptacle Box are on the rear panel.                                        |
| 4  | LDC Display            | Displays the operation menu and measurement results.                         |
| 5  | Key Board              | Operations, such entering parameters and starting measurements, are done     |
|    |                        | from this key board.                                                         |
| 6  | Modular Jacks          | Used for the communication between the main unit and the sensor unit.        |
| 7  | PV connector           | There plus (+) and minus (-) jacks.                                          |
| 8  | Power Supply Jack      | Connect either AC adaptor or Battery Receptacle Box.                         |
| 9  | Earth Terminal         | Connect ground for safety.                                                   |
| 10 | Storage Space          | Sensor unit and the cables are stored in this space.                         |
| 11 | USB Port               | Used for downloading/uploading the data to and from the PC.                  |
| 12 | Latch                  | Push this latch button to and lift the cover to open the Main unit cover.    |
| 13 | Case Handle            | Insert your fingers here for carrying the main unit.                         |
| 14 | Strap Hooks            | Shoulder straps are attached to these hooks.                                 |

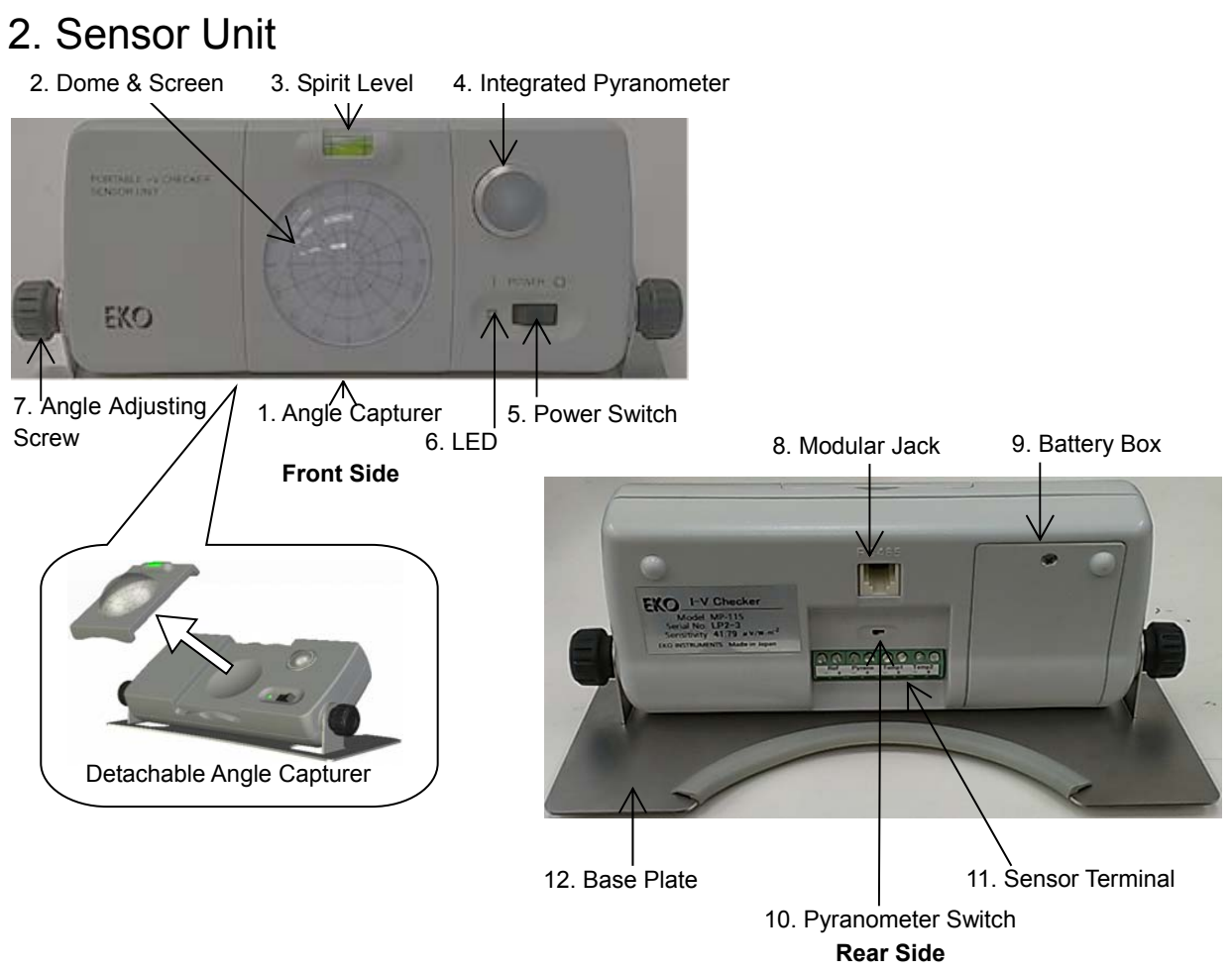

Figure 5-2. Sensor Unit Parts Name and Function

| Table 5-2 | Parts Nar     | ne and Fur | uction – Se | nsor Unit |
|-----------|---------------|------------|-------------|-----------|
|           | i unto i turi |            | 100001 00   |           |

|    | Parts Name              | Details                                                                                      |  |  |
|----|-------------------------|----------------------------------------------------------------------------------------------|--|--|
| 1  | Angle Capturer          | Detachable from the sensor unit by snap on. Using this part to setup the                     |  |  |
|    |                         | sensor unit in the same slope angle as the subjected PV panel for solar                      |  |  |
|    |                         | radiation measurements. See [5-3. Setting] for more details.                                 |  |  |
| 2  | Dome & Screen           |                                                                                              |  |  |
| 3  | Spirit Level            | Used for level adjustment for the angle capturer and sensor unit.                            |  |  |
| 4  | Integrated Pyranometer  | Measures solar irradiance.                                                                   |  |  |
| 5  | Power Switch            | Switch ON/OFF for the Sensor Unit                                                            |  |  |
| 6  | Power LED               | When the power is turned on, the LED lamp light and blinks every 1sec.                       |  |  |
|    |                         | When the LED blinks fast, it indicates low battery condition.                                |  |  |
| 7  | Angle Adjustment Screws | Loosen this screw to make angle adjustment for the sensor unit. Tighten the                  |  |  |
|    |                         | screw once the angle position is determined.                                                 |  |  |
| 8  | Modular Jack            | Used for the communication between the main unit and sensor unit.                            |  |  |
| 9  | Battery Box             | For 006P                                                                                     |  |  |
| 10 | Pyranometers Switch     | Select either integrated pyranometer on sensor unit or the external                          |  |  |
|    |                         | pyranometer. Integrated pyranometer $\rightarrow$ IN, external pyranometer $\rightarrow$ EXT |  |  |
| 11 | Sensor Terminal Block   | Reference cell, external pyranometer, temperature sensor (thermopile)1,                      |  |  |
|    |                         | temperature sensor (thermopile)2 can be connected.                                           |  |  |
| 12 | Base Plate              |                                                                                              |  |  |

3. Battery Receptacle Box

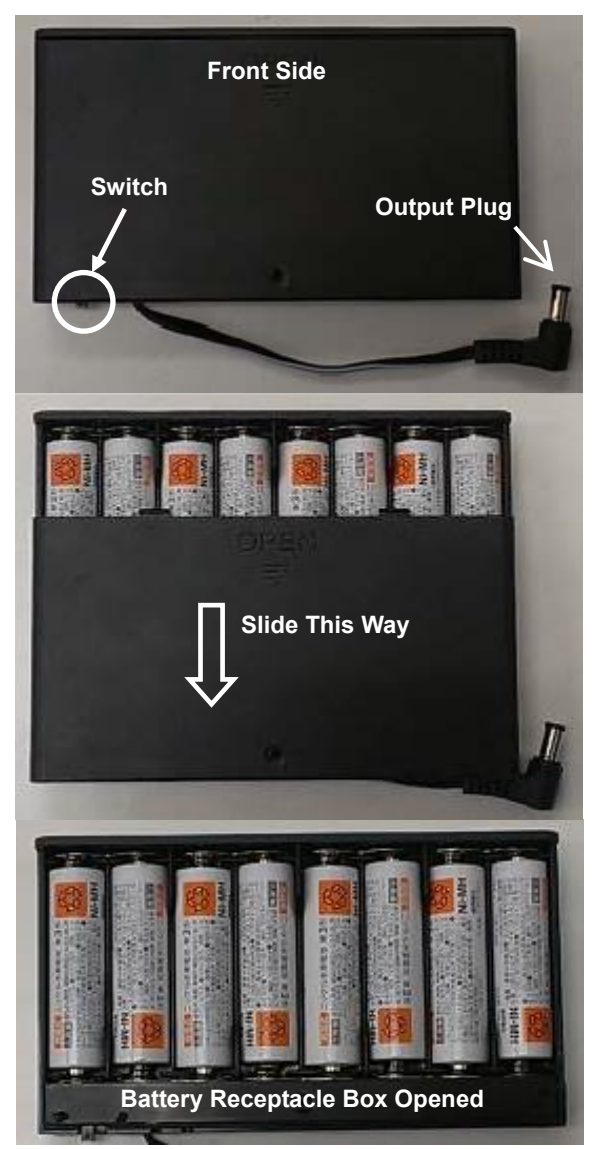

Figure 5-3. Battery Receptacle Box

The Battery Receptacle Box can be opened by sliding the front side panel in the direction as shown on the left for inserting and replacing batteries.

Replace the batteries with 8 AA size nickel-metal hydride (Ni-mH) batteries.

Turn ON the switch when the battery is used for operation.

Ni-H type batteries cannot be recharged with this unit; use the charger attached to this instrument.

※ Do not use new batteries, old batteries and different types of batteries mixed together.

Do not leave batteries inside the battery receptacle box when the MP-11 will not be used for a while.

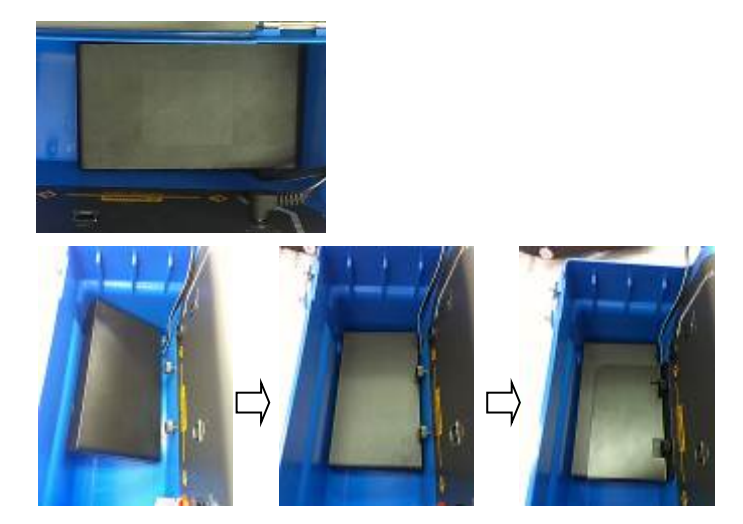

Figure 5-4. Battery Receptacle Box in Storage Space

Battery receptacle box can be stored inside the Main Unit storing space.

Tilt the battery receptacle box to insert it inside the storage space then fix it with battery receptacle box fixing plate in place using screws.

## 5-2. System Configuration

EKO has achieved composing a product with wide range of PV module/array capacity from 10W to 18kW and high measurement accuracy. MP-11 is capable for taking measurements with maximum rating voltage of 1000V and maximum rating current of 30A in the maximum power range of 18kW.

The system configuration is shown as below:

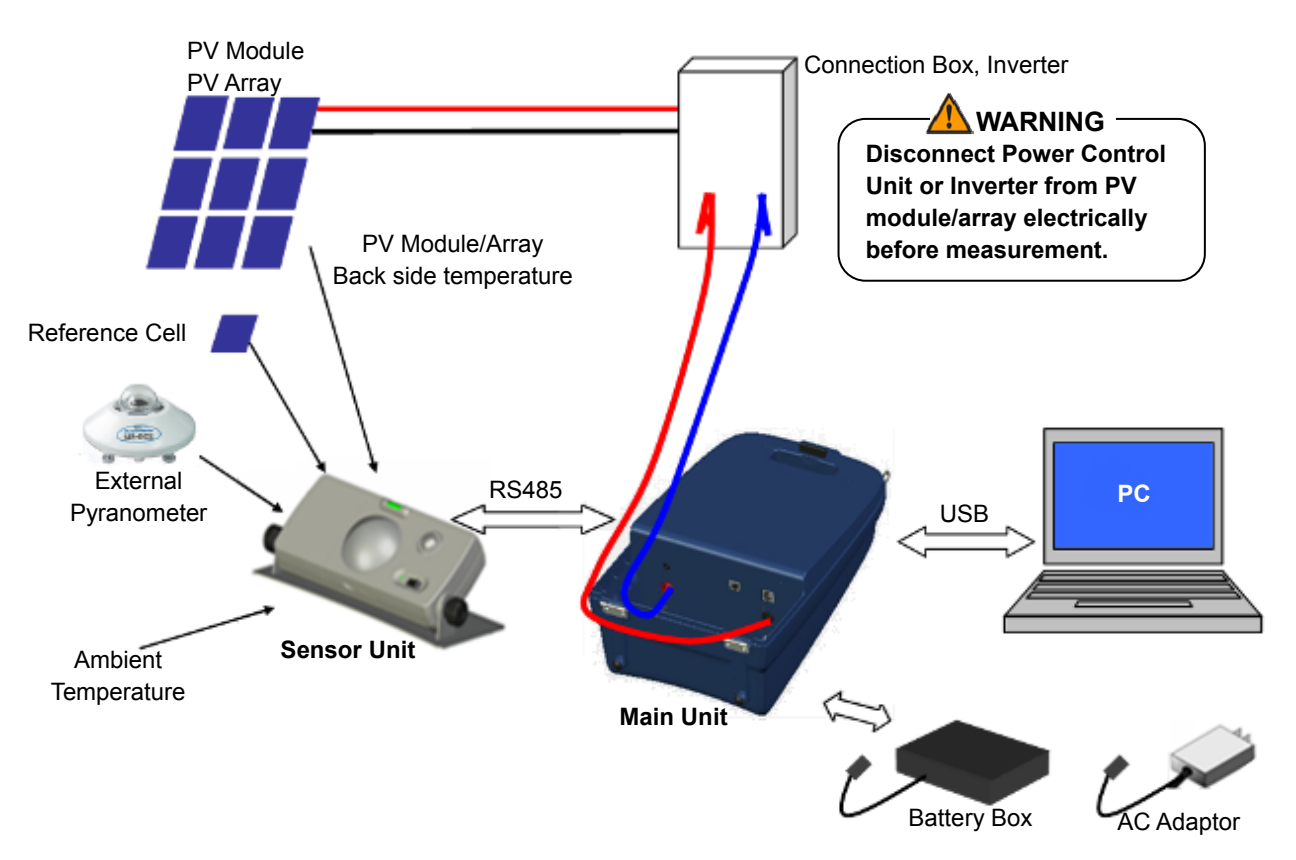

Figure 5-5. System Configuration

#### 5-3. Setting

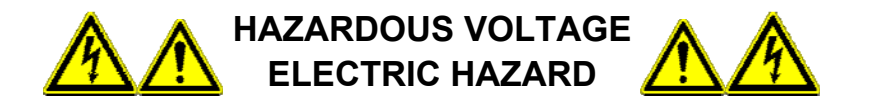

FOR INSTALLATION AND CONNECTION OF MP-11, ALWAYS FOLLOW BELOW INSTRUCTIONS:

- X To avoid hazardous electric shocks, wear protective wears (such as insulating rubber gloves and boots).
- X Do not connect to PV array which ratings are more than 30A, 1000V and 18kW ratings.
- To avoid any trouble with the use of MP-11, always turn ON the MP-11 firs then connect with PV module/array, and disconnect with PV module/array before turning OFF the MP-11.
- Make sure to completely disconnect the PV module/array, which is subjected for measurement, from power conditioner before measurements.
- Do not leave the MP-11 in direct sunlight for a long period of time. When the internal temperature exceeds more than 55°C, measurements cannot be taken. Once the internal temperature decreases below 45°C, MP-11 becomes operable by pressing the power button again.

#### 1. Main Unit Connection

1) Power Connection

Connect either Battery Receptacle Box output plug or AC Adaptor to the Power Supply Connector on the rear panel.

2) PV Probe Connection

Plug in the Red PV Probe (+) on the PLUS terminal and Black PV Probe (-) on the MINUS terminal on the inside back face.

Connect the gator grips, on the end the PV Probes, to the PV module/array terminal block. Make sure the PLUS and MINUS when connecting them.

Figure 5-6. Rear Panel

3) Sensor Unit Connection

Connect the Main Unit and the Sensor Unit with modular cable.

4) PC Connection

To connect the MP-11 to PC, plug the USB cable connector in the USB terminal on the rear panel.

5) Earth Connection

For safety, make sure to connect the earth terminal to ground. Adjust one end of the earth cable as needed.

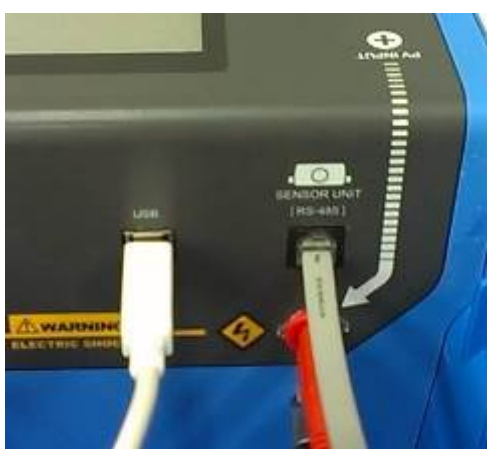

Figure 5-7. Rear Panel Connections

#### 2. Sensor Unit Setup

- 1) Time Synchronization between the Sensor Unit and Main Unit
  - a. Turn on the Main Unit power
  - b. Adjust the Main Unit time as necessary
  - c. Connect the Main Unit and Sensor Unit with modular cable.
  - d. Turn on the Sensor Unit power. The LED lamp beside the power supply switch starts to blink.
     The Sensor Unit time is synchronized with the Main Unit automatically.
    - ※ Once the time synchronization is completed, do not turn off the Sensor Unit power. If the Sensor Unit power is turned off, the internal clock setting will be cleared.

When error message appears, check for Sensor Unit power switch or modular cable connection; make sure the Sensor Unit is not turned to OFF.

For more details on error message, see [8-2. Starting MP-11] and [9-2. Error & Warning Messages]

2) Measurement With/Without Modular Cable

Select either to take measurement with or without the modular cable connection.

> Taking measurements without modular cable connection:

The data saved in the Sensor Unit need to be downloaded to the Main Unit after the measurements.

- ※ When using MP-11 without modular cable, make sure to insert batteries in Sensor Unit.
- When using Sensor Unit with batteries, LED lamp blinks every 1sec; when LED lamp starts to blink every 0.5sec, it means the battery is low. Please replace the batteries.
- If the battery power is low, Sensor Unit may restart when modular cable is connected/disconnected or Main Power is powered ON/OFF. There is no effect to the data saving and data loading functions; however, the batteries need to be replaced.
- Taking measurements with the modular cable connection: The measurement data from the Sensor Unit can be monitored on the Main Unit in real time, and no need to be downloaded after the measurement.
- 3) Sensor Unit Setting using Angle Capturer
  - Set the Pyranometer Switch on the back side of the Sensor Unit to "INT" (integrated small pyranometer).
  - b. Remove the Angle Capturer from the Sensor Unit.
  - c. Place the Angle Capturer on the subjected PV
  - d. Panel surface then adjust the level using the integrated spirit level.
  - e. Confirm the shades of marker positions, which are marked on the Angle Capturer dome, on the screen scale (see the image "a" on the right); keep the record of this position by writing down or taking a picture.
  - f. Place Sensor Unit near the PV panel where it does not get shaded and set the Angle Capturer back on Sun Sensor Unit.
  - g. Adjust the Sun Sensor direction and angles using the adjusting screws on the sides of the Sun Sensor unit, so that the shades of the dome markers are in the same position as in the earlier step (see image "b" on the right); once the position is determined, tighten the side adjusting screws.

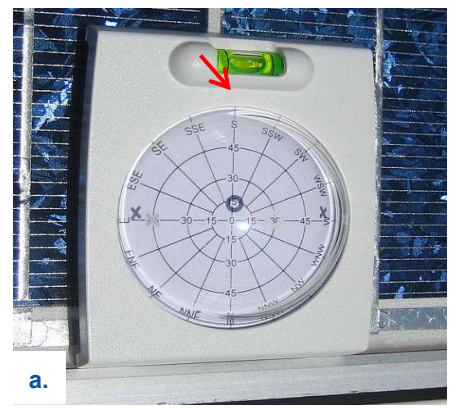

Confirm & record the position of the shade.

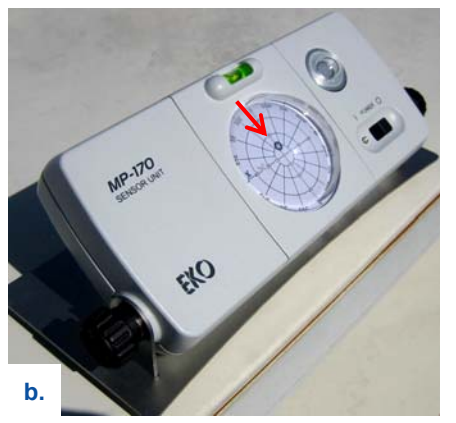

Place Angle Capturer on the Sensor Unit and adjust the position so the shade mark is in the same position as recorded. Figure 5-8. Sensor Unit Installation

- h. Remove the Angle Capturer during the measurements so that radiation measurements would not be affected by dome reflections and shades.
- i. Finally, turn ON the Sensor Unit power and setup the parameter and take measurements according to the procedure described in the [8. MP-11 Operation].
- 4) Using External Pyranometer, Reference Cell, and Temperature Sensor
  - a. Set the switch on the back of Sensor Unit to [EXT] side.
  - Connect each cable for external pyranometer, reference cell, to their terminal block to the terminal block on the back of Sensor Unit.
  - c. At last, turn ON the Sensor Unit power. Follow [8-4. Setting Menu] to setup the parameter setting then take measurements.

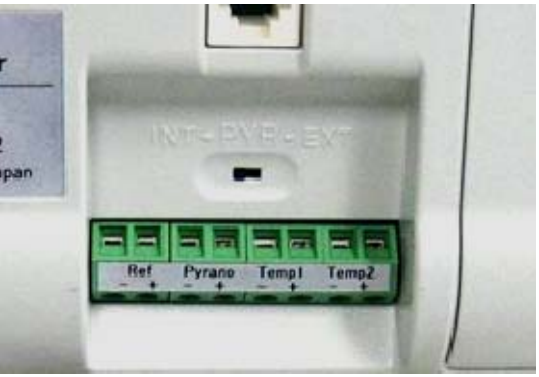

INT PYR ► EXT Switch to [EXT] for external sensors Figure 5-9. Pyranometer Setting

- Before taking measurements, make sure to enter the sensitivity value for the pyranometer or reference cell in the parameter setting step on the Main Unit. (See [8-4. Setting Menu] for parameter setting details.)
- Do not place the Sensor Unit where high temperature radiation heat; the Sensor Unit may stop operation due to decrease in battery voltage by extreme temperature increase inside the unit.

# 6. MP-11 Applications

## 6-1. Case-by-Case Applications for MP-11

Categorizing MP-11 applications into the following cases, in the section introduces and explains each application example and their task flows in simple overview.

- ♦ Measurements without PC control
  - Case 1: Measurements with Unit Only
  - Case 2: Measurements with Main Unit, Sensor Unit, and Thermocouples
  - Case 3: Measurements with Main Unit, External Pyranometer, Thermocouples

Case 4: Downloading Measurement Data on Main Unit to PC Case 5: Uploading Measurement Data on PC to Main Unit

♦ Measurements with PC control

Case 6: PC-controlled Measurements with Main Unit Only Case 7: PC-controlled Measurements with Main Unit, Sensor Unit, and Thermocouples Case 8: PC-controlled Measurements with Main Unit, External Pyranometer, and Thermocouples

Following information are provided in the each application case; use this section for reviewing the overall configuration of system and task flow, as well as for indexing the details for each measurement step.

- Measurement Items
- Intended use purpose and features
- Measurement System (used devices and cable connection overview)
- Overall procedure
- Reference Sections for details of each step

Following steps are necessary steps to take prior to the measurements using MP-11. Neglecting to take these steps may lead to troubles such as unsuccessful measurements and measurement data with mismatched dates/time.

|   | Procedure                                      | Referenced Sections                |
|---|------------------------------------------------|------------------------------------|
| 1 | Open the MP-11 package and check the contents. | 4-2. Package Contents              |
| 2 | Check the Sensor Unit battery status           | 5-3. Setting                       |
| 3 | Turn ON the MP-11 Main Unit power.             | 8-2. Starting MP-11                |
| 4 | Check the MP-11 Main Unit battery status.      | 5-1. Parts Name and Descriptions   |
|   |                                                | 8-2. Starting MP-11                |
|   |                                                | 8-3. Main Menu & Monitoring Screen |
| 5 | Setup the date and time on MP-11 Main Unit.    | 8-4. Setting Menu8-                |
| 6 | Turn OFF the MP-11 Main Unit power.            | 8-2. Starting MP-118-              |

| CA                   | CASE 1 Using only MP-11 Main Unit                                                                                                    |                                                           |                                                      |                                                   |
|----------------------|----------------------------------------------------------------------------------------------------|-----------------------------------------------------------|------------------------------------------------------|---------------------------------------------------|
|                      | Measurement Item                                                                                                    |                                                           | Measurement Condition                                |                                                   |
| •                    | <ul> <li>I-V Characteristics</li> <li>Taking measurement of PV module/array on a high location.</li> <li>Not necessary to take irradiance, module/array back surface temperatu ambient temperature measurements by using fixed values</li> </ul> |                                                           |                                                      | location.<br>k surface temperature, and<br>values |
|                      | Required Ite                                                                                                    | ems                                                       | Configuration Image                                  |                                                   |
| А.<br>В.<br>С.<br>D. | MP-11 Main U<br>PV Probes<br>(1.5m, Red 1p<br>Grounding Cal<br>Battery Recep<br>AC Adapter (1.                                                                                                    | nit<br>c, Black 1pc)<br>ble (3m)<br>otacle Box or<br>.8m) | B                                                    | D                                                 |
|                      |                                                                                                    |                                                           | Procedure                                            | Reference Sections                                |
| 1                    | MARN ING                                                                                                    |                                                           |                                                      | 3-1, 3-2                                          |
|                      | Completely d                                                                                                    | isconnect the                                             | PV module/array, which is subjected for measurement, |                                                   |
|                      | from the relat                                                                                                    | ing devices su                                            | ich as power conditioner.                            |                                                   |
| 2                    | WARNING 5-3                                                                                                    |                                                           |                                                      | 5-3                                               |
| 3                    | Turn ON the MP-11 Main Unit power 8-2                                                                                                    |                                                           |                                                      | 8-2                                               |
| 4                    | A WARNING     8-5                                                                                                    |                                                           |                                                      | 8-5                                               |
|                      | As the power                                                                                                    | turned ON, co                                             | onnect the MP-11 to the PV module/array.             |                                                   |
| 5                    | MARN ING                                                                                                    |                                                           |                                                      | 8-4                                               |
|                      | Setup the me                                                                                                    | asurement pa                                              | rameters:                                            |                                                   |
|                      | ✓ [Main Ur                                                                                                    | nit Only]                                                 |                                                      |                                                   |
|                      | Auto or Manual Measurement Setting                                                                                                    |                                                           |                                                      |                                                   |
|                      | <ul> <li>✓ Measurement Range</li> <li>✓ (Fixed irradiance and temperature values)</li> </ul>                                                                                                    |                                                           |                                                      |                                                   |
| 6                    | Start Measurement 8-5                                                                                                    |                                                           |                                                      | 8-5                                               |
| 7                    | Display and analyze the measured data 8-5. 8-6                                                                                                    |                                                           |                                                      | 8-5, 8-6                                          |
| 8                    | A warning         3-1         3-2                                                                                                    |                                                           |                                                      |                                                   |
|                      | Disconnect the MP-11 from the PV module/array as the Main Unit power still turned<br>ON.                                                                                                    |                                                           |                                                      |                                                   |
| 9                    | Turn OFF the MP-11 Main Unit power.     8-2                                                                                                    |                                                           |                                                      |                                                   |
| 10                   | Disconnect the grounding cable from the MP-11 Main Unit. 5-3                                                                                                    |                                                           |                                                      |                                                   |
| 11                   | Reconnectthe powerconditionerandotherrelateddeviceswhichwere3-1, 3-2disconnected before taking measurement with MP-11.                                                                                                    |                                                           |                                                      |                                                   |

| CA                                     | SE 2 Using M                                                                                                    | IP-11 Main Unit, Sensor Unit and The                                                                                                    | rmocouples                                                          |
|----------------------------------------|----------------------------------------------------------------------------------------------------|----------------------------------------------------------------------------------------------------|---------------------------------------------------------------------|
|                                        | Measurement Item                                                                                                    | Measurement Condition                                                                                                    |                                                                     |
| •                                      | I-V Characteristics<br>Irradiance<br>Temperature                                                                                                    | <ul> <li>Taking measurement of PV module/array on a high</li> <li>Necessary to take irradiance, PV module to temperature measurements</li> <li>To measure and analyze the PV module/array by traccessories.</li> </ul> | n location.<br>emperature, and ambient<br>using only MP-11 and some |
|                                        | Required Items                                                                                                    | Configuration Image                                                                                                    |                                                                     |
| А.<br>В.<br>С.<br>Д.<br>Е.<br>F.<br>G. | MP-11 Main Unit<br>PV Probes<br>(1.5m, Red 1pc, Black 1pc)<br>Grounding Cable (3m)<br>Battery Receptacle Box or<br>AC Adapter (1.8m)<br>Sensor Unit<br>Moduler Cable (3m)<br>Thermocouple (3m, 2pcs) |                                                                                                    | 0                                                                   |
|                                        |                                                                                                    | Procedure                                                                                                    | Reference Sections                                                  |
| 1                                      | WARNING<br>Disconnect the PV module<br>relating devices such as po                                                                                                    | /array, which is subjected to take measurement, from the ower conditioner completely.                                                                                                    | 3-1, 3-2                                                            |
| 2                                      | Check the switch on the Se                                                                                                    | ensor Unit rear panel; it should be setup with [INT].                                                                                                    | 5-3                                                                 |
| 3                                      | Connect thermocouple cables to the Sensor Unit and setup the other end of thermocouple cable at the measuring position.                                                                              |                                                                                                    | 5-3                                                                 |
| 4                                      | Connect the Sensor Unit to                                                                                                    | ) the Main Unit.                                                                                                    | 5-3                                                                 |
| 5                                      | Remove the Angle Capture<br>module/array; confirm the                                                                                                    | er from the Sensor Unit and place it on the PV<br>angles.                                                                                                    | 5-3                                                                 |
| 6                                      | Place the Angle Capturer b<br>PV module/array in the sar                                                                                                    | back on the Sensor Unit; place the Sensor Unit near the near the angles confirmed with the Angle Capturer.                                                                                                    | 5-3                                                                 |
| 7                                      | Remove the Angle Capture                                                                                                    | er from the Sensor Unit before the measurement.                                                                                                    | 5-3                                                                 |
| 8                                      | MARNING Ground the MP-11 Main U                                                                                                    | nit with grounding cable.                                                                                                    | 5-3                                                                 |
| 9                                      | Turn ON the Sensor Unit p                                                                                                    | ower.                                                                                                    | 5-3                                                                 |
| 10                                     | Turn ON the MP-11 Main U                                                                                                    | Init power.                                                                                                    | 8-2                                                                 |
| 11                                     | In case of using the Sensor Unit with cable-less connection to the Main Unit:<br>While the Sensor Unit power turned ON, disconnect the modular cable between the<br>Sensor Unit and the Main Unit    |                                                                                                    | 5-3                                                                 |
| 12                                     | MARNING While the power is turned                                                                                                    | DN, connect the MP-11 to PV module/array.                                                                                                    | 8-5                                                                 |
| 13                                     | Setup the Measurement P         ✓       Check [Use Sensor L         ✓       Auto or Manual Meas         ✓       Measurement Range         ✓       Select Irradiance Ser                              | arameters:<br>Init]<br>urement Setting<br>sor Type                                                                                                    | 8-4                                                                 |

|    | ✓ Enter Pyranometer/Reference Cell constant value                             |          |
|----|-------------------------------------------------------------------------------|----------|
|    | ✓ PV module/array parameter setting                                           |          |
| 14 | Start measurement                                                             | 8-5      |
| 15 | In case of using the Sensor Unit with cable-less connection to the Main Unit: | 8-4      |
|    | Connect the Sensor Unit to MP-11 Main Unit and download the irradiance and    |          |
|    | temperature measurement data from the Sensor Unit.                            |          |
| 16 | Display and analyze the measured data                                         | 8-5, 8-6 |
| 17 | Marning                                                                       | 3-1, 3-2 |
|    | Disconnect the PV module/array from MP-11 while the power is still turned ON. |          |
| 18 | Turn the MP-11 Main Unit power OFF.                                           | 8-2      |
| 19 | Turn the Sensor Unit power OFF.                                               | 5-3      |
| 20 | Disconnect the thermocouple cables from the Sensor Unit                       | 5-3      |
| 21 | Disconnect the Sensor Unit from MP-11 Main Unit.                              | 5-3      |
| 22 | Place the Angle Capturer back on the Sensor Unit.                             | 5-3      |
| 23 | Remove the grounding cable from MP-11 Main Unit.                              | 5-3      |
| 24 | Return the components, such as the Sensor Unit, thermocouple cables, and PV   | 5-3      |
|    | probes back in their places.                                                  |          |
| 25 | Reconnect the power conditioner and other related devices which were          | 3-1, 3-2 |
|    | disconnected before taking measurement with MP-11.                            |          |

| CA                                                   | CASE 3 Using MP-11 Main Unit,<br>External Pyranometer and Thermocouples                                                                                                    |                                                                                                    |                                         |  |
|------------------------------------------------------|----------------------------------------------------------------------------------------------------|----------------------------------------------------------------------------------------------------|-----------------------------------------|--|
|                                                      | Measurement Item                                                                                                    | Measurement Condition                                                                                                    |                                         |  |
| •<br>•<br>•                                          | I-V Characteristics<br>Irradiance<br>Temperature                                                                                                    | <ul> <li>Taking measurement of PV module/array on a high</li> <li>Using a high precision pyranometer installed at the</li> </ul> | ا location.<br>site for irradiance data |  |
|                                                      | Required Items                                                                                                    | Configuration Image                                                                                                    |                                         |  |
| A.<br>B.<br>C.<br>D.<br>F.<br>G.<br>H.<br>I.<br>*Not | MP-11 Main Unit<br>PV Probe<br>(1.5m, Red 1pc, Black 1pc)<br>Grounding Cable (3m)<br>Battery Receptacle Box or<br>AC Adapter (1.8m)<br>Sensor Unit<br>Moduler Cable (3m)<br>Thermocouple (3m, 2pcs<br>External Pyranometer*<br>Output Cable for the<br>External Pyranometer* |                                                                                                    |                                         |  |
| pace                                                 |                                                                                                    | Procedure                                                                                                    | Reference Sections                      |  |
| 1                                                    | WARNING<br>Disconnect the PV module/<br>relating devices such as po                                                                                                    | array, which is subjected to take measurement, from the wer conditioner completely.                                              | 3-1, 3-2                                |  |
| 2                                                    | Set the switch on the Sense                                                                                                    | or Unit rear panel to [EXT] position.                                                                                            | 5-3                                     |  |
| 3                                                    | Connect thermocouple cab thermocouple cable at the r                                                                                                    | es to the Sensor Unit and setup the other end of neasuring position.                                                             | 5-3                                     |  |
| 4                                                    | Connect an external pyrance                                                                                                    | ometer to the Sensor Unit.                                                                                                    | 5-3                                     |  |
| 5                                                    | Connect the Sensor Unit to                                                                                                    | the Main Unit.                                                                                                    | 5-3                                     |  |
| 6                                                    | A WARNING<br>Ground the MP-11 Main Un                                                                                                    | it with grounding cable.                                                                                                    | 5-3                                     |  |
| 7                                                    | Turn ON the Sensor Unit po                                                                                                    | ower.                                                                                                    | 5-3                                     |  |
| 8                                                    | Turn ON the MP-11 Main U                                                                                                    | nit power.                                                                                                    | 8-2                                     |  |
| 9                                                    | In case of using the Sens<br>While the Sensor Unit power<br>Sensor Unit and the Main L                                                                                                    | or Unit with cable-less connection to the Main Unit:<br>er turned ON, disconnect the modular cable between the<br>Init           | 5-3                                     |  |
| 10                                                   | WARN ING<br>While the power is turned C                                                                                                    | N, connect the MP-11 to PV module/array.                                                                                         | 3-1, 3-2                                |  |
| 11                                                   | Setup the Measurement Pa         ✓       Check [Use Sensor U         ✓       Auto or Manual Measurement Range         ✓       Measurement Range         ✓       Select Irradiance Sensor                                                                                     | arameters:<br>nit]<br>urement Setting<br>sor Type                                                                                | 8-4                                     |  |

|    | ✓ Enter Pyranometer/Reference Cell constant value                             |          |
|----|-------------------------------------------------------------------------------|----------|
|    | ✓ PV module/array parameter setting                                           |          |
| 12 | Start measurement                                                             | 8-5      |
| 13 | In case of using the Sensor Unit with cable-less connection to the Main Unit: |          |
|    | Connect the Sensor Unit to MP-11 Main Unit and download the irradiance and    | 8-4      |
|    | temperature measurement data from the Sensor Unit.                            |          |
| 14 | Display and analyze the measured data                                         | 8-5, 8-6 |
| 15 | <b>M</b> WARNING                                                              | 24.2.2   |
|    | Disconnect the PV module/array from MP-11 while the power is still turned ON. | 3-1, 3-2 |
| 16 | Turn the MP-11 Main Unit power OFF.                                           | 8-2      |
| 17 | Turn the Sensor Unit power OFF.                                               | 5-3      |
| 18 | Disconnect the thermocouple cables from the Sensor Unit                       | 5-3      |
| 19 | Disconnect the External Pyranometer from the Sensor Unit                      | 5-3      |
| 20 | Disconnect the Sensor Unit from MP-11 Main Unit.                              | 5-3      |
| 21 | Remove the grounding cable from MP-11 Main Unit.                              | 5-3      |
| 22 | Return the components, such as the Sensor Unit, thermocouple cables, and PV   | 5-3      |
|    | probes back in their places.                                                  |          |
| 23 | Reconnect the power conditioner and other related devices which were          | 3-1, 3-2 |
|    | disconnected before taking measurement with MP-11.                            |          |

# CASE 4

# Analyzing and Managing MP-11 Main Unit Measurement Data on PC

|                      | Measurement Item                                                                                                    | Measurement Condition                                             |                    |  |
|----------------------|----------------------------------------------------------------------------------------------------|-------------------------------------------------------------------|--------------------|--|
| N/A                  |                                                                                                    | Managing the measured data on PC                                  |                    |  |
|                      |                                                                                                    | Using the measured data on another application                    |                    |  |
|                      | Required Items                                                                                                    | Configuration Image                                               |                    |  |
| А.<br>В.<br>С.<br>D. | MP-11 Main Unit<br>Battery Receptacle Box or<br>AC Adapter (1.8m)<br>USB Cable (2m)<br>PC Installed with MP-11<br>Software |                                                                   |                    |  |
|                      |                                                                                                    | Procedure                                                         | Reference Sections |  |
| 1                    | Connect MP-11 Main Unit to                                                                                                 | o PC with USB cable.                                              | 5-3                |  |
| 2                    | Turn the MP-11 Main Unit p                                                                                                 | ower ON。                                                          | 8-2                |  |
| 3                    | Turn ON the PC and startur                                                                                                 | Turn ON the PC and startup the MP-11 I-V Checker Software     9-3 |                    |  |
| 4                    | Setup the communication p                                                                                                  | ort between the MP-11 Main Unit and the PC                        | 9-3                |  |
| 5                    | Setup the folder for loading                                                                                               | the data.                                                         | 9-3                |  |
| 6                    | Start downloading the meas                                                                                                 | sured data                                                        | 9-3                |  |
| 7                    | After the data loading is cor from the Main Unit                                                                           | npleted, select whether to delete the measurement data            | 9-3                |  |
| 8                    | Display and analyze the measured data. 9-3                                                                                 |                                                                   |                    |  |
| 9                    | Exit the MP-11 I-V Checker Software. 9-3                                                                                   |                                                                   |                    |  |
| 10                   | Turn the MP-11 Main Unit power OFF.   8-2                                                                                  |                                                                   |                    |  |
| 11                   | Disconnect the MP-11 Main Unit from the PC. 5-3                                                                            |                                                                   |                    |  |
| 12                   | Shutdown the PC -                                                                                                    |                                                                   |                    |  |

| CASE 5 Using t                            |                                                                                                    | Using t                                                                                                    | he Measurement Data<br>from PC on MP-11 Main Unit                                                                                                    |                                                                                                    |
|-------------------------------------------|----------------------------------------------------------------------------------------------------|----------------------------------------------------------------------------------------------------|----------------------------------------------------------------------------------------------------|----------------------------------------------------------------------------------------------------|
|                                           | Measuremer                                                                                                    | nt Item                                                                                                    | Measurement Condition                                                                                                    |                                                                                                    |
| N/A                                       |                                                                                                    |                                                                                                    | <ul> <li>Comparing the measured data at the site against the site against the site agai</li></ul> | he past measured data.                                                                                                    |
|                                           | Required It                                                                                                    | ems                                                                                                    | Configuration Image                                                                                                    |                                                                                                    |
| А.<br>В.<br>С.<br>D.                      | MP-11 Main Ur<br>Battery Recep<br>AC Adapter (1.<br>USB Cable (2n<br>PC Installed<br>Software                                                      | nit<br>tacle Box or<br>8m)<br>n)<br>with MP-11                                                                                                    |                                                                                                    |                                                                                                    |
|                                           |                                                                                                    |                                                                                                    |                                                                                                    |                                                                                                    |
|                                           |                                                                                                    |                                                                                                    | Procedure                                                                                                    | Reference Sections                                                                                                    |
| 1                                         | Connect MP-                                                                                                    | 11 Main Unit to                                                                                                    | Procedure<br>o PC with USB cable.                                                                                                    | Reference Sections<br>5-3                                                                                                    |
| 1                                         | Connect MP-<br>Turn the MP-                                                                                                    | 11 Main Unit to<br>11 Main Unit p                                                                                                    | Procedure<br>o PC with USB cable.                                                                                                    | Reference Sections<br>5-3<br>8-2                                                                                                    |
| 1<br>2<br>3                               | Connect MP-<br>Turn the MP-<br>Turn ON the I                                                                                                    | 11 Main Unit to<br>11 Main Unit p<br>PC and startup                                                                                                    | Procedure<br>o PC with USB cable.<br>hower ON。<br>to the MP-11 I-V Checker Software                                                                                                    | Reference Sections<br>5-3<br>8-2<br>9-3                                                                                                    |
| 1<br>2<br>3<br>4                          | Connect MP-<br>Turn the MP-<br>Turn ON the I<br>Setup the cor                                                                                      | 11 Main Unit to<br>11 Main Unit p<br>PC and startup<br>mmunication p                                                                                        | Procedure O PC with USB cable. Hower ON。 Do the MP-11 I-V Checker Software Hort between the MP-11 Main Unit and the PC                                                                                                    | Reference Sections5-38-29-39-3                                                                                                    |
| 1<br>2<br>3<br>4<br>5                     | Connect MP-<br>Turn the MP-<br>Turn ON the I<br>Setup the cor<br>Upload the m                                                                      | 11 Main Unit to<br>11 Main Unit p<br>PC and startup<br>mmunication p<br>neasurement d                                                                       | Procedure O PC with USB cable. Hower ON。 Do the MP-11 I-V Checker Software Hort between the MP-11 Main Unit and the PC ata to the MP-11 Main Unit.                                                                                                    | Reference Sections           5-3           8-2           9-3           9-3           9-3                                                                                                    |
| 1<br>2<br>3<br>4<br>5<br>6                | Connect MP-<br>Turn the MP-<br>Turn ON the I<br>Setup the cor<br>Upload the m                                                                      | 11 Main Unit to<br>11 Main Unit p<br>PC and startup<br>mmunication p<br>neasurement d<br>oaded data on                                                      | Procedure         o PC with USB cable.         nower ON。         o the MP-11 I-V Checker Software         nort between the MP-11 Main Unit and the PC         ata to the MP-11 Main Unit.         ata to the MP-11 Main Unit.                                                                                                    | Reference Sections           5-3           8-2           9-3           9-3           9-3           9-3           9-3           9-3           9-3                                                                                                    |
| 1<br>2<br>3<br>4<br>5<br>6<br>7           | Connect MP-<br>Turn the MP-<br>Turn ON the I<br>Setup the cor<br>Upload the m<br>Verify the uplo                                                   | 11 Main Unit to<br>11 Main Unit p<br>PC and startup<br>mmunication p<br>neasurement d<br>oaded data on                                                      | Procedure o PC with USB cable. oower ON。 o the MP-11 I-V Checker Software oort between the MP-11 Main Unit and the PC ata to the MP-11 Main Unit. o the MP-11 Main Unit. o the MP-11 Main Unit.                                                                                                    | Reference Sections           5-3           8-2           9-3           9-3           9-3           9-3           9-3           9-3           9-3           9-3           9-3           9-3                                                                                                    |
| 1<br>2<br>3<br>4<br>5<br>6<br>7<br>8      | Connect MP-<br>Turn the MP-<br>Turn ON the I<br>Setup the cor<br>Upload the m<br>Verify the uplo<br>Exit the MP-1<br>Turn the MP-                  | 11 Main Unit to<br>11 Main Unit p<br>PC and startup<br>mmunication p<br>neasurement d<br>oaded data on<br>11 I-V Checker<br>11 Main Unit p                  | Procedure         o PC with USB cable.         nower ON。         o the MP-11 I-V Checker Software         nort between the MP-11 Main Unit and the PC         ata to the MP-11 Main Unit.         ata to the MP-11 Main Unit.         ata to the MP-11 Main Unit.         othe MP-11 Main Unit.         ower OFF.                                                                                                    | Reference Sections         5-3         8-2         9-3         9-3         9-3         9-3         9-3         9-3         9-3         8-2         9-3         9-3         9-3         9-3         9-3         9-3         9-3         9-3         9-3         9-3         9-3                         |
| 1<br>2<br>3<br>4<br>5<br>6<br>7<br>8<br>9 | Connect MP-<br>Turn the MP-<br>Turn ON the I<br>Setup the cor<br>Upload the m<br>Verify the uplo<br>Exit the MP-1<br>Turn the MP-<br>Disconnect th | 11 Main Unit to<br>11 Main Unit p<br>PC and startup<br>mmunication p<br>neasurement d<br>oaded data on<br>11 I-V Checker<br>11 Main Unit p<br>ne MP-11 Main | Procedure         o PC with USB cable.         nower ON。         o the MP-11 I-V Checker Software         nort between the MP-11 Main Unit and the PC         ata to the MP-11 Main Unit.         ata to the MP-11 Main Unit.         ate to the MP-11 Main Unit.         othe MP-11 Main Unit.         ower OFF.         nower OFF.         outil from the PC.                                                                                                    | Reference Sections         5-3         8-2         9-3         9-3         9-3         9-3         9-3         9-3         9-3         9-3         9-3         9-3         9-3         9-3         9-3         9-3         9-3         9-3         9-3         9-3         9-3         9-3         9-3 |

| CASE 6 Controlling the Measurement using<br>only MP-11 Main Unit from PC                                                                                                    |                                                                                     |  |  |
|----------------------------------------------------------------------------------------------------|-------------------------------------------------------------------------------------|--|--|
| Measurement Item Measurement Condit                                                                                                    | ion                                                                                 |  |  |
| <ul> <li>I-V Characteristics</li> <li>Managing the measured data on PC</li> <li>Using the measured data on another applicat</li> <li>Centralizing the measurement control, data a</li> <li>Irradiance, PV module/array temperature, an not required or using fixed values for these particular data or using fixed values for these particular data or using fixed values for the particular data or using fixed values for the particular data or using fixed values for the partic</li></ul> | ion<br>nalysis and management on PC<br>id ambient temperature data are<br>arameters |  |  |
| Required Items Configuration Imag                                                                                                    | e                                                                                   |  |  |
| <ul> <li>A. MP-11 Main Unit</li> <li>B. PV Probe<br/>(1.5m, Red 1pc, Black 1pc)</li> <li>C. Grounding Cable (3m)</li> <li>D. Battery Receptacle Box or<br/>AC Adapter (1.8m)</li> <li>E. USB Cable (2m)</li> <li>F. PC Installed with MP-11<br/>Software</li> </ul>                                                                                                    | F<br>E<br>D<br>C<br>C                                                               |  |  |
| Procedure                                                                                                    | Reference Sections                                                                  |  |  |
| 1 MARNING<br>Disconnect the PV module/array, which is subjected to take measurement, from<br>relating devices such as power conditioner completely.                                                                                                    | 3-1, 3-2                                                                            |  |  |
| 2 MARNING<br>Ground the MP-11 Main Unit with grounding cable.                                                                                                    | 5-3                                                                                 |  |  |
| 3 Turn ON the PC and startup the MP-11 I-V Checker Software                                                                                                    | 9-3                                                                                 |  |  |
| 4 Connect MP-11 Main Unit with P.                                                                                                    | 5-3                                                                                 |  |  |
| 5 Turn the MP-11 Main Unit power ON。                                                                                                    | 8-2                                                                                 |  |  |
| 6 Setup the communication port between the MP-11 Main Unit and the PC                                                                                                    | 9-3                                                                                 |  |  |
| 7 Synchronize the date and time between the MP-11 Main Unit and the PC                                                                                                    | 9-3                                                                                 |  |  |
| <ul> <li>8 Setup the Measurement Parameters:</li> <li>✓ Use Only Main Unit setting</li> <li>✓ Auto or Manual Measurement Setting</li> <li>✓ Measurement Range</li> <li>✓ (Fixed values for irradiance and temperatures)</li> <li>✓ Specify data saving settings</li> </ul>                                                                                                    | 9-3                                                                                 |  |  |
| 9 AWARNING                                                                                                    | 3-1, 3-2                                                                            |  |  |
| While the power is turned ON, connect the MP-11 to PV module/array.                                                                                                    |                                                                                     |  |  |
| 10 Start measurement                                                                                                    | 9-3                                                                                 |  |  |
| 11 Display and analyze the measured data                                                                                                    | 9-3                                                                                 |  |  |
| 12 A WARNING<br>Disconnect the PV module/array from MP-11 while the power is still turned ON                                                                                                    | 3-1, 3-2                                                                            |  |  |
|                                                                                                    |                                                                                     |  |  |

| 14 | Remove the grounding cable from MP-11 Main Unit.                     | 5-3      |
|----|----------------------------------------------------------------------|----------|
| 15 | Disconnect the MP-11 Main Unit from the PC.                          | 5-3      |
| 16 | Exit the MP-11 I-V Checker Software and shut down the PC.            | 9-3      |
| 17 | Reconnect the power conditioner and other related devices which were | 3-1, 3-2 |
|    | disconnected before taking measurement with MP-11.                   |          |

| CASE 7 Controlli                                   |                                                                                                    | olling Measurements on PC using<br>MP-11 Main Unit, Sensor Unit, and                                                                                                    | Thermocouple                                         |
|----------------------------------------------------|----------------------------------------------------------------------------------------------------|----------------------------------------------------------------------------------------------------|------------------------------------------------------|
|                                                    | Measurement Item                                                                                                    | Measurement Condition                                                                                                    |                                                      |
| • • •                                              | I-V Characteristics<br>Irradiance<br>Temperature                                                                                                    | <ul> <li>Managing the measured data on PC</li> <li>Using the measured data on another application</li> <li>Centralizing the measurement control, data analys</li> <li>Necessary to take irradiance, PV module/array temperature data</li> </ul> | sis and management on PC<br>temperature, and ambient |
|                                                    | Required Items                                                                                                    | Configuration Image                                                                                                    |                                                      |
| А.<br>В.<br>С.<br>Д.<br>Е.<br>F.<br>G.<br>H.<br>I. | MP-11 Main Unit<br>PV Probes<br>(1.5m, Red 1pc, Black<br>Grounding Cable (3m)<br>Battery Receptacle Bo<br>AC Adapter (1.8m)<br>Sensor Unit<br>Moduler Cable (3m)<br>Thermocouple (3m, 2p<br>USB Cable (2m)<br>PC Installed with M<br>Software | or<br>or<br>11                                                                                                    |                                                      |
|                                                    |                                                                                                    | Procedure                                                                                                    | Reference Sections                                   |
| 1                                                  | WARNING<br>Disconnect the PV m<br>relating devices such                                                                                                    | ule/array, which is subjected to take measurement, from the spower conditioner completely.                                                                                                    | 3-1, 3-2                                             |
| 2                                                  | Check the switch on t                                                                                                    | Sensor Unit rear panel; it should be setup with [INT].                                                                                                    | 5-3                                                  |
| 3                                                  | Connect thermocoupl thermocouple cable a                                                                                                    | cables to the Sensor Unit and setup the other end of he measuring position.                                                                                                    | 5-3                                                  |
| 4                                                  | Connect the Sensor L                                                                                                    | it to the Main Unit.                                                                                                    | 5-3                                                  |
| 5                                                  | Remove the Angle Ca<br>module/array; confirm                                                                                                    | turer from the Sensor Unit and place it on the PV<br>ne angles.                                                                                                    | 5-3                                                  |
| 6                                                  | Place the Angle Capt<br>PV module/array in th                                                                                                    | er back on the Sensor Unit; place the Sensor Unit near the same angles confirmed with the Angle Capturer.                                                                                                    | 5-3                                                  |
| 7                                                  | Remove the Angle Ca                                                                                                    | turer from the Sensor Unit before the measurement.                                                                                                    | 5-3                                                  |
| 8                                                  | MARNING Ground the MP-11 Main Unit with grounding cable.                                                                                                    |                                                                                                    | 5-3                                                  |
| 9                                                  | Turn ON the Sensor                                                                                                    | it power.                                                                                                    | 5-3                                                  |
| 10                                                 | Turn ON the MP-11 M                                                                                                    | n Unit power.                                                                                                    | 8-2                                                  |
| 11                                                 | MARNING       3-1, 3-2         Disconnect the PV module/array, which is subjected to take measurement, from the relating devices such as power conditioner completely.       3-1, 3-2                                                         |                                                                                                    |                                                      |
| 12                                                 | Turn ON the PC and                                                                                                    | artup the MP-11 I-V Checker Software                                                                                                    | 9-3                                                  |
| 13                                                 | Setup the communication port between the MP-11 Main Unit and the PC                                                                                                    |                                                                                                    | 9-3                                                  |

| 14 | Synchronize the date and time between the MP-11 Main Unit and the PC          | 9-3      |  |
|----|-------------------------------------------------------------------------------|----------|--|
|    | Setup the Measurement Parameters:                                             | 9-3      |  |
|    | ✓ Check [Use Sensor Unit]                                                     |          |  |
|    | ✓ Auto or Manual Measurement Setting                                          |          |  |
| 15 | ✓ Measurement Range                                                           |          |  |
| 15 | ✓ Select Irradiance Sensor Type                                               |          |  |
|    | ✓ Enter Pyranometer/Reference Cell constant value                             |          |  |
|    | ✓ PV module/array parameter setting                                           |          |  |
|    | ✓ Specify data saving settings                                                |          |  |
| 16 | WARNING                                                                       | 3-1, 3-2 |  |
| 10 | While the power is turned ON, connect the MP-11 to PV module/array.           |          |  |
| 17 | Start measurement                                                             | 9-3      |  |
| 18 | Display and analyze the measured data                                         | 9-3      |  |
| 40 | WARNING                                                                       | 3-1, 3-2 |  |
| 19 | Disconnect the PV module/array from MP-11 while the power is still turned ON. |          |  |
| 20 | Turn the MP-11 Main Unit power OFF.                                           | 8-2      |  |
| 21 | Turn the Sensor Unit power OFF. 5-                                            |          |  |
| 22 | Disconnect the thermocouple cables from the Sensor Unit 5-3                   |          |  |
| 23 | Disconnect the Sensor Unit from MP-11 Main Unit.                              | 5-3      |  |
| 24 | Place the Angle Capturer back on the Sensor Unit.                             | 5-3      |  |
| 25 | Remove the grounding cable from MP-11 Main Unit.                              | 5-3      |  |
| 26 | Disconnect the MP-11 Main Unit from the PC.                                   | 5-3      |  |
| 27 | Exit the MP-11 I-V Checker Software and shut down the PC.                     | 9-3      |  |
| 20 | Return the components, such as the Sensor Unit, thermocouple cables, and PV   | 5-3      |  |
| 20 | probes back in their places.                                                  |          |  |
| 20 | Reconnect the power conditioner and other related devices which were          | 3-1, 3-2 |  |
| 29 | disconnected before taking measurement with MP-11.                            |          |  |

| CA                                                                                | CASE 8 Controlli<br>MP-11 M                                                                                                    |                                                                                                    | ng Measurements on PC using<br>lain Unit, External Pyranometer, and                                                                                                    | Thermocouple                   |
|-----------------------------------------------------------------------------------|----------------------------------------------------------------------------------------------------|----------------------------------------------------------------------------------------------------|----------------------------------------------------------------------------------------------------|--------------------------------|
|                                                                                   | Measurement Item                                                                                                    |                                                                                                    | Measurement Condition                                                                                                    |                                |
| <ul> <li>I-V Characteristics</li> <li>Irradiance</li> <li>Temperatures</li> </ul> |                                                                                                    | ems                                                                                                    | <ul> <li>Managing the measured data on PC</li> <li>Using the measured data on another application</li> <li>Centralizing the measurement control, data analys</li> <li>Using high precision pyranometer installed at the s</li> </ul> | is and management on PC<br>ite |
| ٨                                                                                 | MD 11 Main Llr                                                                                                    | oit                                                                                                    |                                                                                                    |                                |
| A.<br>B.<br>C.<br>D.<br>E.<br>F.<br>G.<br>H.<br>I.<br>J.<br>K.<br>*Not            | PV Probe<br>(1.5m, Red 1pc<br>Grounding Cat<br>Battery Recep<br>AC Adapter (1.<br>Sensor Unit<br>Moduler Cable<br>Thermocouple<br>External Pyran<br>Output Cable for<br>External Pyran<br>USB Cable (12<br>PC Installed wi<br>Software<br>included in the<br>age | (3m)<br>(3m)<br>(3m)<br>(3m, 2pcs)<br>ometer*<br>or the<br>ometer*<br>(3m)<br>(3m, 2pcs)<br>(3m, 2pcs)<br>( |                                                                                                    |                                |
|                                                                                   |                                                                                                    |                                                                                                    | Procedure                                                                                                    | Reference Sections             |
| 1                                                                                 | WARNING<br>Disconnect th<br>relating devic                                                                                                    | ne PV module/                                                                                                    | array, which is subjected to take measurement, from the wer conditioner completely.                                                                                                    | 3-2, 3-2                       |
| 2                                                                                 | Set the switch                                                                                                    | h on the Senso                                                                                                    | or Unit rear panel to [EXT] position.                                                                                                    | 5-3                            |
| 3                                                                                 | Connect there<br>thermocouple                                                                                                    | mocouple cabl<br>e cable at the r                                                                                                    | es to the Sensor Unit and setup the other end of neasuring position.                                                                                                    | 5-3                            |
| 4                                                                                 | Connect an e                                                                                                    | external pyranc                                                                                                    | meter to the Sensor Unit.                                                                                                    | 5-3                            |
| 5                                                                                 | Connect the S                                                                                                    | Sensor Unit to                                                                                                    | the Main Unit.                                                                                                    | 5-3                            |
| 6                                                                                 | Image: WARNING     5-3       Ground the MP-11 Main Unit with grounding cable.     5-3                                                                                                    |                                                                                                    | 5-3                                                                                                    |                                |
| 7                                                                                 | Connect MP-                                                                                                    | 11 Main Unit to                                                                                                    | p PC.                                                                                                    | 5-3                            |
| 8                                                                                 | Turn ON the                                                                                                    | Sensor Unit po                                                                                                    | ower.                                                                                                    | 5-3                            |
| 9                                                                                 | Turn ON the                                                                                                    | MP-11 Main U                                                                                                    | nit power.                                                                                                    | 8-2                            |
| 10                                                                                | Turn ON the                                                                                                    | PC and startup                                                                                                    | the MP-11 I-V Checker Software                                                                                                    | 9-3                            |
| 11                                                                                | Setup the cor                                                                                                    | mmunication p                                                                                                    | ort between the MP-11 Main Unit and the PC                                                                                                    | 9-3                            |
| 12                                                                                | Synchronize the date and time between the MP-11 Main Unit and the PC 9-3                                                                                                    |                                                                                                    |                                                                                                    | 9-3                            |

|    | Setup the Measurement Parameters:                                             | 9-3      |
|----|-------------------------------------------------------------------------------|----------|
|    | ✓ Check [Use Sensor Unit]                                                     |          |
|    | ✓ Auto or Manual Measurement Setting                                          |          |
| 13 | ✓ Measurement Range                                                           |          |
|    | ✓ Select Irradiance Sensor Type                                               |          |
|    | ✓ Enter Pyranometer/Reference Cell constant value                             |          |
|    | ✓ PV module/array parameter settings                                          |          |
|    | ✓ Specify data saving settings                                                |          |
| 14 | <b>MARN ING</b>                                                               | 3-1, 3-2 |
|    | While the power is turned ON, connect the MP-11 to PV module/array.           |          |
| 15 | Start measurement                                                             | 9-3      |
| 16 | Display and analyze the measured data                                         | 9-3      |
| 17 | WARNING                                                                       | 3-1, 3-2 |
|    | Disconnect the PV module/array from MP-11 while the power is still turned ON. |          |
| 18 | Turn the MP-11 Main Unit power OFF.                                           | 8-2      |
| 19 | Turn the Sensor Unit power OFF.                                               | 5-3      |
| 20 | Disconnect the thermocouple cables from the Sensor Unit                       | 5-3      |
| 21 | Disconnect the External Pyranometer from the Sensor Unit                      | 5-3      |
| 22 | Disconnect the Sensor Unit from MP-11 Main Unit.                              | 5-3      |
| 23 | Remove the grounding cable from MP-11 Main Unit.                              | 5-3      |
| 24 | Disconnect the MP-11 Main Unit from the PC.                                   | 5-3      |
| 25 | Exit the MP-11 I-V Checker Software and shut down the PC.                     | 9-3      |
| 26 | Return the components, such as the Sensor Unit, thermocouple cables, and PV   | 5-3      |
|    | probes back in their places.                                                  |          |
| 27 | Reconnect the power conditioner and other related devices which were          | 3-1, 3-2 |
|    | disconnected before taking measurement with MP-11.                            |          |

# 7. I-V Curve shape and possible cause

The I-V curve gives useful information on the performance of PV arrays, strings and modules through the shape of the I-V curve and measured parameters. It also provides additional details of the PV device's environmental conditions, such as irradiance, temperature, shade, unexpected error and so on.

This chapter shows some examples of I-V curve shape and suggestions of possible cause.

Note: Suggestions shows possible cause only. There are other reasons that cause a particular I-V shape.

#### 7-1. I-V curve shape and possible cause

- Thin line: Ideal I-V curve for reference
- Bold line: Measured I-V curve

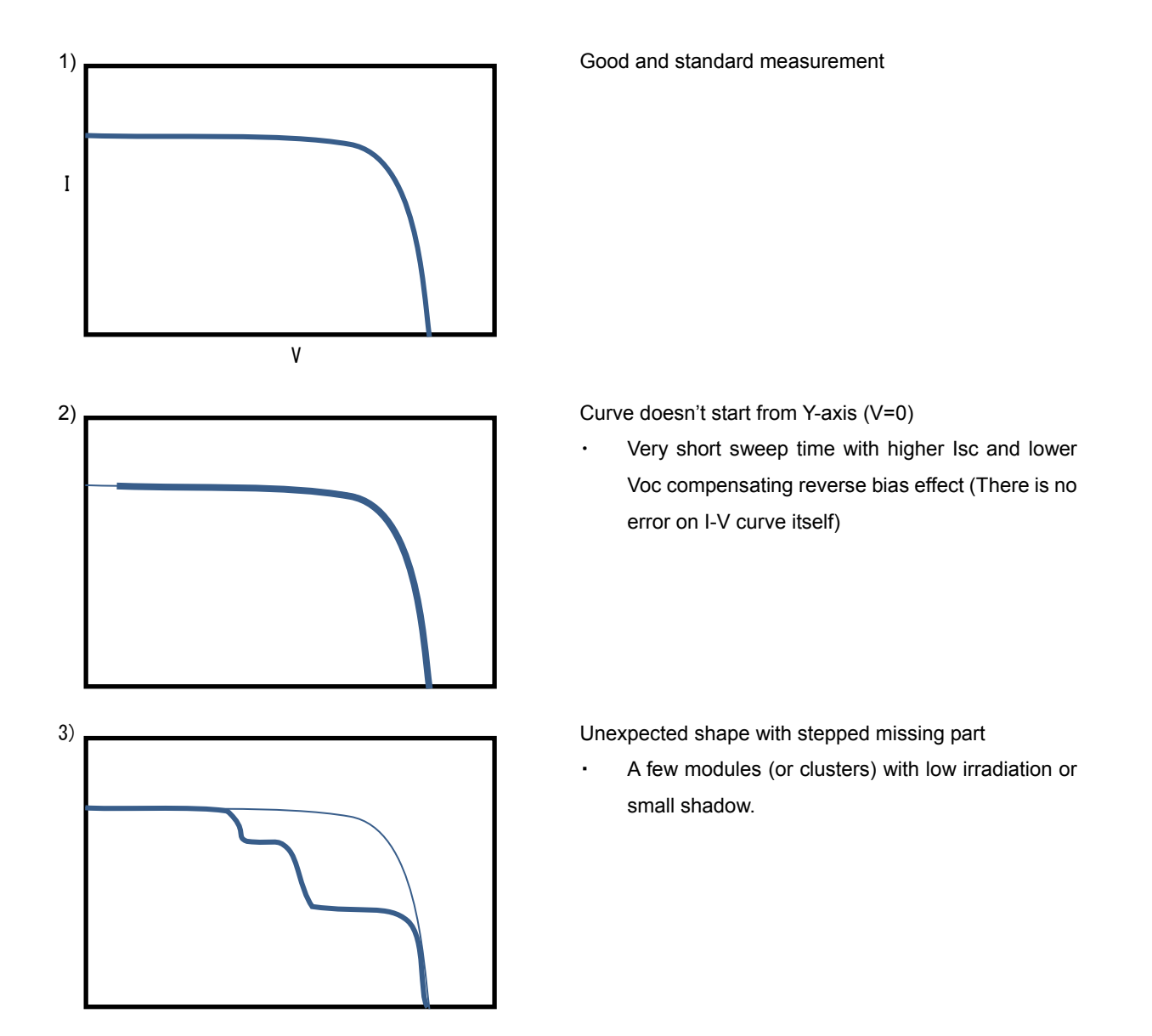

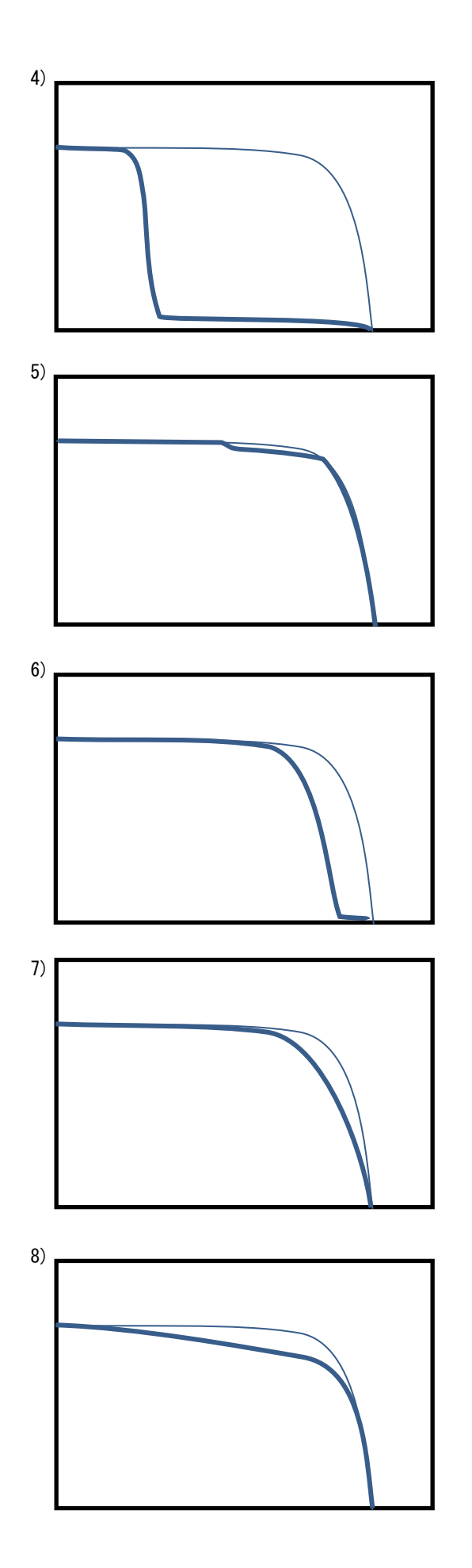

Unexpected shape with large missing part

 Many of modules with low irradiation or large shadow

Unexpected shape with small missing part around Pm

- A few modules (or clusters) with low irradiation or small shadow
- Uneven pollution of module surface
- A few hotspots on module
- Variation of module performance, such as lsc, mismatch in a couple of modules in a string

Unexpected shape with missing between Voc and around Pm

One module or a few modules with low irradiation

Unexpected shape with moderate slope from Voc

- Large series resistance of PV cables or high contact resistance of connectors
- Degradation of interconnect in module

Unexpected shape with steep slope from Isc

- Small parallel resistance of module.
- Damaged bypass diode in connection box of module
# 8-1. MP-11 Key Operation

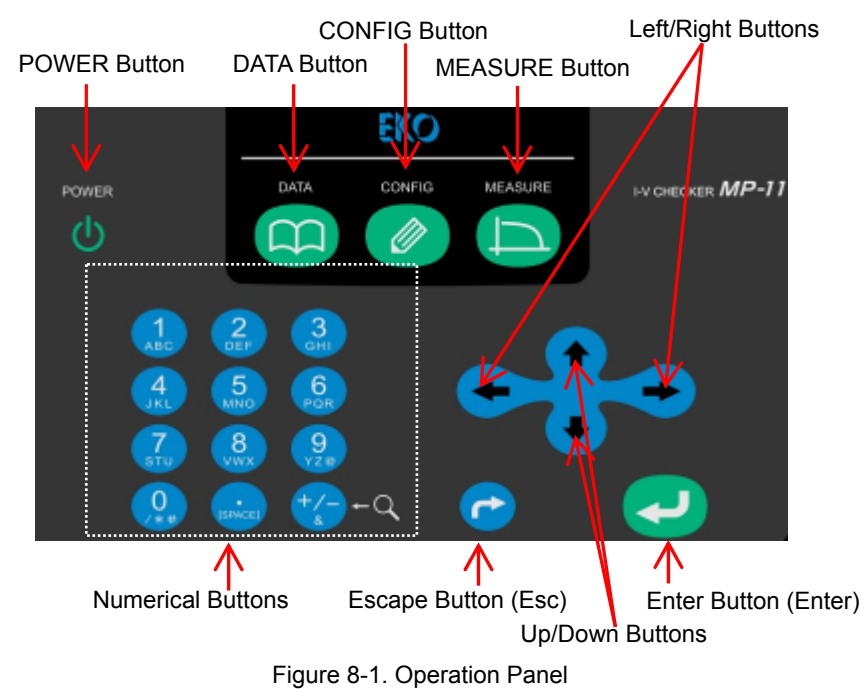

## Table 8-1. MP-11 Operation Panel Buttons

| Buttons            | Functions                                                                                      |                                                               |         |                               |  |
|--------------------|------------------------------------------------------------------------------------------------|---------------------------------------------------------------|---------|-------------------------------|--|
| POWER Button       | Turns ON the power by pushing the button                                                       |                                                               |         |                               |  |
|                    | Turns                                                                                          | OFF by holding down on the button for                         | 5sec.   |                               |  |
| DATA Button        | Funct                                                                                          | Function key that is related to displaying the measured data. |         |                               |  |
| CONFIG Button      | Funct                                                                                          | ion key that is related to measurement                        | setup.  |                               |  |
| MEASURE Button     | Funct                                                                                          | ion key that starts the measurement (st                       | arts im | mediately when it is pressed) |  |
| Up/ Down Buttons   | Used                                                                                           | when selecting menus.                                         |         |                               |  |
|                    | It bec                                                                                         | omes Monitor function when pressed o                          | n Main  | Menu Display.                 |  |
| Left/Right Buttons | Used                                                                                           | when selecting parameters and moving                          | the zo  | omed up display screen.       |  |
| ENTER Button       | Used when going forward with the process and determining to input.                             |                                                               |         |                               |  |
| Esc Button         | Used when returning to the previous display and terminating a process                          |                                                               |         |                               |  |
| Numerical Buttons  | Used as numbers, as well as in the manner of table below by pressing multiple times.           |                                                               |         |                               |  |
|                    | [+/-] key is used in I-V curve graph display for changing the scales of the display as x2, x4, |                                                               |         |                               |  |
|                    | and x8.                                                                                        |                                                               |         |                               |  |
|                    | #                                                                                              | Functions                                                     | #       | Functions                     |  |
|                    | 1                                                                                              | 1, A, B, C                                                    | 7       | 7, S, T, U                    |  |
|                    | 2                                                                                              | 2 2, D, E, F                                                  |         | 8, V, W, X                    |  |
|                    | 3                                                                                              | 3, G, H, I                                                    | 9       | 9, Y, Z, @                    |  |
|                    | 4                                                                                              | 4, J, K, L                                                    | 0       | 0, /, *, #                    |  |
|                    | 5                                                                                              | 5, M, N, O                                                    | •       | ., [SPACE]                    |  |
|                    | 6                                                                                              | 6 6, P, Q, R                                                  |         | +/-, &                        |  |

# 8-2. Starting MP-11

Always switch ON the MP-11 power FIRST then connect the PV module/array. Always disconnect the PV module/array FIRST then Switch OFF the MP-11 power.

# 1. Start Up

Insert the AC adaptor or Battery Receptacle Box plug in the MP-11 Power Supply connector. To turn MP-11 on, press the POWER button (1) on the operation panel.

# 2. Start Screen

When the MP-11 Main Unit is turned ON, the following screen appears on the LCD display.

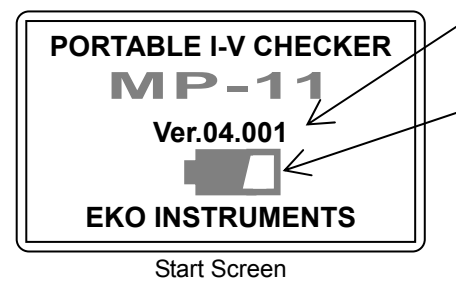

Firmware version number

## - Battery Status Gauge

When using Battery for power supply, the Battery Status Gauge is displayed as the Main Unit is powered ON.

NOTE: The Battery Status Gauge is only for your reference; there may be some differences for the actual remaining battery power

# 3. [Powering on Sensor Unit] Message

On MP-11, there is a function to synchronize the time between the Main Unit and Sensor Unit when the Main Unit is powered ON. If the Sensor Unit is not connected to the Main Unit or Sensor Unit power is not turned ON even though it is connected to the Main Unit, the "Powering on Sensor unit." Warning message appears on the screen.

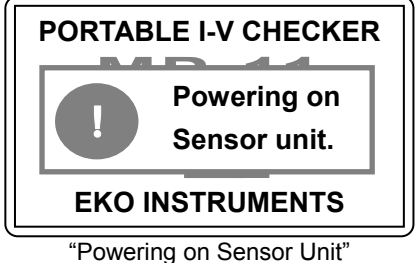

owering on Sensor Uni Warning Message

## Warning Message "Powering on Sensor unit."

If the Sensor Unit is not used, press any button to remove the warning message.

The Main Unit cannot be powered OFF with this warning message displayed; press any key and remove this message before powering OFF.

For more details of waning messages, refer to [9-2. Error and Warning Messages]

Using the Sensor Unit to take measurements:

Connect the Main Unit and the Sensor Unit with modular cable; turn ON the Sensor Unit power first then turn ON the Main Unit power. Always follow this order when the Sensor Unit is used. After the time synchronization between the Sensor Unit and the Main Unit, the "SU" is indicated at right top on the Main Menu screen. ♦ Not using the Sensor Unit to take measurements:

After the "Powering on Sensor Unit" warning message appears on the start screen, press any key to remove the warning message; the Main Menu screen is displayed and operation is available. There is "NO SU" indicated at the right top on the Main Menu. (See [8-4. Setting Menu] > [2. Measurement Parameter Setting] for more details)

NOTE: If the time synchronization between the Sensor Unit and the Main Unit did not succeed, the Main Unit may not be able to read the Sensor Unit data or may read the unmatched data from the Sensor Unit.

# 4. Powering OFF the MP-11

To turn OFF the MP-11 power, press and hold the POWER key for a while.

The power is turned off after "Shutdown Running"

NOTE: Always make sure the there is no messages displayed on the LCD display after powering OFF.

# 8-3. Main Menu & Monitoring Screen

# 1. Main Menu Screen

After the Start Screen, Main Menu screen appears.

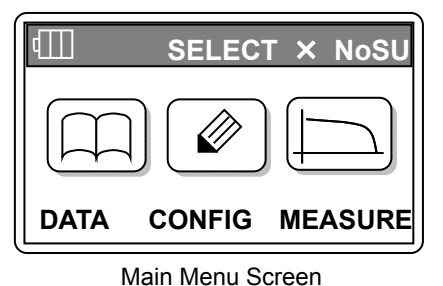

| •        |                                                      |
|----------|------------------------------------------------------|
| MEASURE: | Starts measurement right away by pushing this button |
|          | (Wait for 30 seconds or more /15 seconds or more     |
|          | between each measurement)                            |
| CONFIG:  | Goes to each configuration setting menu.             |
| DATA:    | Goes to display menu for measurement data.           |
|          |                                                      |

Each function can be selected by pressing each [DATA], [CONFIG], and [MEASURE] button.

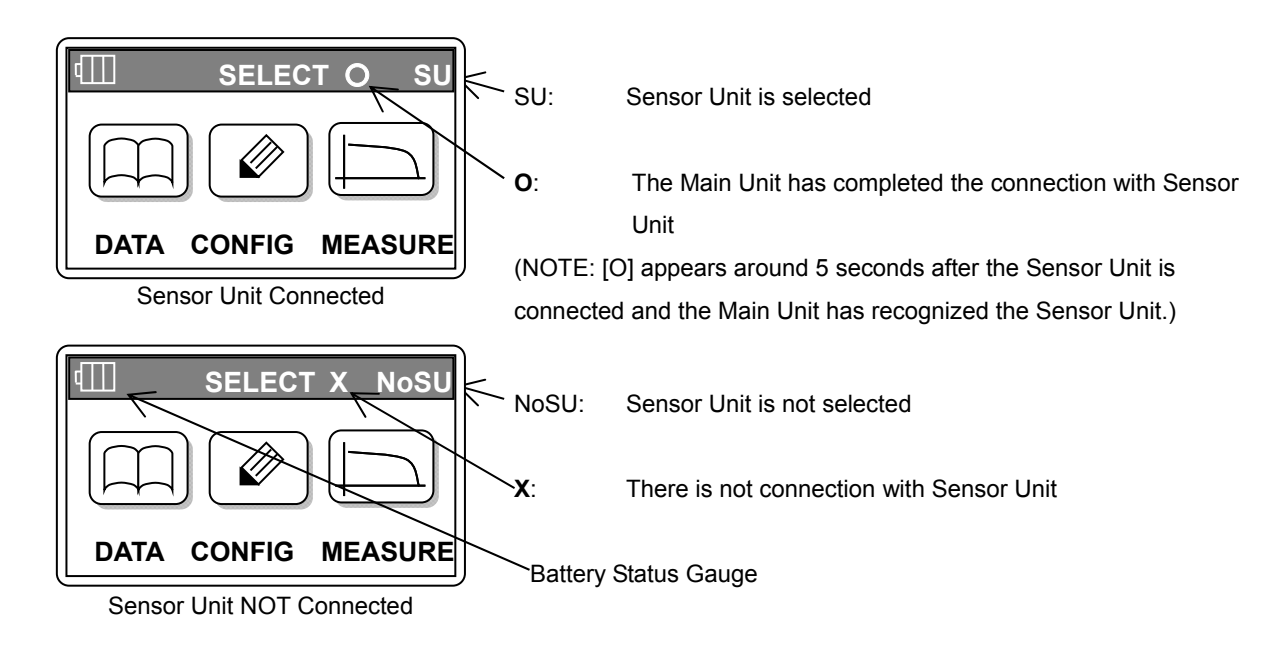

# 2. Monitor Screen

Monitor screen is displayed with using Up/Down buttons from the Main Menu screen; the date, time, irradiance, module temperature, temp2, and PV terminal voltage are displayed. If the Sensor Unit is not connected, the irradiance and temperature are indicated as  $0.00 \text{ W/m}^2$ , 0.0 °C, and 0.0 °C.

|                        |             | DATE:        | Date (YYYY/MM/DD)                                |
|------------------------|-------------|--------------|--------------------------------------------------|
| DATE: 2013/01/10       |             | TIME:        | Current time                                     |
| TIME: 12:10:00         | 0.00 \\//m2 | Irradiance:  | (According to the internal pyranometer, external |
| Module temp:<br>temp2: | 0.0°C       |              | pyranometer, or Ref. terminal inputs setting.)   |
|                        | 0.0℃        | Module temp: | Terminal input temperature                       |
| V0C. 0.00 V            |             | temp2:       | Terminal input temperature                       |
| Monitor Screen         |             | Voc:         | Open Circuit Voltage Voc :(PV terminal voltage)  |

# 8-4. Setting Menu

Setting Menu screen appears when "CONFIG" is selected from the Main Menu screen. There are following options on the Setting Menu screen.

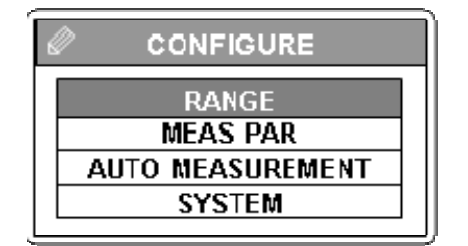

Setting Menu

RANGE:Range SettingMEAS PAR:Measurement Parameter SettingAUTO MEASUREMENT:Auto Measurement SettingSYSTEM:Environmental Condition Setting

# 1. Range Setting

Enter the measurement range of the subjected PV module or array for measurements. From below contents, the ranges can be selected using the Left/Right buttons.

| RANGE Voltage Range AUTO Current Range AUTO | Voltage Range Setting<br>Voltage Range: 100V, 600V, 1000V, AUTO<br>(Default setting: "AUTO") |                           |  |
|---------------------------------------------|----------------------------------------------------------------------------------------------|---------------------------|--|
|                                             | Current Range Setting                                                                        |                           |  |
|                                             | Current Range:                                                                               | 2A, 10A, 30A, AUTO        |  |
|                                             |                                                                                              | (Default setting: "AUTO") |  |
| Range Setting                               |                                                                                              |                           |  |

# 2. Measurement Parameter Setting

Measurement Parameter Setting screen is displayed when the "MEAS PAR" is selected from the Setting Menu screen. There are following options for the Measurement Parameter Setting screen.

| MEAS PAR |  |
|----------|--|
| EDIT     |  |
| SELECT   |  |
| ERASE    |  |
| ERAJE    |  |

Measurement Parameter Setting

EDIT: SELECT: ERASE: Edit parameter Select registered parameter Delete parameter

## 1) Edit Parameter

Registered parameter list is displayed when the "EDIT" is selected from the Measurement Parameter Setting screen.

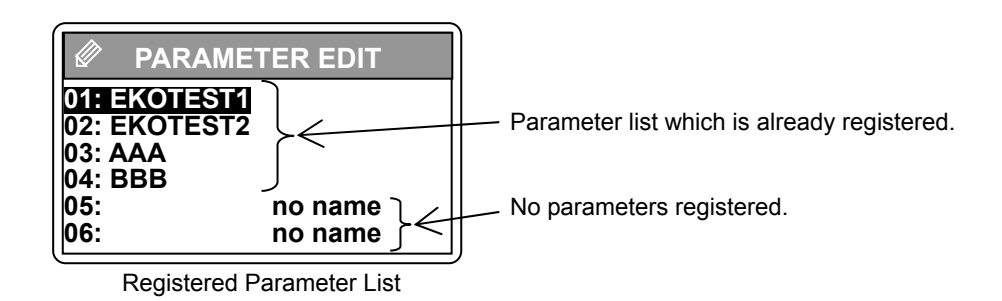

A. Module Parameter Setting

Bring the cursor to the subjected parameter name for editing by using the Up/Down buttons then press the Enter button. "PARAMETER LIST" list appears at first. In this list, there are Si (Mono-crystal/Poly-crystal Silicon), a-Si (non-crystalline, amorphous), CIS (CIS-type Thin Film), and Custom with reference values already provided.

The input values for the Custom parameter are also provided as below for the default.

| Ì | PARAMETER LIST |  |
|---|----------------|--|
|   | Si             |  |
|   | a-Si           |  |
|   | CIS            |  |
|   | CUSTOM         |  |
|   |                |  |

**Registered Parameter List** 

There are reference values for the " $\alpha$ ,  $\beta$ , **Rs**,  $\kappa$ " given for 3 types of modules. These values can be edited on this screen

NOTE: The given parameter values for the Si, a-Si, and CIS are only reference values. For better precision measurements, set the parameters with the values provided on the catalog for the modules, which to be measured.

| Ø 01 PARAMETER 2/2                                                                                                    | Ø 01 PARAMETER 2/2                                                                                                    | Ø 01 PARAMETER 2/2                                                                                                    |  |
|----------------------------------------------------------------------------------------------------|----------------------------------------------------------------------------------------------------|----------------------------------------------------------------------------------------------------|--|
| Area         1.3230         m²           Alpha         0.0026         A/deg           Beta         -0.0900         V/deg           Rs         0.6000         ohm           K         0.0020         ohm/deg           Connection         S:01         P:01 | Area         1.1790         m²           Alpha         0.0009         A/deg           Beta         -0.20000         V/deg           Rs         7.0000         ohm           K         -0.1500         ohm/deg           Connection         S:01         P:01 | Area         1.2280         m²           Alpha         0.0002         A/deg           Beta         -0.0660         V/deg           Rs         2.0000         ohm           K         -0.0090         ohm/deg           Connection         S:01         P:0 |  |
|                                                                                                    |                                                                                                    | CIC Deremeter Sereen                                                                                                    |  |

Si Parameter Screen

a-Si Parameter Screen

**CIS** Parameter Screen

- PV Module/Array Parameter Setting Screens
- B. Sensor Unit Options

In the next screen on Sensor Unit Option screen, determine whether to use the Sensor Unit or not.

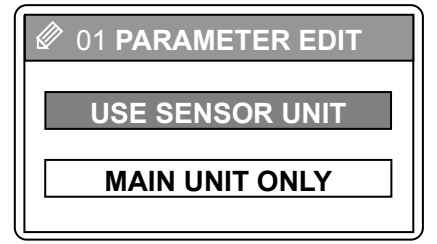

Sensor Unit Option Screen

Select either the "USE SENSOR UNIT" or "MAIN UNIT ONLY" and press the Enter button.

On the next page, steps are described on how to edit the parameters in the cases of using the Sensor Unit and Main Unit Only.

### Parameter Editing Steps

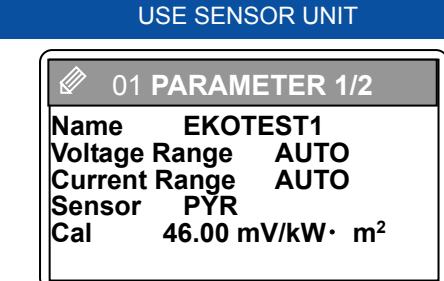

Range & PYR Calibration Value Setting

[Voltage Range]→ Select a voltage range [Current Range]→ Select a current range [Sensor]→ Select a radiation sensor (Pyranometer: PYR/Ref. Cell: REF)

[Cal]→ Enter Pyranometer/Ref. Cell sensitivity

When "Sensor: PYR" is selected for the "Sensor", enter the sensitivity value of the pyranometer.

For the internal pyranometer, the sensitivity is stated on the back of the Sensor Unit. For the external pyranometer, use the sensitivity stated on the pyranometer.

NOTE: When external pyranometer is used, connect the pyranometer to PYR terminal and <u>set</u> the switch to the EXT side.

When "Reference Cell: REF" is selected for the "Sensor", the entering unit for the sensitivity will be in  $[mV/kW \cdot m^2]$  and setting value will be determined by the following calculation:

[Reference Cell Current Value] (mA/kW•m^2) × 0.1(Ω)

For Example, when connecting a reference cell which flows 125mA at 1kW/m2, it will generate the following amount of voltage:

 $125 \text{mA} \times 0.1 \Omega = 12.5 \text{mV}$ 

Therefore, enter "12.5 [mV/kW $\cdot$ m<sup>2</sup>]".

NOTE: When reference cell is used, connect it to the REF terminal.

NOTE: Reference cell which flows more than 500mA cannot be connected to REF terminal.

| 01 PARAMETER EDIT |
|-------------------|
| Set Irr & Temp ?  |
| YES               |
| NO                |
|                   |

MAIN UNIT ONLY

Irradiance & Temp Input Options

Select whether to use fixed values for the irradiance and temperature.

Selected [YES]:

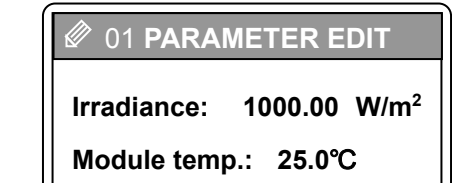

Irradiance & Temp Fixed Value Input

Enter the irradiance value in [Irradiance] Enter temperature value in [Module temp]

Selected [NO]:

(2A, 10A, 30A, AUTO)

Ø 01 PARAMETER EDIT Name EKOTEST1 Voltage Range AUTO Current Range AUTO

Range Option

[Voltage Range]→ Select the voltage range (100V, 600V, 1000V, AUTO) [Current Range] → Select the current range

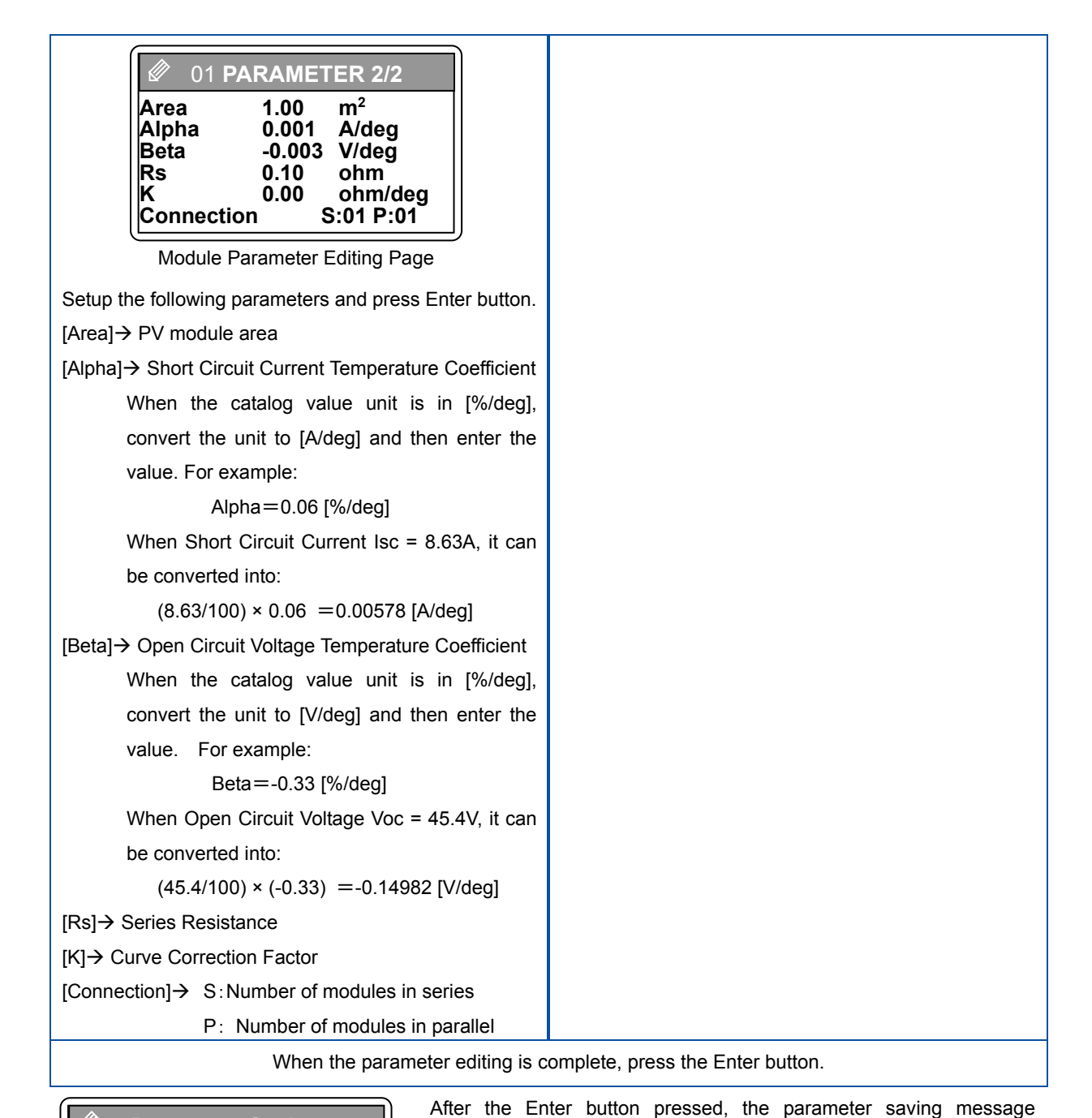

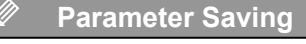

Wait for a moment

appears as shown on the left and the parameter is saved. NOTE: However, the parameter will not be saved in the parameter list if the Sensor Unit is not used and selected [NO] for the irradiance

and temperature parameter setting since it will be just a temporary

Parameter Saving Message

NOTE: Status of Sensor Unit connection is shown in right-upper side of main menu display.

## 2) Selecting Registered Parameter

Select the [SELECT] from the Parameter Menu screen using the Up/Down buttons; the [PARAMETER LIST] is displayed. Bring the cursor to the parameter name which to be setup and press [Enter] button to run the measurement with this parameter setting.

parameter setting.

3) Deleting Parameters

Select [ERASE] from the Parameter Menu screen using the Up/Down buttons; the [PARAMETER LIST] is displayed. Bring the cursor to the parameter name which to be deleted and press [Enter] button to delete.

# 3. Auto Measurement Setting

AUTO MEASUREMENT setting screen will appear by selecting [AUTO MEASUREMENT] from the Setting Menu screen. After connecting the PV probes and setup the Sensor Unit, follow the next steps to take the auto measurements.

| AUTO MEASUREMENT |            |  |
|------------------|------------|--|
| Start time       | 09:00:00   |  |
| End time         | 16:00:00   |  |
| Interval         | 00 minutes |  |
| Meas Par 03      | :EKO 003   |  |

Enter the [Start time], [End time], [Interval] information. [Meas Par XX] indicates the parameter number which is selected for the auto measurement.

Auto Measurement Setting

| ©3 AUTO MEASUREMENT |
|---------------------|
| Start measurement?  |
| YES                 |
| NO                  |
|                     |

To start the auto measurement, select [YES]. To cancel the measurement, select [NO].

Auto Measurement Start/Cancel

- X Automatic measurement function beyond midnight cannot be set on main body.
- ※ Recommend not to measure over a couple of days in Auto Measurement mode even if using PC software because of instability of Operation System
- ※ During the auto measurement, the power auto off function will not be effective even if the Battery Receptacle Box is in use.
- ※ The measurement data are saved sequentially from 0 (zero) to 300 in the Main Unit memory. When the memory exceeds 300, the data are overwritten with newer data from 0 (zero). It is recommended to download and save the data to PC after use to clear the Main Unit memory, and manage the data on the PC as much as possible.

# 4. System Menu

The System Menu screen appears when [SYSTEM] is selected from the Setting Menu screen. Below are the options available on the System menu screen.

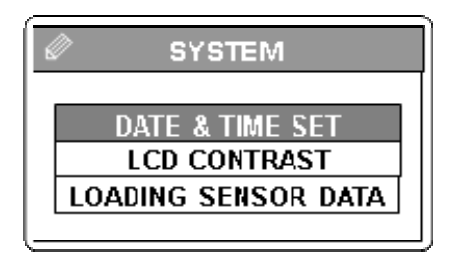

[DATE & TIME SET]→ [LCD CONTRAST]→

Date & time setting LCD contrast adjustment [LOADING SENSOR DATA]→ Downloading Sensor Unit data to the Main Unit

System Menus

## 1) Date & Time Setting

When [DATE & TIME SET] is selected from the System Menu screen, date and time setting screen appears. The Main Unit date and time can be setup from this screen. Use Left/Right buttons and the numerical buttons to adjust the date and time.

[DATE]→ YYYY/MM/DD

| DATE         | & TIME SET             |  |
|--------------|------------------------|--|
| DATE<br>TIME | 2013/01/10<br>15:10:30 |  |
|              |                        |  |

[TIME]→ hh:mm:ss

Date & Time Setting Screen

## 2) LCD Contrast Adjustment

When [LCD CONTRAST] is selected from the System Menu screen, the LCD contract adjustment screen appears.

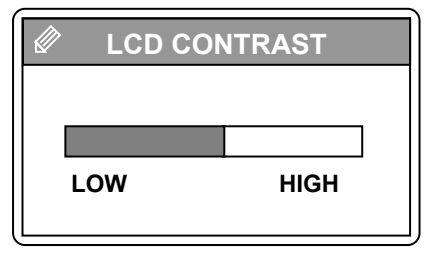

Use Left/Right buttons to adjust the LCD contrast to your desirable contrast.

LCD Contrast Adjustment

3) Loading Sensor Unit Data

When the measurements were taken without connecting the Main Unit and the Sensor Unit, the Sensor Unit data must be downloaded to the Main Unit by connecting each other with modular cable. Connect the Main Unit and the Sensor Unit with modular cable then turn ON the Sensor Unit power. Select [LOADING SENSOR DATA] on the System Menu screen to download the Sensor Unit data to the Main Unit.

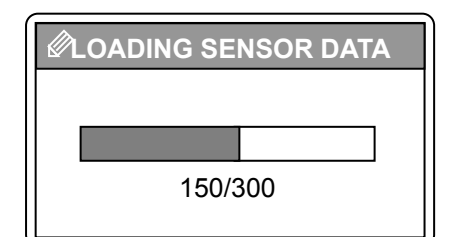

The data loading status can be monitored by the indicator and counter.

Loading Sensor Unit Data

\* The Sensor Unit measurement data should be downloaded to the Main Unit within the day of measurements taken. Although the data recorded by the Sensor Unit has time information, they are not provided with date information. There may be some risks that the Sensor Unit data cannot be loaded to the Main Unit or the data between the Main Unit and Sensor Unit may not match by dates if the Sensor Unit data are loaded on another day.

Same problem may occur when the Main Unit and the Sensor Unit were synchronized with time successfully.

# 8-5. Measuring

After setting the parameters as described in [6-4 Setting Menu], take the measurements according to the following procedure.

# 1. Connecting Between Main Unit and PV Module

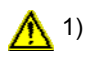

Completely disconnect the power conditioner (inverter) or any other devices from the PV Array/Module when taking measurements.

2) Connect the PV Probes to the Main Unit.

Turn ON the Main Unit power then clamp the alligator clips attached to the PV Probes to the PV module terminals.

NOTE: Make sure the PV Probes are connected with correctly with the PLUS and MINUS electrical poles.

PLUS (+) Red PV Probe MINUS (-) Black PV Probe

## 2. Measurement

Next, execute the measurement by pressing the [MEASURE] button while the LCD screen displaying the Main Menu screen or Monitor screen.

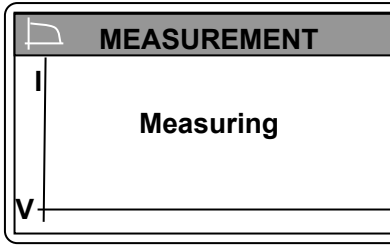

Measuring Screen

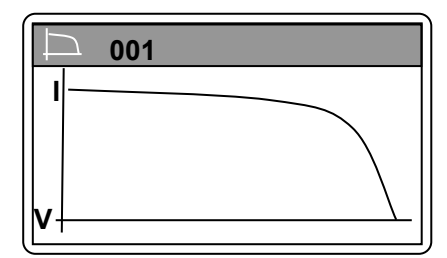

Measurement Result Screen

## Measuring Screen during the Measurement

It takes approximately 5 seconds to display measurement result from pushing measure button.

## Measurement Result Graph

After completing the measurement, the graph display switches by the following order each time the Enter button is pressed.

- I-V Curve
- P-V Curve

dl/dV-V Curve (Derivation Curve)

Measurement Information

Characteristics Value 1

Characteristics Value 2

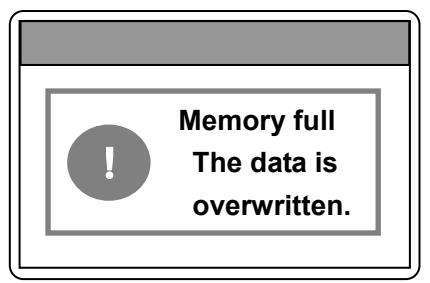

Caution screen about the overwriting

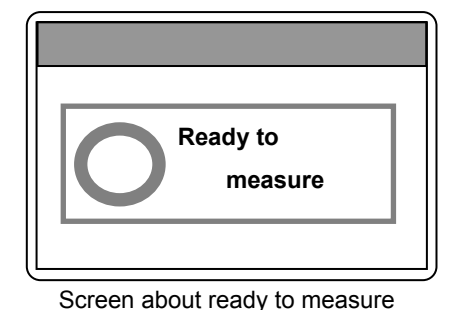

### Caution screen about memory full

When the MP-11 has 300 measurement data and push Measure button, MP-11 shows the caution screen which indicates the data is overwritten because the memory is full. If operators press the ESC button when the screen is displayed, the MP-11 will return to the main menu without executing measurement. On the other hand, if operators press Measure button while the screen is displayed, MP-11 will perform measurement and overwrite the stored data. Please delete the measurement data or save the data into PC then delete it. (Refer to [8-6. Data Display Menu] and [9-3.Software Operation])

## Screen about ready to measure

After completing a measurement, when MP-11 can perform the next measurement, the screen will be displayed. If operators press the ESC button when the screen is displayed, MP-11 return to the measurement result screen or main menu, then MP-11 can perform measurement by pressing Measure button.

 Measurement interval (time between last measurement to next measurement) depends on the range of voltage and current selected at the previous measurement. If operators use auto range mode, the interval depends on the combination of the range of voltage and current used at the previous measurement.

| Voltage range | Current range | Measurement interval |
|---------------|---------------|----------------------|
| 1000V         | 30A           | Approx. 30 seconds   |
| 1000V         | 10A           | Approx. 30 seconds   |
| 1000V         | 2A            | Approx. 30 seconds   |
| 600V          | 30A           | Approx. 30 seconds   |
| 600V          | 10A           | Approx. 15 seconds   |
| 600V          | 2A            | Approx. 15 seconds   |
| 100V          | 30A           | Approx. 15 seconds   |
| 100V          | 10A           | Approx. 15 seconds   |
| 100V          | 2A            | Approx. 15 seconds   |

The range of voltage and current, and measurement interval

NOTE: When Battery Receptacle Box is used during the measurement, the auto power off function will be effective. If there is no key operation performed, the power automatically shuts down within 10 minutes to save the energy.

# 8-6. Data Display Menu

The Data Menu screen is displayed when [DATA] button is pressed from the Main Menu screen.

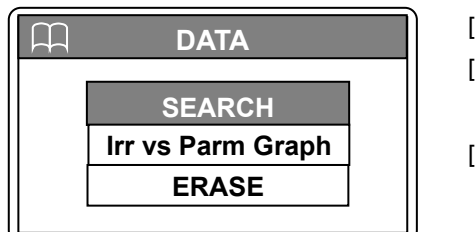

[SEARCH]→ Searches and displays the measurement data
 [Irr vs Parm Graph]→ Displays graph for the irradiance and each PV module parameter.
 [ERASE]→ Deletes already saved data.

Data Menu Screen

# 1. Searching Saved Data

The Data List screen is displayed when [SEARCH] is selected, and the data which are saved in the Main Unit memory are displayed in a list.

NOTE: The data uploaded from the software on the PC are registered from the memory number 301.

| Ĥ    | DATA LIS | ST       |
|------|----------|----------|
| 001: | 13/01/10 | 12:10:00 |
| 002: | 13/01/10 | 12:11:00 |
| 003: | 13/01/10 | 12:12:00 |
| 004: | 13/01/10 | 12:13:00 |
| 005: | 13/01/10 | 12:14:00 |
| 006: | 13/01/10 | 12:15:00 |

| Memory No.   | YY/MM/DD     | Hh:mm:ss     |
|--------------|--------------|--------------|
| $\downarrow$ | $\downarrow$ | $\downarrow$ |
| 001:         | 13/01/10     | 12:10:00     |
| 002:         | 13/01/10     | 12:11:00     |
|              | ~            |              |

(Up to 300 data can be saved)

Data List

# 2. Displaying Data Graph

Select the date of data to be displayed on graph from the data list on Data List screen by using the Up/Down buttons and press [Enter] button.

By pressing Enter button repeatedly, the graphs are displayed in the following order:

- ♦ I-V Curve (x-axis: Voltage (V), y-axis: Current (A))
- ♦ P-V Curve (x-axis: Voltage (V), y-axis: Power (W))
- (dI/dV)-V Curve (x-axis: Voltage (V), y-axis: Derivative Value)
- ♦ Measurement Information
- ♦ Characteristics Value 1/2
- ♦ Characteristics Value 2/2

:(Repeat above)

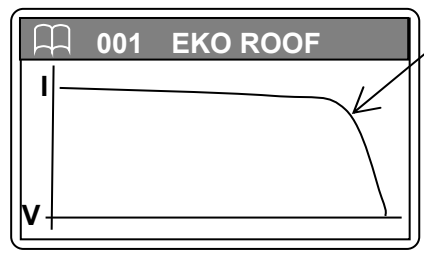

## <u>I-V Curve (x-axis: Voltage (V), y-axis: Current (A))</u>

I-V curve graph shows the voltage-current characteristics of the PV module under the conditions of irradiance, ambient temperature and the PV back surface temperature.

The crossing point of curve on the x-axis (voltage) is called Open Circuit Voltage, Voc, and the crossing point of curve on the y-axis (current) is called Short Circuit Current, Isc.

I-V Curve Graph

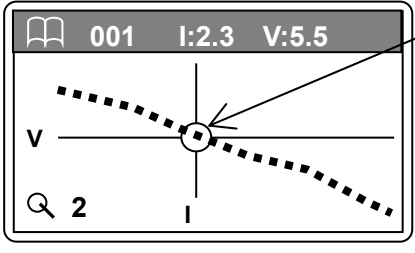

Enlarged I-V Curve Graph

## I-V Curve Zoomed View

Pressing the +/- button while the I-V curve is displayed will show the graph in zoomed-up view; the zoom up effect changes by x2, x4, and x8 as each time the +/- button is pressed.. Also the graph can be moved by Left/Right buttons to change the displayed area.

The current (A) and voltage (V) values are indicated at the top of the screen.

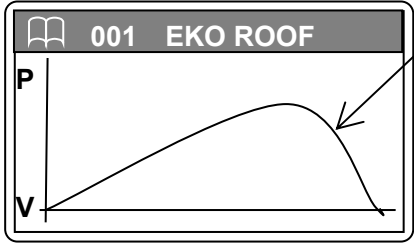

P-V Curve Graph

# P-V Curve (x-axis: Voltage (V), y-axis: Power (W))

P-V curve graph is a graph which is corrected from I-V curve to Voltage and Power relationship. When a graph is indicated with x-axis for voltage and y-axis for power, the power peak point is called "maximum

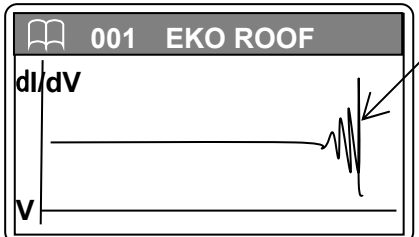

**Derivation Graph** 

| 🗍 001 E     | KO ROOF                  |
|-------------|--------------------------|
| DATE: 2013  | 3/01/10                  |
| TIME: 12:1  | 0:00                     |
| Irradiance: | 1000.00 W/m <sup>2</sup> |
| Module temp | :: 25.0℃                 |
| temp2:      | 25.0℃                    |

Measurement Inforamtion

| 00                                  | 1 EKO ROOF                                       |  |
|-------------------------------------|--------------------------------------------------|--|
| Voc:<br>Isc:<br>Pm:<br>Vpm:<br>Ipm: | 11.12 V<br>4.84 A<br>12.88 W<br>5.52 V<br>2.33 A |  |

## Characteristics Values1/2

| 001        | EKO ROOF |
|------------|----------|
| Pm (STC):  | 12.88 W  |
| Voc (STC): | 4.84 V   |
| Isc (STC): | 4.84 W   |
| η:         | 0.01     |
| FF:        | 0.24     |

Characteristics Values 2/2

Use this function to find the slight reverse curve point on I-V curve.

# power, Pm". Derivation Curve (x-axis: Voltage (V), y-axis: Derivation Value)

Derivation curve is a graph which determines whether there is a reverse curve point in the I-V curve by taking the y-axis for derivation value for current against a graph to x-axis for voltage (V) (dl/dV). The I-V curve gets distracted if there is a hotspot or shade in a part of PV module or part of cells in the PV modules are defected and deteriorated. With this function, even a subtle distraction which is difficult to see on the I-V curve is emphasized and indicated clearly.

## **Measurement Information**

| DATE:         | YYYY/MM/DD                              |
|---------------|-----------------------------------------|
| TIME:         | hh:mm:ss                                |
| Irradiance:   | Solar Irradiance (W/m <sup>2</sup> )    |
| Module temp.: | PV Module Back Surface Temperature (°C) |
| temp2:        | Ambient Temperature (°C)                |

#### Characteristics Values 1/2

| Voc <sup>.</sup> | Open Circuit Voltage () | 7 |
|------------------|-------------------------|---|
| VUC.             | Open Circuit voltage (  | v |

- Isc: Short Circuit Current (A)
- Pm: Maximum Power (W)
- Vpm: Maximum Power Voltage (V)
- Maximum Power Current (A) Ipm:

#### Characteristics Values 2/2

| Pm(STC) : | Standard Test condition Maximum Power (W)         |
|-----------|---------------------------------------------------|
| Voc(STC): | Standard Test condition Open Circuit Voltage (V)  |
| lsc(STC): | Standard Test condition Short Circuit Current (A) |
| η:        | Power Generation Efficiency (%)                   |
| F.F.:     | Fill Factor (Curve Correction Factor)             |
|           |                                                   |

Ж The conversion values Pm(STC), Voc(STC), and Isc(STC) for the IS IEC 60891 standard test condition are effective when the solar irradiance more than 700W/m<sup>2</sup>. Also all PV module parameters:  $\alpha$ ,  $\beta$ , K, Rs, and module area are filled in the parameter setting screen.

# 3. Irradiance vs. Parameter (Pm, Voc, Isc, FF) Graphs

When multiple measurements are taken with same measurement conditions in one day by continuous measurement, graphs with Pm, Voc, Isc, and FF against solar irradiance can be displayed by selecting [Irr vs Parm Graph] from Data Menu screen using Up/Down buttons.

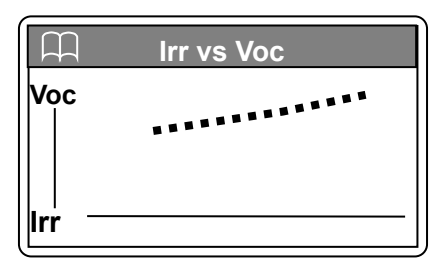

Irr vs. Voc Graph

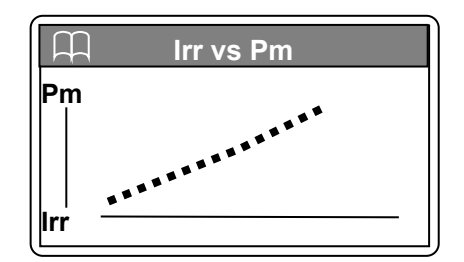

Irr vs. Pm Graph

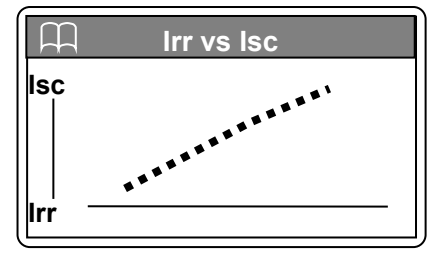

Irr vs. Isc Graph

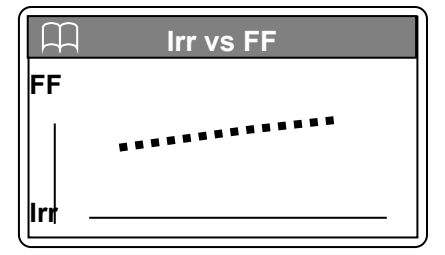

Irr vs. FF Graph

# 4. Deleting Data

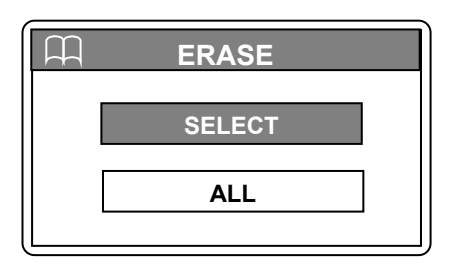

Erase menu is displayed when [ERASE] is selected from Data Menu screen using Up/Down buttons.

Erase Menu

To delete data:

| To Delete Individual Data                                                                                                    | To Delete All Data                                                                                                    |  |  |
|----------------------------------------------------------------------------------------------------|----------------------------------------------------------------------------------------------------|--|--|
| To Delete Individual Data         Select [SELECT].         When the [DATA LIST] appears, bring the cursor to the data number which to be deleted then press [Enter] button. The selected data number is erased.         [Erase Individual Data] screen appears; select [YES] and press enter key to delete the data of the selected data number. To cancel, select [NO].         Image: Colspan="2">Image: Colspan="2">DATA LIST         001:       13/01/10 12:10:00         002:       13/01/10 12:11:00         003:       13/01/10 12:13:00         005:       13/01/10 12:14:00         006:       13/01/10 12:15:00 | To Delete All Data         Select [ALL] and press Enter button.         "Erase All" message appears; select [YES] and press         [Enter] button.       All data are erased.         To cancel, select [NO].       ERASE         ERASE       ERASE         NO       Erase All Screen |  |  |
| 006:       13/01/10 12:15:00         Data List         ERASE         DELETE?         YES         NO         Erase Individual Data Screen                                                                                                    |                                                                                                    |  |  |

\* The data uploaded from PC, which are numbered from 301 and up, can be deleted only from the software by connecting the PC to the Main Unit.

# 9. Software

This software is dedicated software for MP-11. The data measured with MP-11 Main Unit is downloaded to PC and they can be analyzed on this software. It also allows measurement control. The measured data can be converted into text data in CSV format and processed with spreadsheet software, such as Microsoft® Excel.

# 9-1. Software Installation and Uninstallation

This software is applicable for both English and Japanese. The software automatically determines the language used on the PC which the software is installed; if the PC uses English, the software is displayed in English. However, there are separate installer software files available for English and Japanese.

# 1. Software Installation

- 1) Insert the attached software installation CD into the CD drive on the PC while the Windows desktop is displayed on the screen.
- From the installation disk, select [MP11\_Software\_Ver\*\*.\*\*\*\_Installer] → [English] and click the "Setup.exe" to start up the installer
- 3) Installer wizard window appears; click [Next] to proceed to the following step.

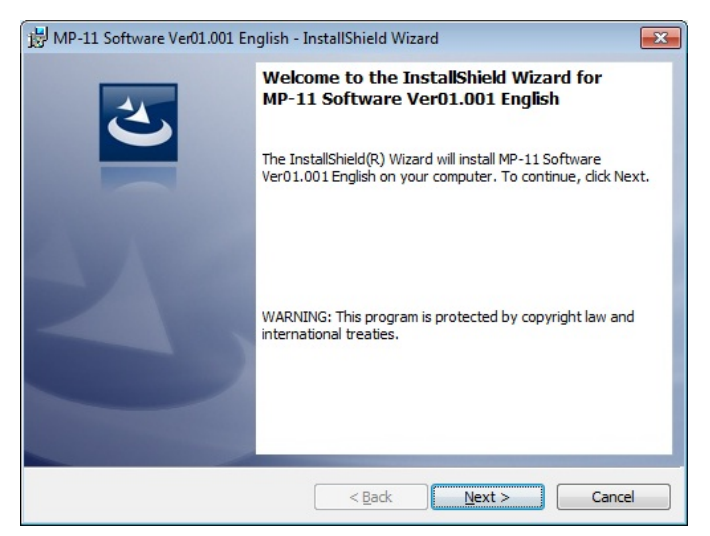

Figure 9-1-1. Installation Wizard Start-up Window

4) [Software Usage Agreement] window appears; select "Agree" and click [Next] button to go to the next step.

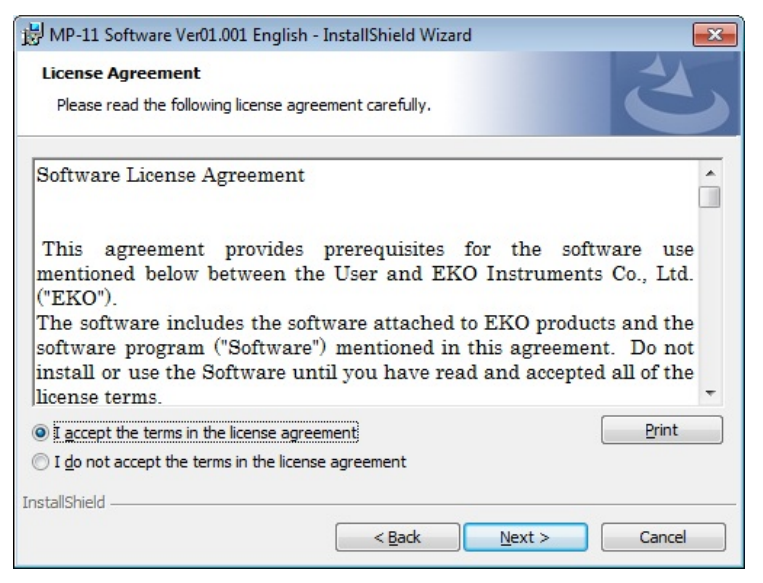

Figure 9-1-2. Software Usage Agreement Window

5) [Select Installation Folder] window appears.

Assign a folder where the software to be installed. If you wish to install the software in the [C:¥EKO] folder, click [Next] button to go to the next step. To install the software in a specific folder, select the folder by clicking [Change] button.

When changing the installation folder, if the operation system of the PC is Windows Vista/7/8, UAC (User Account Control) function will be effective. Installing in folder where the OS is limiting access, such as "C:¥Program Files", "C:¥ProgramData", "C:¥Windows", and system drive route folder "C:¥", will cause problems. Avoid these folders when installing the software in specific folder.

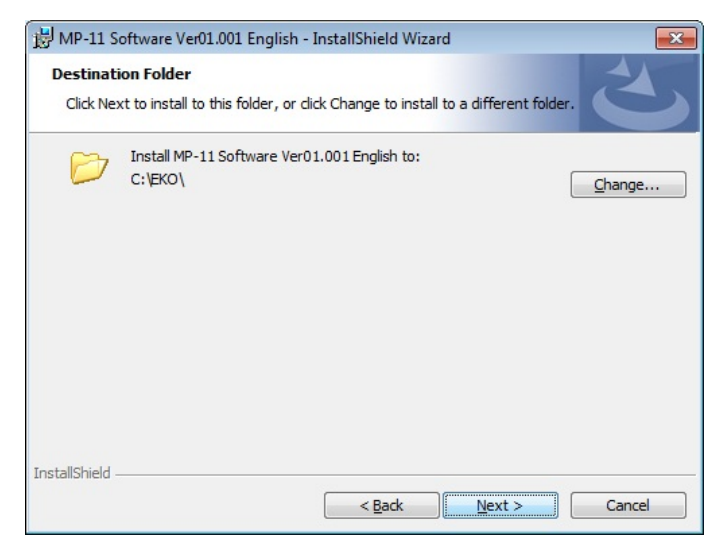

Figure 9-1-3. Select Installation Folder Window

[Confirm Installation] window appears. 6)

Confirm the installing folder and click the [Install] button to go to the next step.

| 🖟 MP-11 Software Ver01.001 English - InstallShield Wizard                                                                               |  |  |
|----------------------------------------------------------------------------------------------------|--|--|
| Ready to Install the Program                                                                                                    |  |  |
| The wizard is ready to begin installation.                                                                                              |  |  |
| If you want to review or change any of your installation settings, click Back. Click Cancel to<br>exit the wizard.<br>Current Settings: |  |  |
| Setup Type:                                                                                                    |  |  |
| Typical                                                                                                    |  |  |
| Destination Folder:                                                                                                    |  |  |
| C:\EKO\                                                                                                    |  |  |
| User Information:                                                                                                    |  |  |
| Name: Eko-Qt                                                                                                    |  |  |
| Company:                                                                                                    |  |  |
| I<br>InstallShield                                                                                                    |  |  |
| < Back                                                                                                    |  |  |

Figure 9-1-4. Confirm Installation Window

×

No

7) After a while, [User Account Control] window appears. Click [Yes] to start the installation.

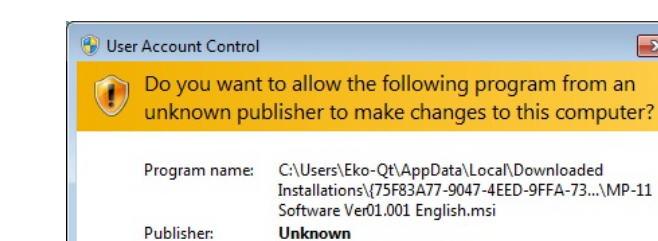

File origin:

Show details

Figure 9-1-5. User Account Control Window

Hard drive on this computer

[Installation Complete] window 8)

> Once the installation has completed, following window appears. Click [Finish] button to close the installer wizard window.

Yes

Change when these notifications appear

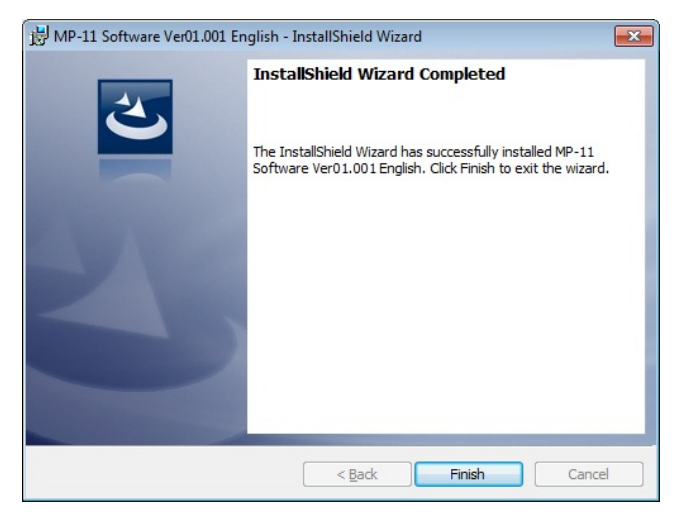

Figure 9-1-6. Installation Complete Window

## 9) Shortcut

Once the installation is completed, following shortcut icon is created on the desktop.

If [Create shortcut in Start Menu] is checked, during the installation process, shortcut icon is also created in the Windows Start Menu.

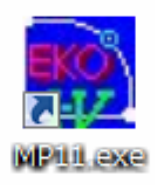

Figure 9-1-7. Shortcut Icon

# 2. Software Uninstallation

There following 2 methods to uninstall the software.

1) Uninstalling the software from Control Panel [Program and Function]

Go to [Control Panel]  $\rightarrow$  [Programs]  $\rightarrow$  [Program and Function].

Select and right click on the program to be deleted. Select [Uninstall (U)] from the popup menu.

| G 🗢 🗖 🕨 Control Panel 🕨                                                            | All Control Panel Items    Programs and F                                                                    | eatures                                   | <b></b>           | Search Program | s and Features | <b>x</b> |
|------------------------------------------------------------------------------------|----------------------------------------------------------------------------------------------------|-------------------------------------------|-------------------|----------------|----------------|----------|
| Control Panel Home<br>View installed updates<br>Turn Windows features on or<br>off | Uninstall or change a program<br>To uninstall a program, select it from to<br>Organize  Vininstall Change Re | m<br>the list and then click Unir<br>pair | nstall, Change, c | or Repair.     | 8== -          | 0        |
|                                                                                    | Name                                                                                                    | Publisher                                 | Installed On      | Size           | Version        | -        |
|                                                                                    | MP-11 Software Ver01.001 English                                                                             | FKO                                       | 3/18/2014         | 5.92 MB        | 01.001         |          |
|                                                                                    | WSDisp Ver2.3.0.0 English                                                                                    | Uninstall                                 | 5/29/2013         | 148 KB         | 2.3.0.0        | =        |
|                                                                                    | 🛱 WSDac Ver2.1.0.0 English                                                                                   | Change                                    | 5/29/2013         | 104 KB         | 2.1.0.0        |          |
|                                                                                    | CMP-170 Software Ver02.027 English                                                                           | Repair                                    | 9/9/2013          | 1.93 MB        | 02.027         |          |
|                                                                                    | 📸 mp180i Software Ver1.0.0.9 English 🤚                                                                       | EKU                                       | 5/28/2013         | 324 KB         | 1.0.0.9        |          |
|                                                                                    | mp160i Software Ver2.1.0.7 English                                                                           | EKO                                       | 5/15/2013         | 228 KB         | 2.1.0.7        | -        |
|                                                                                    | A 100 - 11 10 -                                                                                              |                                           | 2 (1 2 (201 2     |                | 6 50 4 3       |          |
|                                                                                    | Currently installed program<br>24 programs installed                                                         | ns Total size: 369 MB                     |                   |                |                |          |

Figure 9-1-8. Uninstallation from "Program & Function"

Following message appears; to surely delete the software, click [YES] button.

After a while the program disappears from the [Program and Function] list, and the uninstallation can be confirmed.

| 😗 Use  | r Account Control<br>Do you want            | to allow the following program from an                                             |
|--------|---------------------------------------------|------------------------------------------------------------------------------------|
| $\cup$ | unknown pul                                 | blisher to make changes to this computer?                                          |
|        | Program name:<br>Publisher:<br>File origin: | C:\Windows\Installer\a90f00d6.msi<br><b>Unknown</b><br>Hard drive on this computer |
| 🕑 s    | how <u>d</u> etails                         | Yes No                                                                             |
|        |                                             | Change when these notifications appear                                             |

Figure 9-1-9. User Account Control Message

2) Uninstalling the software from the Install Disk

Just like when the software was installed, start up the "Setup.exe" of the software to be deleted from the DC-ROM. Follow the instructions provided by the wizard, and eventually the wizard window appears with "Modify (M)", "Repair (P)", and "Remove (R)" if the software is already installed in this PC. Select "Remove (R)" and click [NEXT] button.

Follow the instruction provided by the wizard to start the uninstallation process.

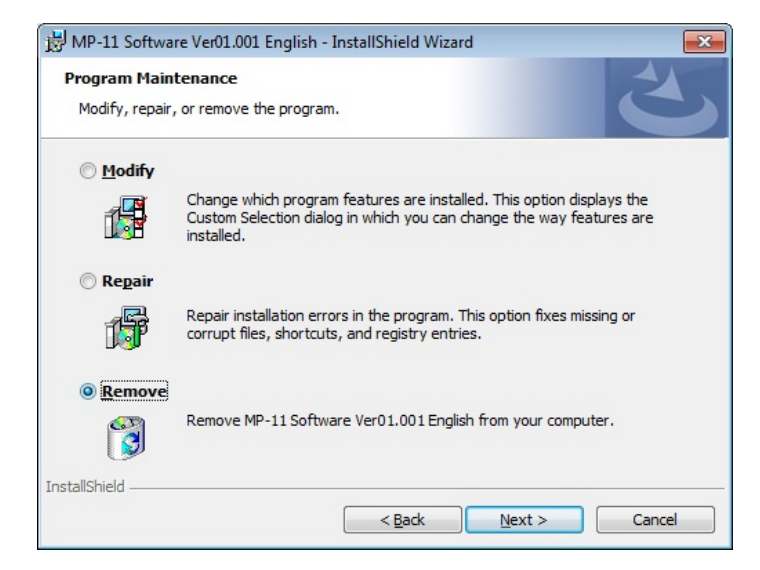

Figure 9-1-10. Uninstalling from the CD-ROM

# 9-2. USB Driver Installation

# 1. USB Driver Installation

The USB for MP-11 uses the device driver software by Future Technology Devices International Ltd. (FTDI). There are 2 driver software provided by FTDI. Both driver softwares are included in the attached CD.

One is EXE-run type driver software, and this type of driver software is installed in Windows prior to connecting the USB device to the PC. Another type of USB driver installation is that when the USB connector is inserted to the PC, the wizard appears to process the installation. Both driver softwares are included in the attached CD-ROM inside "USB" folder.

♦ Installing by EXE-run type driver

- (1) Startup the [CDM v2.08.30 WHQL Certified for Windows 8.1.exe] with administrator authority
- (2) , by right clicking the EXE-run driver and select the "Run as administrator "

| * | Name                                  | Date modified             | Туре                    |
|---|---------------------------------------|---------------------------|-------------------------|
|   | CDM v2.08.30 for Windows 8.1          | 2/13/2014 06:27 PM        | File folder             |
|   | CDM v2.08.30 WHQL Certified for Windo | 2/13/2014 06-24 PM        | Application             |
|   |                                       | Run as administrator 🔪    |                         |
|   |                                       | Troubleshoot compatibil   | ity                     |
|   |                                       | Send to                   | Show the pull down list |
|   |                                       | Cut<br>Copy               | by right clicking the   |
|   |                                       | Create shortcut<br>Delete | as administrator (A)"   |
| E |                                       | Rename<br>Properties      |                         |

Figure 9-2-1. Installing USB Driver with Administrator authority

(3) Below window appears; click [Extract] to start the installation.

USB Serial Converter driver and USB Serial Port driver are installed.

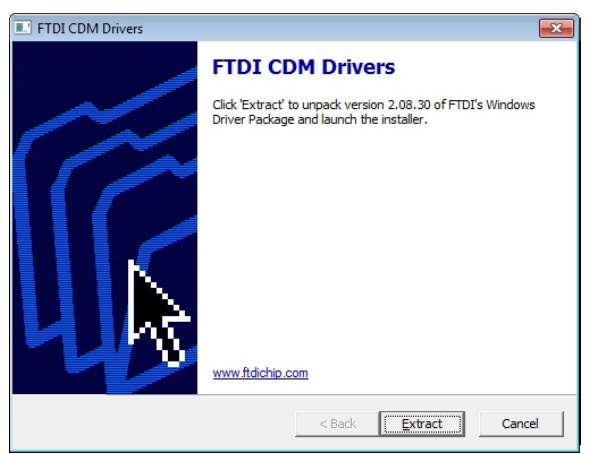

Figure 9-2-2. USB Driver Installation Start Window

(4) Driver installation is started

| Device Driver Installation Wizard                                           |
|-----------------------------------------------------------------------------|
| The drivers are now installing                                              |
| Please wait while the drivers install. This may take some time to complete. |
| < <u>Back</u> Next > Cancel                                                 |

Figure 9-2-3. USB Drier Installation Window

(5) Security warning message appears.

Since there will be 2 types of drivers are installed, this security message appears twice. Select "Install this driver software (I)" for both messages and continue with the installation process.

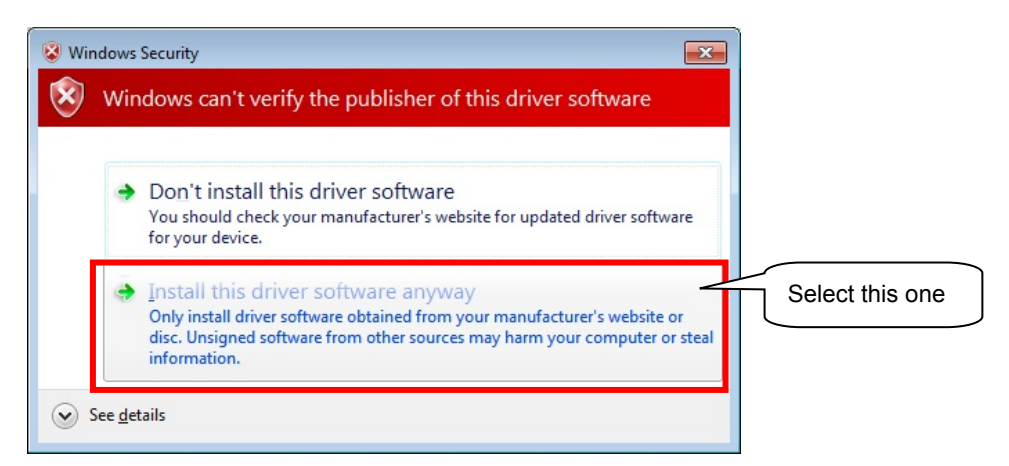

Figure 9-2-4. Security Warning Message Window

(6) Installation Compete window appears. Click [Finish] button to complete the installation.

|                                                                                                    | Completing the Device Driver<br>Installation Wizard |                                      |
|----------------------------------------------------------------------------------------------------|-----------------------------------------------------|--------------------------------------|
|                                                                                                    |                                                     |                                      |
| You can now connect your device to this computer. If came with instructions, please read them first. |                                                     | ice to this computer. If your device |
|                                                                                                    | came with instructions, please n                    | ead them first.                      |
|                                                                                                    | Came with instructions, please n                    | Status                               |

Figure 9-2-5. USB Driver Installation Compete Window

There are some cases that the driver results in unsuccessful installation due to some conflicts, such as older version device installer is already installed in the PC or other USB device driver is installed and conflicting the port numbers. In such case change the port number to unoccupied number to avoid conflicts or uninstall and reinstall the both drivers.

♦ Installing by Wizard

The Wizard type installation automatically starts up the installation wizard when the USB connector is inserted into the PC.

Depending on the PC environment, the wizard may not appear; in such case, the USB driver must be installed manually from Device Manager. The device driver needs to be updated and reinstalled also from Device Manager.

For further details, refer to the following URL for FTDI Ltd. URL: <u>http://www.ftdichip.com/Documents/InstallGuides.htm</u>

For installation and updating the driver software in the wizard format, assign the following folder which is in the attached DC-ROM for the original driver installation folder. ¥CDM v2.08.30 for Windows 8.1

# 2. Confirming Completion of USB Driver Installation

- After the PC is restarted, connect the PC and MP-11 Main Unit with USB cable.
- 2) Open the [Control Panel] from Windows.
- Click the [System] icon. Click the [Device Manager] which is in the System window.
- Check the Port is assigned with USB Serial Port (COM\*). The COM number will change depending on the PC environment.
- Open the USB Serial Port property window and verify there is a statement on the Device status section as "this device is working properly".

Then finally the USB serial converter driver and USB Serial Port Driver software installations are completed.

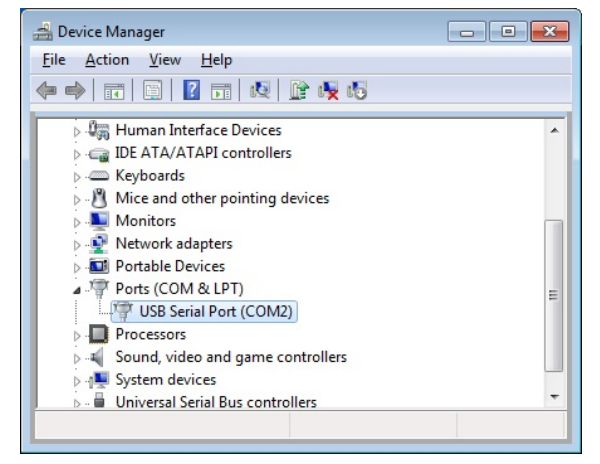

Figure 9-2-6. USB Driver Install Confirmation

| JSB Serial   | Port (COM2) Pro   | operties                | ×      |
|--------------|-------------------|-------------------------|--------|
| General      | Port Settings Dr  | iver Details            |        |
| and a second | USB Serial Port ( | COM2)                   |        |
|              | Device type:      | Ports (COM & LPT)       |        |
|              | Manufacturer:     | FTDI                    |        |
|              | Location:         | on USB Serial Converter |        |
|              |                   |                         |        |
|              |                   |                         | -      |
|              |                   |                         |        |
|              |                   |                         |        |
|              |                   | ОК                      | Cancel |

Figure 9-2-7. USB Serial Port Property Window

# 3. Vendor information of the USB Driver

- Depending on the PC's OS version and USB driver software version, the installation steps may vary. For more details of installation guide for each OS type, see below URL provided by FTDI Ltd. URL: <u>http://www.ftdichip.com/Documents/InstallGuides.htm</u>
- The newest driver software can be downloaded from FTDI Ltd. (Future Technology Devices International Ltd.) website at below URL. URL: <u>http://www.ftdichip.com/Drivers/VCP.htm</u>

## Cautions for Software Installation:

- If the PC which the software is installed is connected to a network, the software cannot be installed without administrator authorization. Contact network administrator as necessary.
- If the English version software is installed in a PC which OS language is other than Japanese or English (i.e. German), the fraction symbol may be setup with "comma (,)" instead of "period (.)" as default setting. This setting will cause problem in text conversion and graph display on this software. Change the setting of the comma indication by accessing to the "Area and Language Option" from below steps.
  - 1. Go to: Windows Start  $\rightarrow$  Control Panel  $\rightarrow$  Area and Language Option
  - 2. On "Format" tab, click [Additional Setting] button to open a dialog "Custom Format", "Number" tab, "Symbol for decimal point (D):"
- % If the system locale (one of the language setting) for the OS is changed, the fonts may get corrupted.

# 9-3. Software Operations

To operate the MP-11 from PC using this software, connect the MP-11 Main Unit and PC with attached USB cable and turn ON the Main Unit power.

To start this software, go to [Start]  $\rightarrow$  [EKO]  $\rightarrow$  [MP-11].

When this software is started, the Main Window appears. There are 4 tabs [Measure], [Graph], [Save] and [Irr. Vs Par.]. By clicking each tab, each tab display changes. When the software started the [Measure] tab is displayed as default.

## 1. Measure Tab

On the Measure tab, measurement parameter can be setup and take measurements. Each button function is described below.

| E 🔝    | KO I-V Checker Control S        | oftware             | <u>2</u>                                                                                                    | < |
|--------|---------------------------------|---------------------|----------------------------------------------------------------------------------------------------|---|
| M      | leasure   Graph   Save   Irr vs | Par.                |                                                                                                    |   |
| 1<br>3 | 2<br>Stopping<br>Start          | Load data<br>Stop   | 11 ☐ Always on top<br>12 ☑ Save Data<br>13 ☑ Use Sensor Unit<br>14 ☑ Automatic CSV file generation<br>☐ Manual Range Settings                                                                                                    |   |
|        | Settings                        |                     | Voltage 1000 VOltage [1000 VOltage 1000 VOltage [1000 VOltage [1000 VOLtage [1000 VOLtage [1000 VOLt |   |
| 5      | General                         | Parameters          |                                                                                                    |   |
| 7      | Irradiance Sensor               | Temperature         |                                                                                                    |   |
| 9      | Load Parameter File             | Save Parameter File | 16 View Graph                                                                                                    |   |
| 17     | Main Unit FW Ver.               |                     |                                                                                                    |   |
| 18     | Set Clock                       |                     | 19 Exit                                                                                                    |   |

Figure 9-3-1 Measure Tab

## Table 9-1. Measure Tab Functions

| No | Functions                  | Details                                                |
|----|----------------------------|--------------------------------------------------------|
| 1  | Measurement Status Display | Indicate statuses of "Stop", "Standby", or "Measuring" |
| 2  | Load Data Button           | Upload measured data from MP-11                        |
| 3  | Start Button               | Start measurement                                      |
| 4  | Stop Button                | Terminate measurement                                  |

## Table 9-1. Measure Tab Functions - Continued

| No | Functions                                   | Details                                                                              |
|----|---------------------------------------------|--------------------------------------------------------------------------------------|
| 5  | General Button                              | Setup measurement conditions                                                         |
| 6  | Parameters Button                           | Setup PV modules or arrays parameter setting                                         |
| 7  | Irradiance Sensor Button                    | Setup pyranometer setting                                                            |
| 8  | Temperature Button                          | Setup temperature setting                                                            |
| 9  | Load Parameter File Button                  | Upload saved parameter file                                                          |
| 10 | Save Parameter File Button                  | Save the setting contents in a file                                                  |
| 11 | Always on top Checkbox                      | Check here to have this window always on top on the desktop                          |
| 12 | Save Data Checkbox                          | Automatically save data                                                              |
| 13 | Use Sensor Unit Checkbox                    | Check here when using the Sensor Unit                                                |
| 14 | Automatic CSV file generation<br>Checkbox   | Check here to automatically generate CSV file                                        |
| 15 | Manual Range Settings Checkbox              | Check here for manual operation and enter the rating voltage/current                 |
| 16 | Manual Graph Scale Checkbox                 | Check here and enter values to assign the graph range                                |
| 17 | Main Unit FW Ver.*<br>Sensor Unit FW Ver.** | Indicate firmware versions of MP-11 Main Unit and Sensor Unit                        |
| 18 | Set Clock Button                            | Synchronize the clock on the MP-11 Main Unit and connected Sensor Unit with PC clock |
| 19 | Exit Button                                 | Finish the application                                                               |

\*The firmware version numbers are indicated when the PC/software makes communication first time with the MP-11 (for setting and file upload).

\*\*If the Sensor Unit is not connected or not powered ON at the time of itinial firmware version read out, the Sensor Unit firmware version will not be indicated. The firmware version information will not be read out in any other communications after the initial read out.

## 1) General Setting

When [General] button is clicked, below dialog window appears.

## (1) Select Communication Port (COM port No.) COM1 to COM16 are available.

If all COM ports are occupied by the other applications already installed in the PC, COM port number above 16 may be assigned automatically and in some cases the COM number does not show; in such case, change the COM port number from the Device Manager.

| General                                      |        |           |             | )  |
|----------------------------------------------|--------|-----------|-------------|----|
| COM port                                     |        |           |             |    |
| Measuring Mode                               |        |           |             |    |
| Manual                                       | 🔿 Auto |           |             |    |
| -Auto Measurement Schedule                   |        |           |             |    |
| Start Time 06:00 📑                           |        | Finisfh T | ime 18:00 🔹 | 3  |
| Interval 00:10                               |        |           |             |    |
| Data Folder                                  |        |           |             |    |
| C:¥Program Files¥EKO                         |        |           | Brow        | se |
| Converted Data Folder                        |        |           |             |    |
| C:¥Program Files¥EKO                         |        |           | Brow        | se |
| Converted Data Folder<br>©¥Program Files¥EKO |        |           | Brow        | se |
|                                              |        |           |             |    |

Figure 9-3-2 General Setting

- (2) Selecting Measurement Mode
  - ♦ Manual: The [Start] button has to be pushed for each measurement.
  - Auto: The measurement is taken automatically by the measurement interval setup for start and end time.
- (3) Auto Measurement Schedule

Enter measurement "start time", "finish time" and "interval" in the [Auto Measurement Schedule] section.

(4) Select Directory Folder for Data Saving

Select a directory folder for the data to be saved. When the [Browse] button is clicked, "Browse for Folder" dialog window appears.

| Browse for Fold   | er                                          | ×       |  |  |  |
|-------------------|---------------------------------------------|---------|--|--|--|
| Please select the | Please select the data preservation folder. |         |  |  |  |
|                   |                                             |         |  |  |  |
| 🔲 🗆 🍌             | Program Files                               | <b></b> |  |  |  |
| +                 | ActivIdentity                               |         |  |  |  |
| Ŧ                 | 📔 ATI                                       |         |  |  |  |
| Ŧ                 | 퉬 ATI Technologies                          |         |  |  |  |
| ÷                 | Broadcom                                    |         |  |  |  |
| ÷                 | 🌗 Common Files                              |         |  |  |  |
| ÷                 | DIFX                                        |         |  |  |  |
| ÷                 | 퉬 DVD Maker                                 |         |  |  |  |
|                   | \mu eko                                     |         |  |  |  |
| ÷                 | Fingerprint Sensor                          |         |  |  |  |
| ÷                 | 퉬 Hewlett-Packard                           | -       |  |  |  |
| ,                 |                                             |         |  |  |  |
|                   | OK Can                                      | cel     |  |  |  |
|                   |                                             |         |  |  |  |

Figure 9-3-3. Browse for Folder

Assign a directory with following function:

- a. Directory Tree Window
  - Select a folder
- b. Key Entering

Folder can be assigned by key entering

- c. Pull-down Menu for Drive Selecting Drive can be changed with pull-down menu.
- d. Create New Folder

A new folder can be created under a desired directory by clicking this button. After folder is created, change the folder name by key entering.

(5) Select a folder for Converted Data Folder to save the converted data.

Click [OK] button after the setting is completed. Click [Cancel] button to clear all entered information.

## 2) Parameters Setting

When [Parameters] button is clicked, the parameter setting dialog window is displayed as shown below.

- The PV Device Area (Area), Current Temperature Coefficient (α), Voltage Temperature Coefficient (β), Series Resistance (Rs), Curve Correction Factor (K) are entered with values from one PV module
- (2) By entering the quantity of PV module in series and parallel, they are calculated into the parameter for overall PV array, and it used for the IEC 60891 standard condition conversion.
- (3) The Comments section is not directly related to the measurement parameter; however, for data identification purpose, the information entered in this section is useful for organizing the data. It is recommended to enter information every time the measurement condition is changed. This information is also saved in the data file.

| 🔆 Parameters                    | ×      |
|---------------------------------|--------|
| PV Device Area (A)              | 2      |
| Current Temp. Coef. (Alpha)     | /degC  |
| Voltage Temp. Coef. (Beta)      | ′degC  |
| Series Resistance (Rs) 1 oh     | m      |
| Gurve Correction Factor (Kappa) | m/degC |
| PV Array Combination            |        |
| Series 1 Parallel 1             | ]      |
| - Comments                      |        |
| Site Name                       |        |
| PV Device Name BATT No1         |        |
| PV Device Type                  |        |
|                                 |        |
| Download Upload Can             | cel    |
|                                 |        |

Figure 9-3-4. Parameters Setting

(4) Then click the [Upload] button to upload the parameter setting setup in above steps from the PC software to MP-11 Main Unit.

## NOTES:

- The parameter information uploaded by the [Load Parameter File] button on the Measure Tab can also be uploaded and/or downloaded; however, the updated parameter information will not be reflected unless the [Upload] button on Parameter Setting dialog window is clicked.
- MP-11 Main Unit will take measurement according to the uploaded parameters setting; however, the contents of the parameters setting which was uploaded from the PC software cannot be verified on MP-11 Main Unit
- In case the parameters setting did not get uploaded to MP-11 successfully even though the parameters were setup by following the above steps, the Standard Test Condition calculation will not be reflected to the measurement data.
- Also when the MP-11 Main Unit power is turned OFF, the uploaded parameters will be erased.
   The parameters setting uploaded from PC to MP-11 Main Unit cannot be saved on the MP-11
   Main Unit memory.

To download the parameters setting which is saved in the MP-11 to the PC software, click [Download] button. By using this button, the uploaded parameters setting can be downloaded back to PC software and verify the contents.

## 3) Reference Solar Irradiance Setting

Reference Solar Irradiance dialog window appears when the [Irradiance Sensor] button is clicked.

- Select a sensor which will measure the irradiance; choose from pyranometer or reference cell. Enter the sensitivity of the selected sensor.
- (2) Enter the Threshold Irradiance (Er) and Averaging value (mean number). Threshold irradiance value is a setup value which hides the data less than the set irradiance from the display tab or save tab, also hides data from data lists on irradiance graph tab.
- (3) Irradiance is measured by clicking the [Measure] button.
- (4) After the values are entered, click [OK] button. To clear all entered values, click [Cancel] button.

| 🔆 Reference Solar Irradiance 🛛 🗴                        |
|---------------------------------------------------------|
| Solar Irradiance (Er) W/m2                              |
| Measure                                                 |
| Sensor                                                  |
| Pyranometer     Calibration Constant     7     mV/kW/m2 |
| C Reference Cell<br>Calibration Constant10 mA/kW/m2     |
| Threshold Irradiance Er 1000 W/m2<br>Averaging 1 times  |
| OK Cancel                                               |

Figure 9-3-5. Reference Solar Irradiance Setting

## 4) PV Module/Array Temperature Setting

When [Temperature] button is clicked, below dialog window appears.

The "PV Device Temp. (Temp.1)" represents the PV module/array temperature input to "Temp 1" on the Sensor Unit terminal block; this value will be used in the conversion for Standard Test Condition.

The "Temperature (Temp.2)" represents the ambient temperature, input to the Temp2 on the Sensor Unit terminal block.

By clicking each [Measure] button, the measured values will appear in each box.

The "Averaging" represents the number of time to average the measurements. The measurements are repeated as many times as the entered value in this box.

| 🔆 Temperature Settings   | ×                 |
|--------------------------|-------------------|
| ⊢PV Device Temp.(Temp.1) |                   |
|                          | degC              |
|                          | Measure           |
| _ Temperature (Temp.2)   |                   |
|                          | degC              |
|                          | Measure           |
|                          | Averaging 1 times |
| ОК                       | Cancel            |

Figure 9-3-6. Temperature Settings

After the values are entered, click [OK] button. To clear all entered values, click [Cancel] button.

## 5) Save Parameter File

Once the parameter setting is completed, click [Save Parameter File] button; it is recommended to save with appropriate setup contents on the name. Click [Save] button after entering the file name.

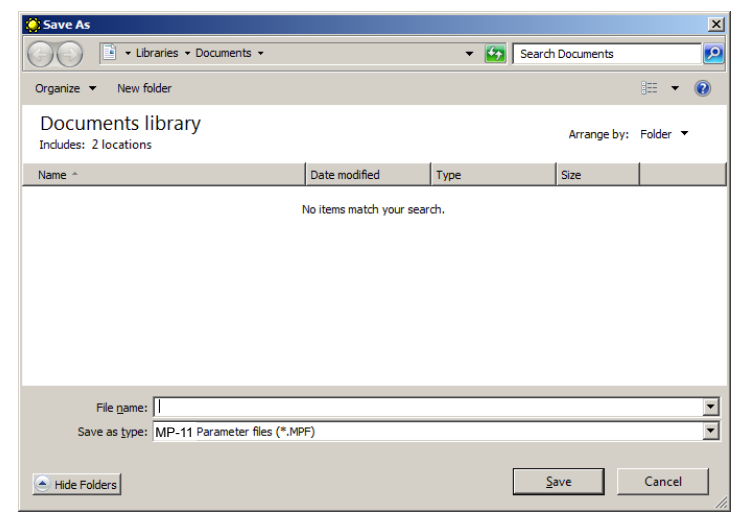

Figure 9-3-7. Save As

## 6) Load Parameter File

By selecting a file name same as the one saved last time and clicking the [Load Parameter File] button parameter setting was saved in the past can be recalled when next time the software is started up.

Select a file name then click [Open] button.

| 🔆 Open                                     |                          |      |                     | ×            |
|--------------------------------------------|--------------------------|------|---------------------|--------------|
| Libraries      Documents                   |                          | - 🛃  | Search Documents    | <b>P</b>     |
| Organize 🔻 New folder                      |                          |      | :==                 | - 🔳 🔞        |
| Documents library<br>Includes: 2 locations |                          |      | Arrange by:         | Folder 🔻     |
| Name *                                     | Date modified            | Туре | Size                |              |
|                                            | No items match your sear | ch.  |                     |              |
|                                            |                          |      |                     |              |
|                                            |                          |      |                     |              |
|                                            |                          |      |                     |              |
|                                            |                          |      |                     |              |
|                                            |                          |      |                     |              |
| 0 items                                    |                          |      |                     |              |
| File <u>n</u> ame:                         |                          | •    | MP-11 Parameter fil | es (*.MPF) 💌 |
|                                            |                          |      | <u>O</u> pen v      | Cancel       |

However, although the parameter information uploaded from this process

Figure 9-3-8. Open

would include the PV module/array parameter information, the PV module/array parameter information will not be reflected to MP-11 Main Unit just by clicking the [Start] button. The parameter information must be transferred to MP-11 Main Unit by clicking the [Upload] button from the Parameter Setting dialog window.

Now all settings are complete and ready to take measurements.

Before going to the next step to take measurements, make sure the MP-11 is setup in the following manner.

- (1) Connect between the MP-11 Main Unit and PC with attached USB cable.
- (2) Setup the parameters according to the procedures described in above section.
- (3) Connect the PV probes to the MP-11 Main Unit and turn ON the Main Unit power then clamp the PV module/array terminal blocks with alligator clips on the PV probes.

CAUTION: Make sure the polarities (+/-) of the PV probes are correct!

## 7) Measurement Start

By clicking the [Start] button on the "Measure" tab, the measurement will start and [Measurement Status Display] is indicated as "Measuring". The measurement will stop when [Stop] button is clicked. After the measurement is completed, below graph is displayed.

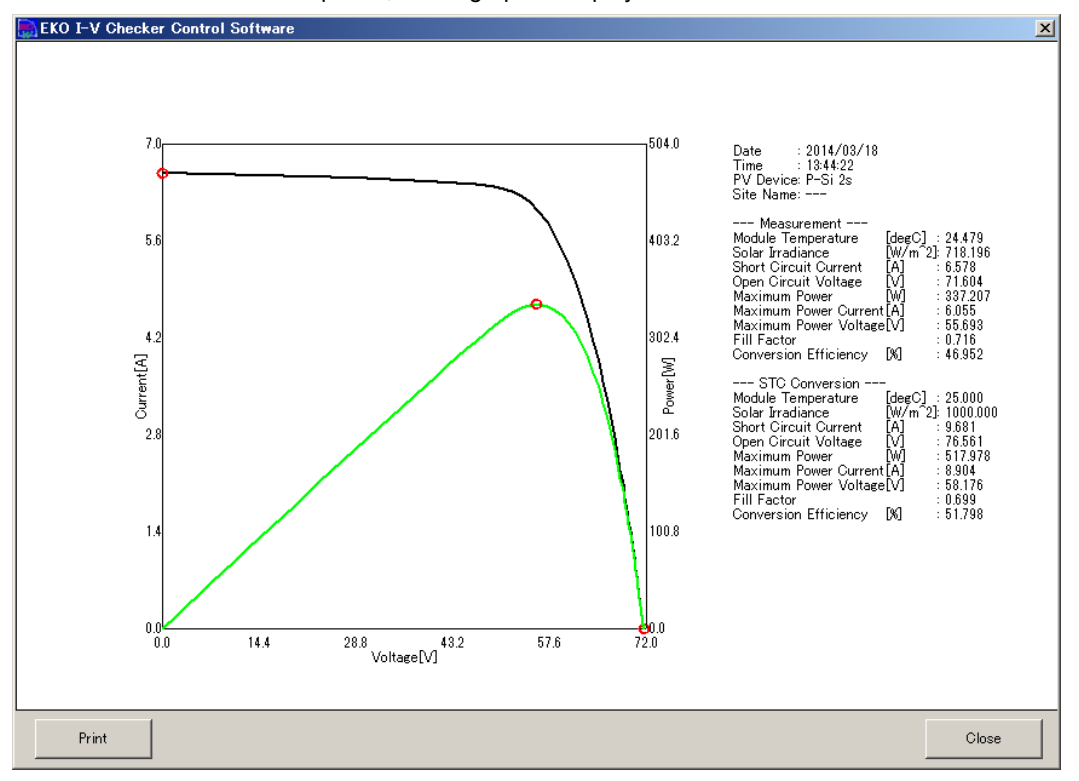

Figure 9-3-9. Measurement Graph

8) Loading Data

After taking a measurement only by using the MP-11 Main Unit and while the MP-11 Main Unit and the PC are connected with USB cable, the measured data can be downloaded to the PC software from the MP-11 Main Unit memory by clicking the [Load Data] button. While downloading the data, the Data Load dialog window appears, indicating the data loading status by counts.

In meantime, the MP-11 Main Unit LCD screen displays as shown on the right.

Once the data transferring process is completed, the data loading status counter display will disappear automatically; however, the MP-11 Main Unit LCD screen remains as shown on the right, so press "Esc" button.

The data will be saved in the folder assigned in the General Dialog Window, "Data Folder".

After the data are downloaded to the PC, a message appears to verify whether to delete the data from the Main Unit; select either [Yes] or [No] button.

| Data Load                                                                                                    |  |  |  |  |  |
|----------------------------------------------------------------------------------------------------|--|--|--|--|--|
| Data Loading 004/300                                                                                                    |  |  |  |  |  |
| Cancel                                                                                                    |  |  |  |  |  |
| Figure 9-3-10<br>Data Loading Status Counter Display                                                                                                    |  |  |  |  |  |
| REMOTE MODE         TRANSFERRING DATA         Image: Constraint of the second second se |  |  |  |  |  |
| Figure 9-3-11<br>The Main Unit Data Loading<br>Status LCD Screen                                                                                                    |  |  |  |  |  |
| MP11<br>Do you want to delete data in Main Unit?<br>Yes(y) No(N)                                                                                                    |  |  |  |  |  |

Figure 9-3-12 Delete Confirmation

# 2. Graph Tab

|   | EKO I-V Checker Control Software |               |                |            |         |           |                        |                  |                   |      |           |      |
|---|----------------------------------|---------------|----------------|------------|---------|-----------|------------------------|------------------|-------------------|------|-----------|------|
|   | Measure                          | Graph   Save  | ] Irr vs Par.] |            |         |           |                        |                  |                   |      | Ver.01    | .000 |
|   | 1 Date                           | 2014/03/18    | ▼ 1÷Da         | IVS        | 8 Nar   | ne Filter | P-Sil                  |                  |                   |      |           |      |
| 3 | Data Lis                         | t 2           | ✓ Includes Lo  | w Irradian | ce Data |           | , .                    | 9                | Select All        | 1(   | Clear All |      |
| 7 | Select                           | Data Number   | Date           | Time       | Name    |           | Er                     | 1                | Voc               | Isc  | ;         | Ē    |
|   |                                  | 031           | 2014/03/18     | 13:44:22   | P-Si 2s |           | 718.19                 | 96283            | 71.6036           | 22   | 6.578368  |      |
|   |                                  | 032           | 2014/03/18     | 13:45:00   | P-SI 2s |           | 714.17                 | 70543            | 71.5182           | 88   | 6.537371  |      |
|   | L                                | 033           | 2014/03/18     | 13:45:34   | P-SI 2s |           | 709.74                 | 42174            | 71.4713           | 54   | 6.504521  |      |
|   | l                                | 034           | 2014/03/18     | 13:40:12   | P=SI 28 |           | 703.43                 | 200259           | 71.4407           | 94   | 6.4901378 | - 1  |
|   |                                  | 000           | 2014/00/10     | 10.40.40   | 1 0128  |           | 100.10                 | 3300             | 11.0102           | .00  | 0.402110  |      |
|   |                                  |               |                |            |         |           |                        |                  |                   |      |           |      |
|   |                                  |               |                |            |         |           |                        |                  |                   |      |           |      |
|   |                                  |               |                |            |         |           |                        |                  |                   |      |           |      |
|   |                                  |               |                |            |         |           |                        |                  |                   |      |           |      |
| Λ | –Graph S                         | ettings       |                |            |         |           |                        |                  |                   |      |           |      |
| 4 | 🔽 Raw                            | ΗV            | Line C         | olor       |         | 5         | Superimp<br>Manual G   | iose Gr          | <sup>raph</sup> 6 | View | v Graph   |      |
|   | 🔽 Raw                            | P-V           | Line C         | olor       |         |           |                        |                  |                   | _    |           |      |
|   | 🗖 STC                            | ΗV            | Line C         | olor       |         | _`        | (1)                    | 1000             | ILAJ              | I    | 20        |      |
|   | 🗖 STC                            | P-V           | Line C         | olor       |         | -Da       | ita Upload<br>Data Num | l / Eras<br>ober | se —              |      |           |      |
|   | 🔲 Diffe                          | rential coef. | Line C         | olor       |         |           | (0 or 1 -              | 120)             | Union             |      | <b>F</b>  |      |
|   |                                  |               |                |            |         |           |                        | 0                | Upioad            |      | Erase     |      |
|   |                                  |               |                |            |         |           |                        |                  |                   |      |           |      |
|   | Set                              | t Clock       |                |            |         |           |                        |                  | 1                 | 1    | Exit      |      |
|   |                                  |               |                |            |         |           |                        |                  |                   |      |           |      |

Figure 9-3-13. Graph Tab

Table 9-2. Graph Tab Functions

|    | Functions                    | Details                                                                     |  |
|----|------------------------------|-----------------------------------------------------------------------------|--|
| 1  | Date (Calendar Function),    | Displays the measured dates.                                                |  |
|    | Days                         | By clicking the dropdown list button, calendar appears and allows to select |  |
|    |                              | desired date from the calendar by click.                                    |  |
|    |                              | Also multiple days of data can be displayed on the list by setting the      |  |
|    |                              | number of days from the first measurement date.                             |  |
| 2  | Includes Low Irradiance Data | Check here to list the measurement data with irradiance lower than the      |  |
|    | checkbox                     | threshold setup in the "Reference Solar Irradiance" setting.                |  |
| 3  | Data List                    | List of data which are subjected to the measurement date(s) are listed in   |  |
|    |                              | this window.                                                                |  |
| 4  | Graph Settings               | Check the item(s) to be displayed on graph.                                 |  |
|    |                              | Each graph line can be modified with desired color.                         |  |
| 5  | Manual Graph Scale           | Check here and enter the values for voltage and current to change the       |  |
|    | Checkbox                     | scales for graph display.                                                   |  |
| 6  | View Graph Button            | Click to show the graph for the subjected data.                             |  |
| 7  | Data Upload/Erase            | Enter the data number here, and click [Upload] to upload the data from PC   |  |
|    |                              | to MP-11 Main Unit, or [Erase] to erase the data from MP-11 Main Unit.      |  |
| 8  | Name filter                  | Narrows down the data search by PV module/array name.                       |  |
|    |                              | Enter the PV module/array name and press Enter key.                         |  |
| 9  | Select All Button            | Select all data listed in the data list.                                    |  |
| 10 | Clear All Button             | Clear all data selected in the data list                                    |  |
| 11 | Exit Button                  | Exit this application.                                                      |  |

## 1) Measurement Date Setting

First set the measurement date to select the data to be displayed.

- (1) By clicking the dropdown button located on the right side of the date box, a calendar appears.
- (2) To change the years, click the Year title; the up/down buttons appears on the right. Click the up/down buttons to change the year.
- (3) To change the month, click the Month title. List of 12 months appears. Desired month can be selected either from this dropdown list or by using the left/right arrows at both sides of the Mont/Year title. As the Month title changes, the calendar also changes accordingly.
- (4) Click the subjected date on the calendar.
- (5) If necessary, setup the [\_\_\_Days] box by entering the number to show the data for the multiple days from the selected measurement date.
- (6) As the date setting is completed, the subjected data are displayed in the Data List box.

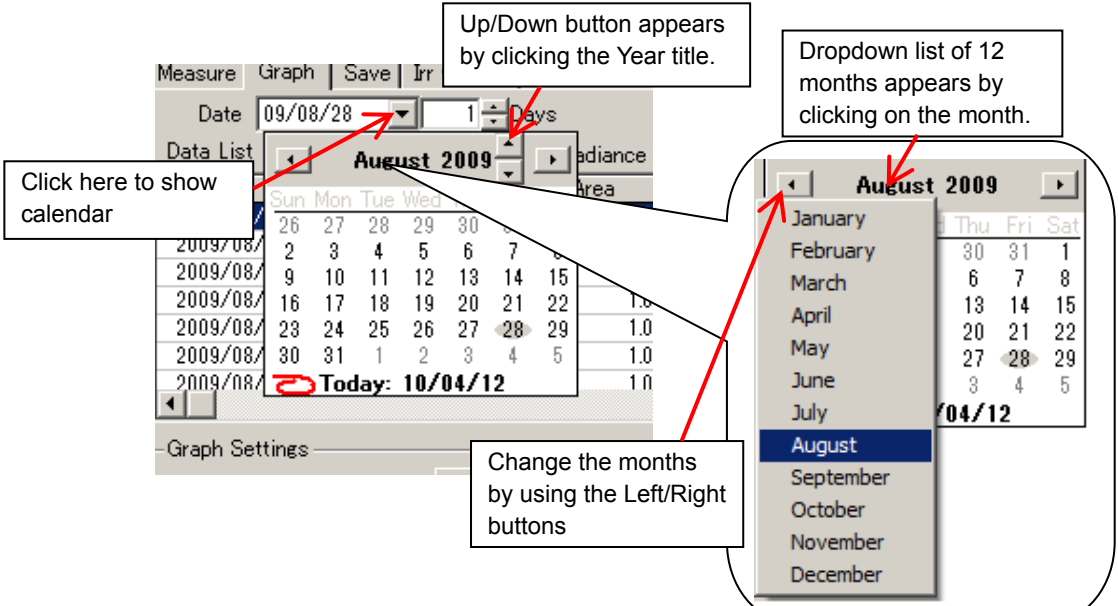

Figure 9-3-14. Calendar Function

2) Graph Setting

Select a data which to be displayed on the graph from the Data List; while the selected data is highlighted, click [View Graph] button to show the graph.

If the displayed graph scale is not appropriate, place a check on [Manual Graph Scale] checkbox and enter the desired ranges for voltage and current; click the [View Graph] button again.

There are 7 characteristics which can be selected to show on a graph by placing check(s) on the item(s). The color of each graph line can be selected from the pallet by clicking the [Line Color] button.

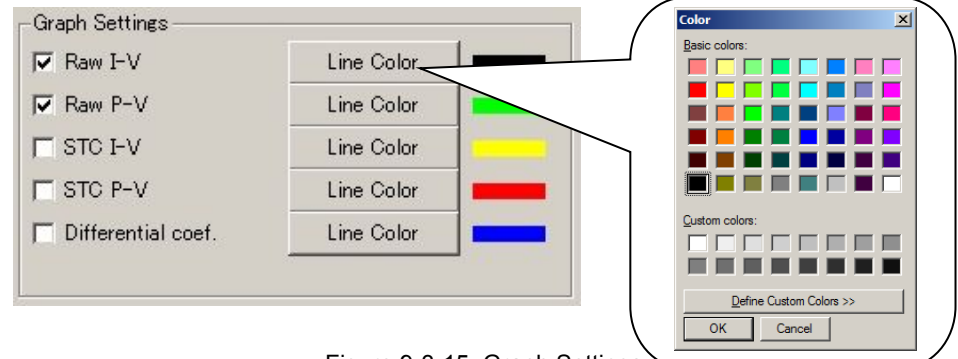

Figure 9-3-15. Graph Settings

When the graph setting is completed, click [View Graph] button once again to show the graph.

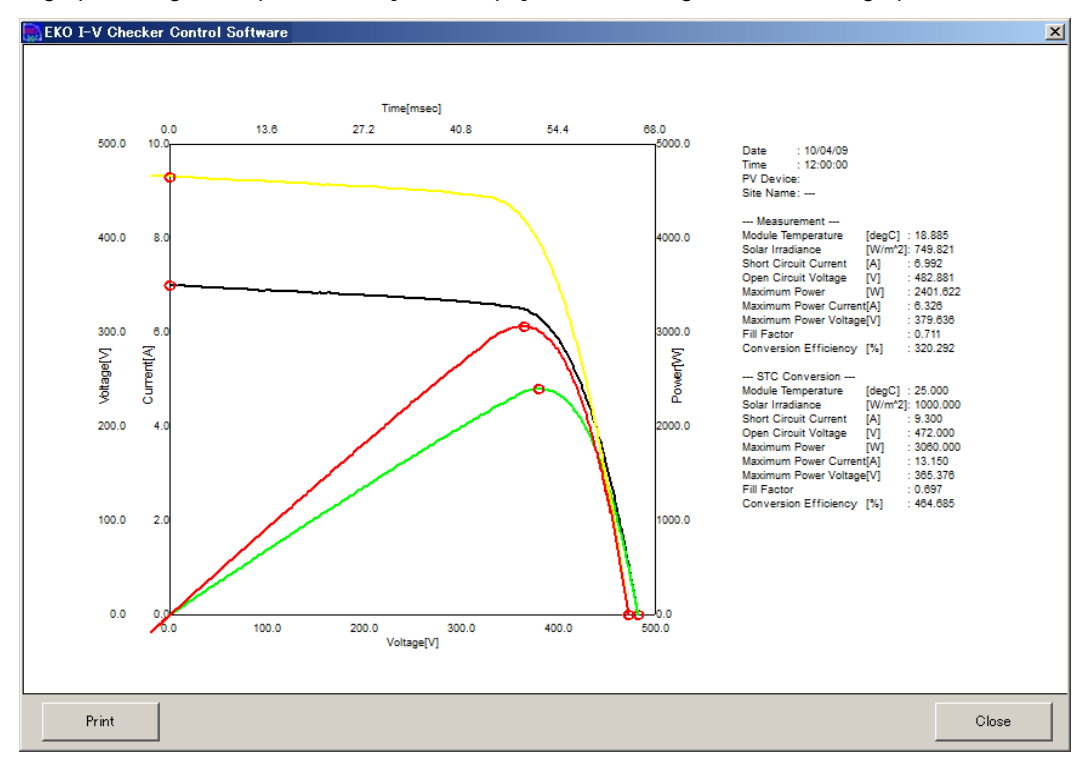

Figure 9-3-16. Graph Display: Color Change

## 3) Graph Superimposing Function

Up to 10 data can be displayed on a graph by superimposing mode for multiple data comparison. Select measurement data from the data list by checking the checkboxes; also check the Superimpose checkbox then click "View Graph" button to show the superimposed graph.

|   | EKO I-          | V Checker Co | ntrol Softwa<br>  Irr vs Par. | re              | Manual Graph Scale | View Graph |
|---|-----------------|--------------|-------------------------------|-----------------|--------------------|------------|
|   | Dati<br>Data Li | e 2014/03/18 |                               | iys<br>w Trradi | V[V] 1000          | I[A] 30    |
|   | Select          | Data Number  | ♥ Includes Lo<br>Date         | Winnauk<br>Time |                    |            |
|   |                 | 031          | 2014/03/18                    | 13:44:          |                    |            |
| ( |                 | 032          | 2014/03/18                    | 13:45:          |                    |            |
|   |                 | 033          | 2014/03/18                    | 13:45:          |                    |            |
|   |                 | 034          | 2014/03/18                    | 13:46:          |                    |            |
|   |                 | 035          | 2014/03/18                    | 13:46:          |                    |            |

Figure 9-3-17. Superimposing Graph Setting

## 4) Data Upload/Erase

Data uploading is to transfer the measured data into the MP-11 Main Unit memory.

There are up to 300 measurement data can be saved by assigning the memory numbers from 001 to 300. The data uploaded from PC side can be also saved up to 120 measurement data, which are assigned with numbers from 301 to 420.

| Data Upload / Erase<br>Data Number |        |       |  |  |  |  |
|------------------------------------|--------|-------|--|--|--|--|
| (0 or 1 - 120)                     | Upload | Erase |  |  |  |  |
|                                    |        |       |  |  |  |  |

Figure 9-3-18. Data Upload/Erase

## (1) Uploading Data

Assigin a number between 1 through 120 as uploading number to the measuremenet data, which is selected from the Data List, and click the [Upload] button will upload this selected measurement data to the MP-11 Main Unit memory. The uploaded measurement data is assigned to the memory numbers between 301 through 420 section in the MP-11 Main Unit memory.

Assigning "0 (zero)" to a measurement data will register the measurement data to a free number above 301 from the lower numbers.

## (2) Erasing Data

To delete the measurement data registered in the MP-11 Main Unit memory, enter the data memory number and click [Erase] button. If the data memory number is "301", enter just "1", same as the number entered when the data was uploaded.

By entering "0 (zero)" and click [Erase] button, all data memory registered in the numbers between 301 through 420 are deleted all at once.

NOTE: The measurement data registered in the data memory numbers 301~420 in the MP-11 Main Unit memory cannot be deteled by the key operation on the Main Unit. Always connect the Main Unit with PC and delete the data from the softare side.
### 3. Save Tab

Below window will show when the Save tab is clicked.

Since the data measured by MP-11 are not in a format which can be viewed on spreadsheet software, such as Microsoft Excel, the measurement data are converted in CSV file format (which can be viewed on spread sheet software) on this tab, and saved in a specified folder.

| 💽 EKO I-\                             | / Check                                                                                                    | er Cor      | ntrol Softwa       | re          |                  |            |            |                   | ×    |
|---------------------------------------|----------------------------------------------------------------------------------------------------|-------------|--------------------|-------------|------------------|------------|------------|-------------------|------|
| Measure                               | Graph                                                                                                    | Save        | Irr vs Par.        |             | Λ                |            | _          | Ver.01            | .000 |
| 1 Date                                | 2014/0                                                                                                    | 9/18        |                    |             | 4<br>Nama Filtar | P-Si       | 5          | 6                 | 1    |
| 2 Data Lie                            | 1201470                                                                                                    | 2           | i j                |             | Name i mer       |            | Select All | Clear All         |      |
|                                       | Dete Mu                                                                                                    | <u> </u>    | Includes Lo        | w Irradiano | ce Data          |            | D.C        |                   |      |
| Select                                | Data Nu                                                                                                    | mber<br>021 | Date<br>2014/02/19 | 19-44-00    | P_Sinc           | 710 106000 | 71602633   | LSC 6 5 7 0 2 6 0 |      |
|                                       |                                                                                                    | 031         | 2014/03/18         | 13:44:22    | P-SI 2s          | 716.130203 | 71.518288  | 6 5 3 7 3 7 1     |      |
| V                                     |                                                                                                    | 033         | 2014/03/18         | 13:45:34    | P-SI 2s          | 709.742174 | 71.471354  | 6,504521          |      |
|                                       |                                                                                                    | 034         | 2014/03/18         | 13:46:12    | P-SI 2s          | 703.435239 | 71.445754  | 6.460378          |      |
|                                       |                                                                                                    | 035         | 2014/03/18         | 13:46:48    | P-SI 2s          | 706.789935 | 71.518288  | 6.482115          |      |
|                                       | ·                                                                                                    |             |                    |             |                  |            |            |                   |      |
| 7 © Sel<br>O I-V<br>File Na<br>O:¥EK0 | Conversion            • Selected Data         • I-V Parameters             • I-V Parameters             • Elle Name             • C'¥EKO¥MP-11 |             |                    |             |                  |            |            |                   |      |
| © Cre                                 | ate Repo                                                                                                    | ırts        |                    |             |                  |            |            | Exit              |      |

Figure 9-3-19. Save Tab

| Table 9-3. | Save | Tab | Functions |
|------------|------|-----|-----------|
|------------|------|-----|-----------|

|   | Functions                    | Details                                                                      |
|---|------------------------------|------------------------------------------------------------------------------|
| 1 | Date (Calendar Function)     | Displays the measured dates.                                                 |
|   |                              | By clicking the dropdown list button, calendar appears and allows to select  |
|   |                              | desired date from the calendar by click.                                     |
| 2 | Includes Low Irradiance Data | Check here to list the measurement data with irradiance lower than the       |
|   | checkbox                     | threshold setup in the "Reference Solar Irradiance" setting.                 |
| 3 | Data List                    | List of data which are subjected to the measurement date(s) are listed in    |
|   |                              | this window.                                                                 |
| 4 | Name filter                  | Narrows down the data search by PV module/array name.                        |
|   |                              | Enter the PV module/array name and press Enter key.                          |
| 5 | Select All Button            | Select all data listed in the Data List at once.                             |
| 6 | Clear All Button             | Unselect the multiple data which are selected in the Data List at once.      |
| 7 | Conversion                   | Select methods of saving text data or creating reports and enter the file    |
|   |                              | prefix character for identification.                                         |
|   |                              | Saved file name is displayed on the "File Name" section with full path.      |
| 8 | Convert Button               | Execute the text file conversion and creates a file by clicking this button. |

- 1) To Save File:
  - Enter a measurement date either by directly entering the date in the Date box or select from the calendar function. The data measured on this specific date are listed on the Data List box.
     If the "Include Low Irradiance Data" checkbox is checked, the measurement data with low irradiance will also appear on the data list.
  - (2) Select a conversion type from "Selected Data" or "I-V Parameters" for the text data format of preference. (For more information on data format, see [9-4. Save Data Format] section.)
  - (3) Place check(s) in the "Select" column in the Data List box for the data to be converted into text data. If all data to be converted, click [Select All] button. To unselect all selected data, click [Clear All] button.
  - (4) Enter specific characters in the "File prefix characters" box. The characters entered here will be inserted at the head of the file name generated by the file conversion and CSV format file. Follow the file naming rule described in the [9-4. Save Data Format] section.
  - (5) Finally click on the [Convert] button to save the CSV file in the assigned folder with the file name entered in the previous step. Saved file name appears on the "File Name" section with full path.
  - (6) Select "Create Report" and measurement data then click [Convert] button; the simple report file is created in Excel format in the specified folder.

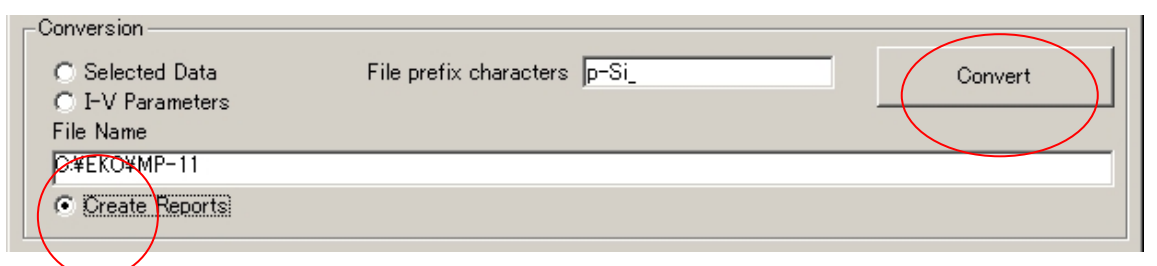

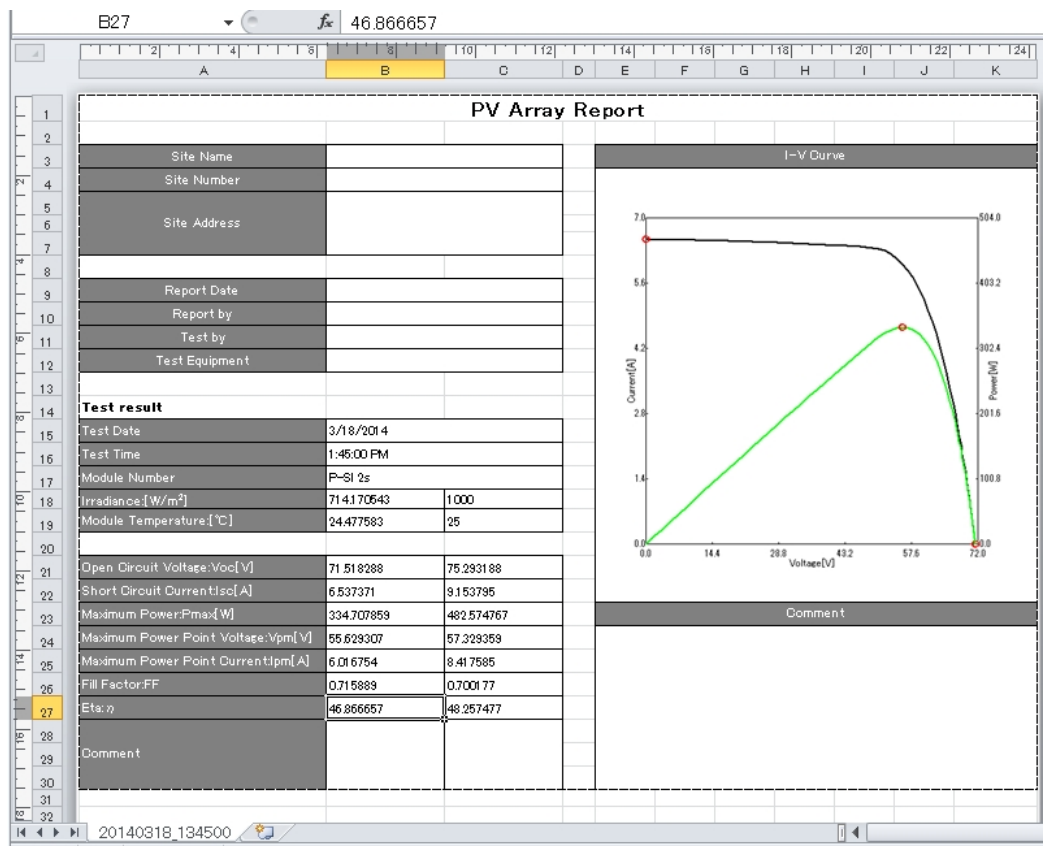

#### Figure 9-3-20. Create Reports

Figure 9-3-21. Report file

#### 2) Customizing the Report File

The report file format can be customized. In order to customize the report format, Microsoft Excel application is required.

- (1) Open the "Format.xls" file which is included in the MP-11 software install folder.
- (2) Make changes to the report format by editing the "Format" sheet in this file.
  - The cells are already assigned with measurement values, etc., but the "define" sheet provided; assign the cells which to be shown on the customized report format.
    - Example: To show the "Time" in the cell "C12", set up the format sheet as | TIME | C12|
  - To show graph on the report, assign the displaying range by selecting the left top cell and right bottom cell.

Example: | Graph| F5:H22|

(3) Save the "Format.xls" after the editing is finished.

NOTE: Do not change the File name and Sheet name.

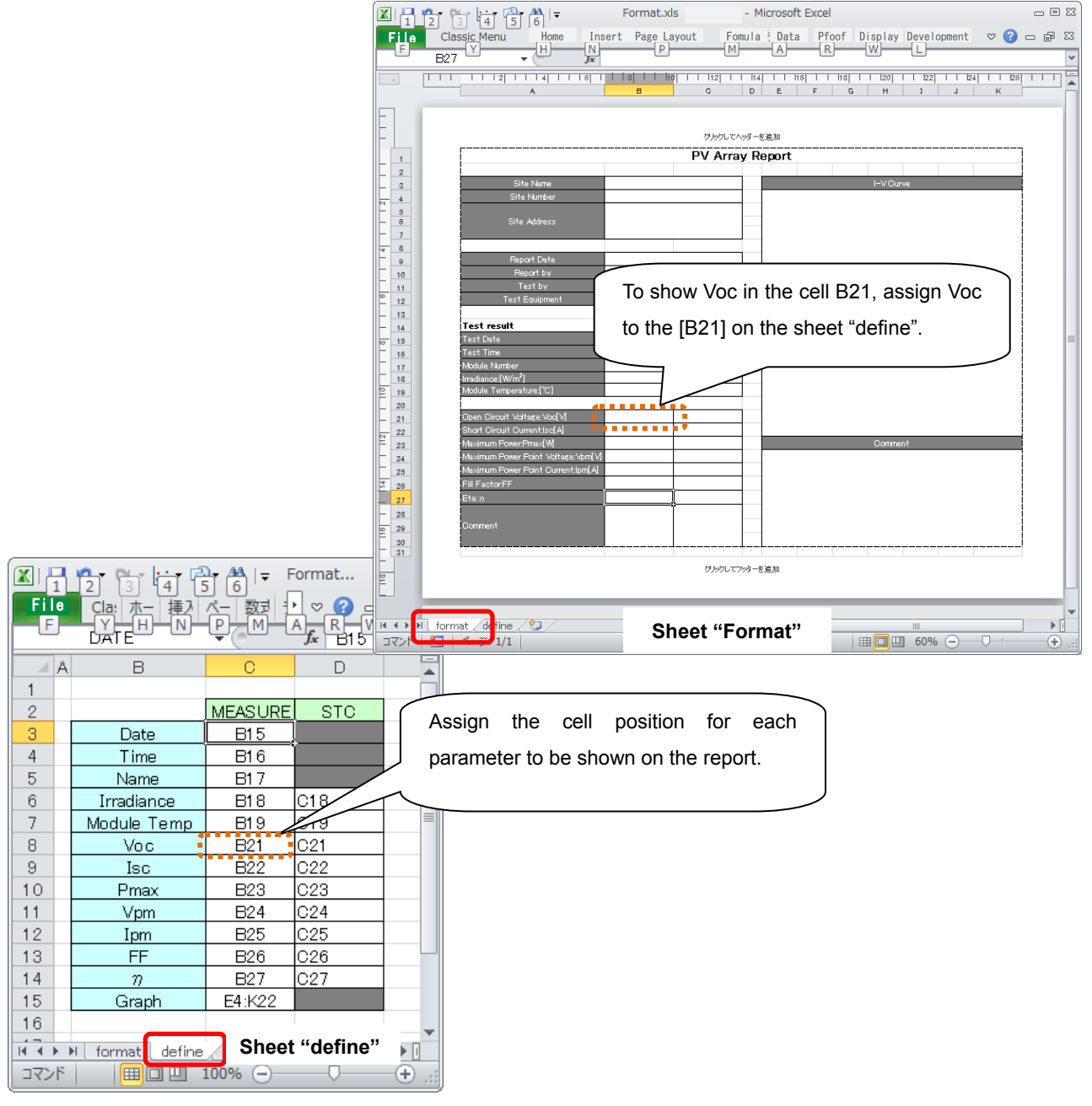

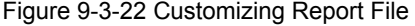

### 4. Irr vs Par. Tab

Below window appears when the "Irr vs Par." Tab is clicked.

When already measured data are saved consecutively, each characteristics value against the irradiance can be displayed on graph.

| 🔜 EKO I-V Checker Co | ntrol Softwa          | re                  |                 |        |            |            | 2           |
|----------------------|-----------------------|---------------------|-----------------|--------|------------|------------|-------------|
| Measure Graph Save   | Irr vs Par.           |                     | 1               |        |            |            | Ver.01.000  |
| 1 Date 2014/03/18    | <b>.</b>              | T                   | Name            | Filter | P-Sil 5    | Select All | 6 Clear All |
|                      | ✓ Includes Lo<br>Data | w Irradiani<br>Time | ce Data<br>Nama |        |            |            |             |
|                      | 2014/03/18            | 13:44:22            | P-Si2s          |        | 718 196283 | 71.603622  | 6.578368    |
| 032                  | 2014/03/18            | 13:45:00            | P-SI 2s         |        | 714.170543 | 71.518288  | 6.537371    |
| 033                  | 2014/03/18            | 13:45:34            | P-SI 2s         |        | 709.742174 | 71.471354  | 6.504521    |
| 034                  | 2014/03/18            | 13:46:12            | P-SI 2s         |        | 703.435239 | 71.445754  | 6.460378    |
| 035                  | 2014/03/18            | 13:46:48            | P-SI 2s         |        | 706.789935 | 71.518288  | 6.482115    |
|                      |                       |                     |                 |        |            |            |             |
|                      |                       |                     |                 |        |            |            | Þ           |
| 7–Graph Settings     |                       |                     |                 |        |            |            |             |
| 💿 Irr - Voc          | Line C                | olor                |                 |        |            |            |             |
| O Irr - Isc          | Line C                | >olor               |                 |        |            |            |             |
| 🔿 Irr - Pmax         | Line C                | olor                |                 |        | 8          | View Granh | 1           |
| O Irr - FF           | Line C                | olor                |                 |        | _          |            |             |
| Set Clock            |                       |                     |                 |        |            |            | Exit        |

Figure 9-3-23. Irr. Vs. Par Tab

| Table 9-4 | Irr | ٧c   | Par   | Tah | Functions |
|-----------|-----|------|-------|-----|-----------|
|           |     | v ə. | ı aı. | iau | i uncuons |

|   | Functions                    | Details                                                                     |
|---|------------------------------|-----------------------------------------------------------------------------|
| 1 | Date (Calendar Function)     | Displays the measured dates.                                                |
|   |                              | By clicking the dropdown list button, calendar appears and allows to select |
|   |                              | desired date from the calendar by click.                                    |
| 2 | Includes Low Irradiance Data | Check here to list the measurement data with irradiance lower than the      |
|   | checkbox                     | threshold setup in the "Reference Solar Irradiance" setting.                |
| 3 | Data List                    | List of data which are subjected to the measurement date(s) are listed in   |
|   |                              | this window.                                                                |
| 4 | Name filter                  | Narrows down the data search by PV module/array name.                       |
|   |                              | Enter the PV module/array name and press Enter key.                         |
| 5 | Select All Button            | Select all data listed in the Data List at once.                            |
| 6 | Clear All Button             | Unselect the multiple data which are selected in the Data List at once.     |
| 7 | Graph Setting                | Select graph(s) of Irradiance vs each characteristics value.                |
|   |                              | From the [Line Color] button, each graph line color can be changed to       |
|   |                              | desired color.                                                              |
| 8 | View Graph Button            | Click this button to show the subjected data graph.                         |

#### 1) Irradiance vs. Open Circuit Voltage Graph

The changes in the open circuit voltage against the irradiance can be graphed from the data acquired by the continuous measurements; the Irradiance  $(W/m^2)$  on X-asis and Open Circuit Voltage (Voc, V) on the Y-axis.

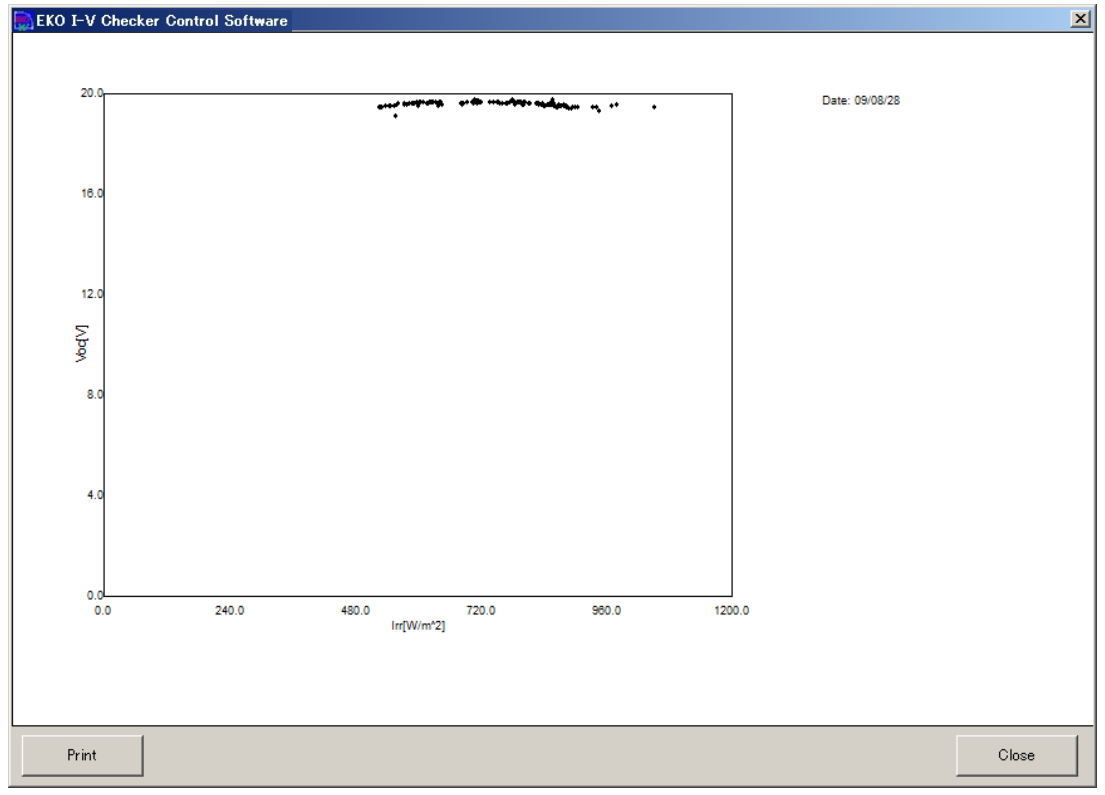

Figure 9-3-24. Irradiance vs. Open Circuit Voltage Graph

#### 2) Irradiance vs. Short Circuit Current Graph

The changes in the open circuit current against the irradiance can be graphed from the data acquired by the continuous measurements; the Irradiance ( $W/m^2$ ) on X-asis and Open Circuit Current (Isc, A) on the

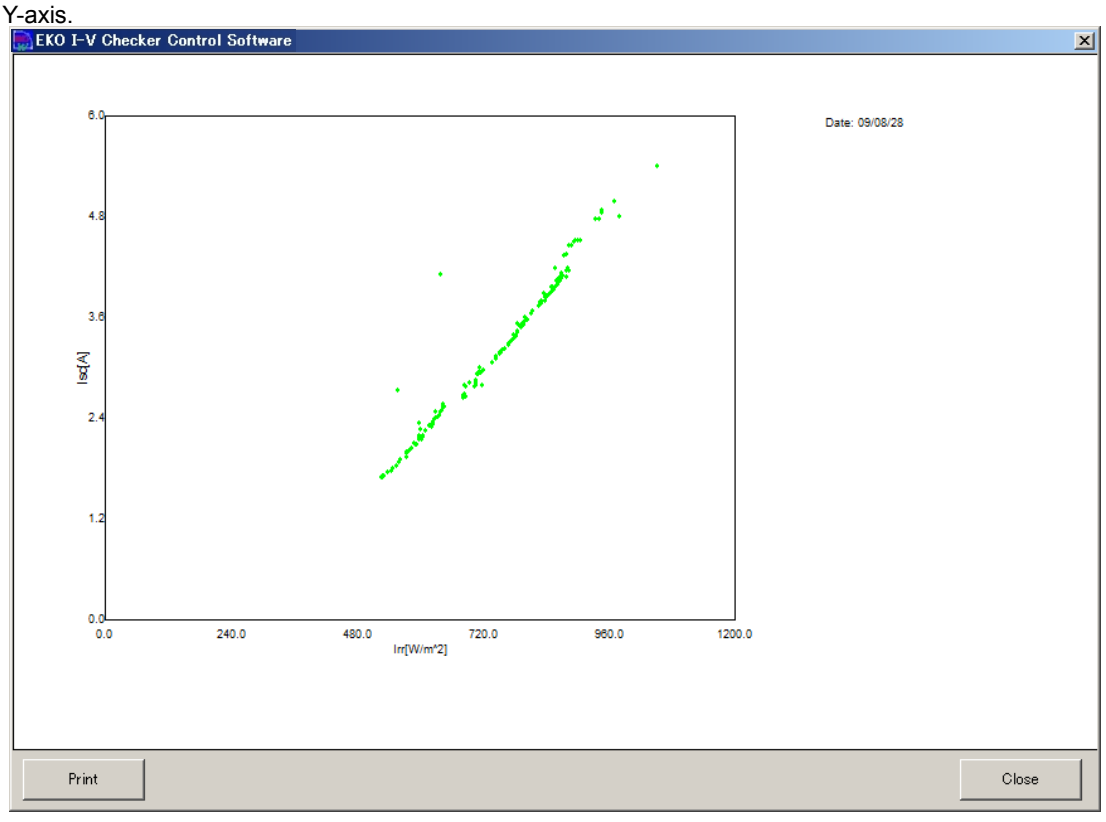

Figure 9-3-25. Irradiance vs. Short Circuit Current Graph

#### 3) Irradiance vs. Maximum Power Graph

The changes in the maximum power against the irradiance can be graphed from the data acquired by the continuous measurements; the Irradiance  $(W/m^2)$  on X-asis and Maximum Power (Pm, W) on the Y-axis.

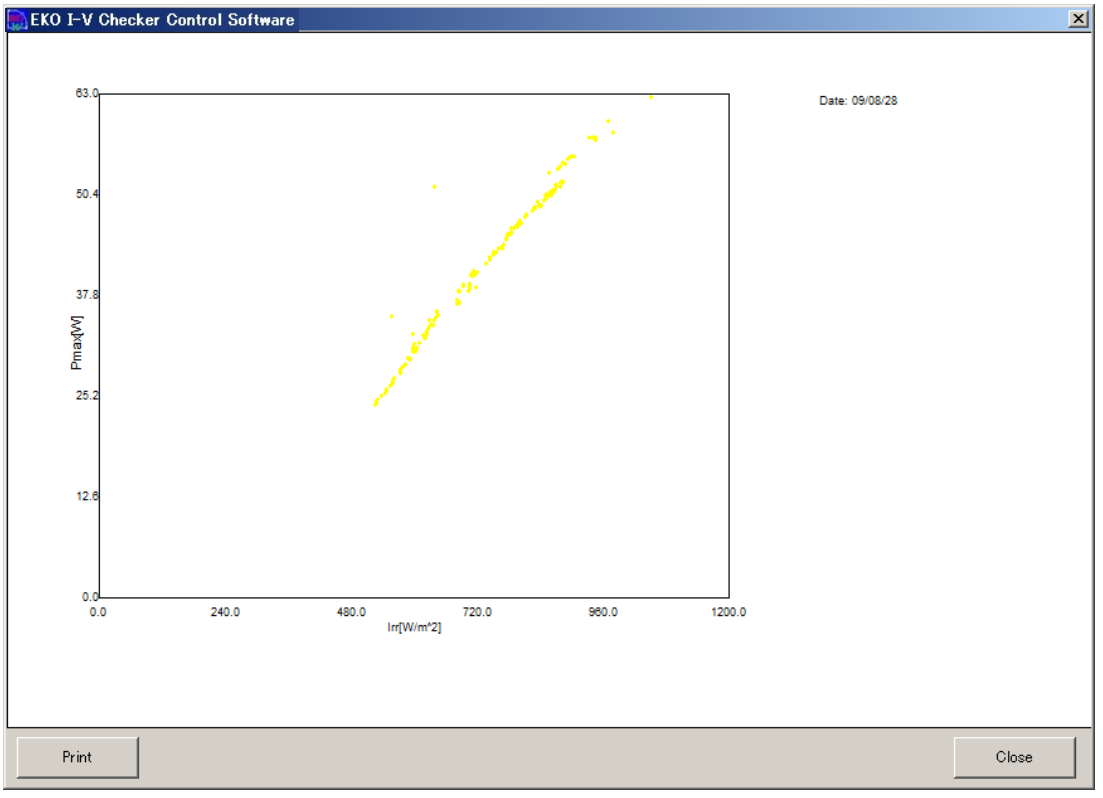

Figure 9-3-26. Irradiance vs. Maximum Power Graph

#### 4) Irradiance vs. Fill Factor Graph

The changes in the fill factor, F.F., against the irradiance can be graphed from the data acquired by the continuous measurements; the Irradiance  $(W/m^2)$  on X-asis and Fill Factor (F.F.) on the Y-axis.

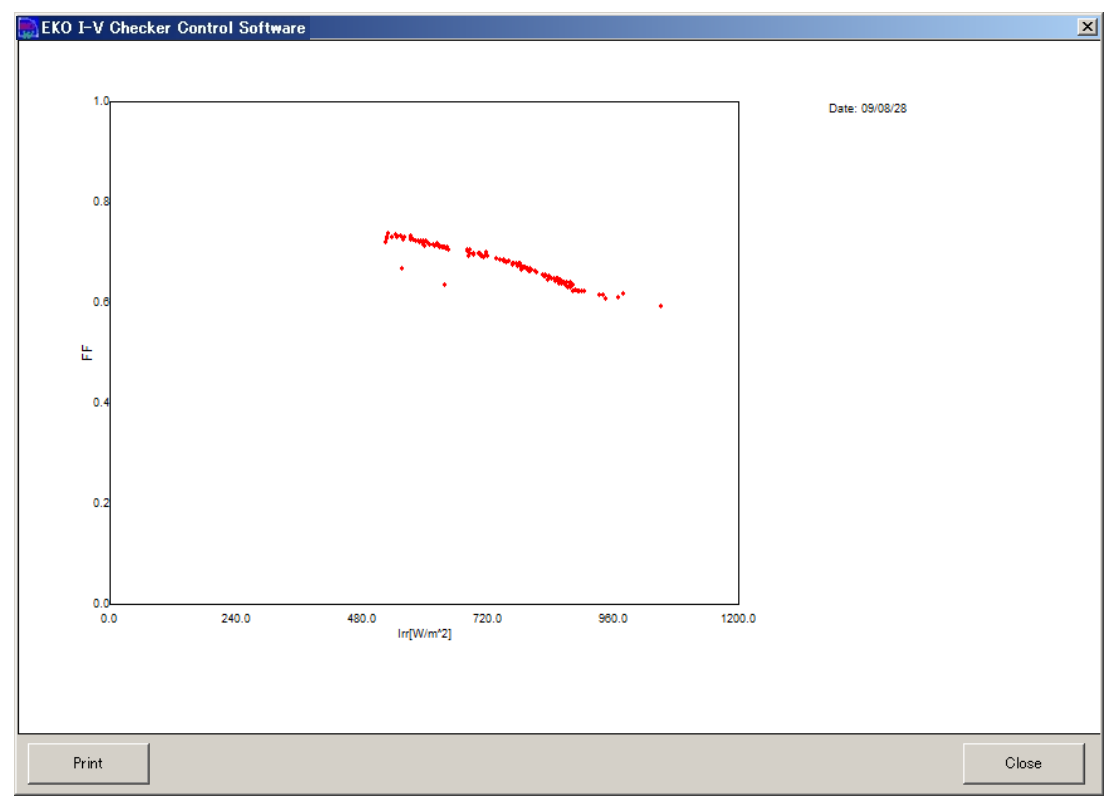

Figure 9-3-27. Irradiance vs. Fill Factor Graph

### 9-4. Save Data Format

Measurement results are saved daily as raw data in specified folder in the following manners.

### 1. Rules for Data File Name

♦ Raw Data File

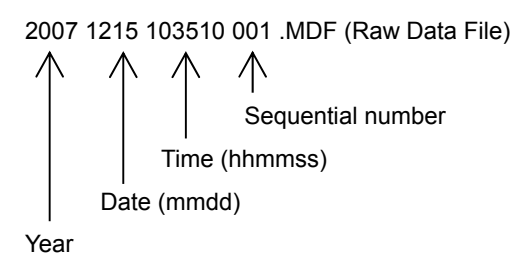

♦ Individual Conversion Data file and Auto-Generated CSV File

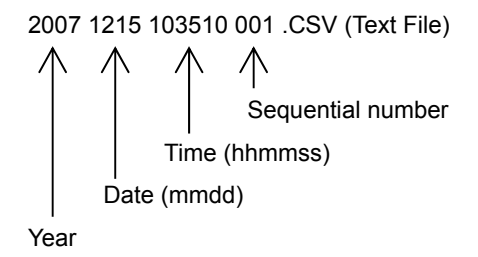

♦ Characteristics Value Text File

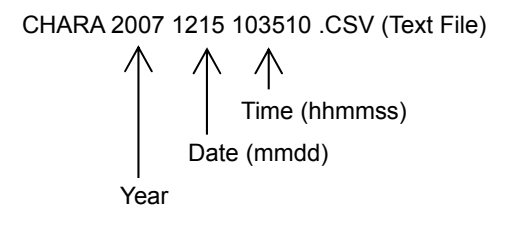

♦ Individual Conversion Data file and Auto-Generated CSV with File Prefix Character

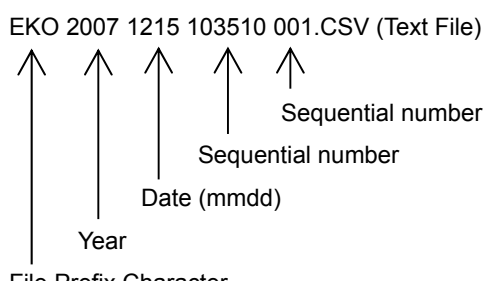

File Prefix Character

♦ File Prefix Character Rule

| Maximum Character Quantity: | 16                                               |
|-----------------------------|--------------------------------------------------|
| Usable Prefix Characters:   | Alphanumeric characters, -(hyphen), _(under-bar) |
| Head Character:             | Only alphanumeric characters                     |

### 2. Individual Conversion Data File(CSV Conversion Method)

By selecting the individual conversion, following data format is generated.

| Name                                                        | String-3    |
|-------------------------------------------------------------|-------------|
| Date                                                        | 2014/3/9    |
| Time                                                        | 12:30:42    |
| Temperature[degC]                                           | 31.752979   |
| Voltage Range[V]                                            | 600         |
| Current Range[A]                                            | 10          |
| Sampling Pitch[uS]                                          | 10          |
| Sensor                                                      | Pyranometer |
| Calibration Constant (Er cal)[mV/kW/m^2]                    | 49.94       |
| PV Device Area[m <sup>2</sup> ]                             | 1.6421      |
| Current Temp. Coef.[A/degC]                                 | 0.00463     |
| Voltage Temp. Coef.[V/degC]                                 | -0.135      |
| Series Resistance(Rs)[ohm]                                  | 0           |
| Curve Correction Factor (Kappa)[ohm/degC]                   | 0           |
| Series Modules                                              | 11          |
| Parallel Modules                                            | 1           |
| Solar Irradiance (Er)[W/m^2]                                | 1084.70803  |
| PV Device Temp.[degC]                                       | 57.502277   |
| Isc[A]                                                      | 9.822796    |
| Voc[V]                                                      | 376.202089  |
| Pm[W]                                                       | 2523.12274  |
| Ipm[A]                                                      | 8.915196    |
| Vpm[V]                                                      | 283.013728  |
| Eta[%]                                                      | 12.87755    |
| FF                                                          | 0.682782    |
| Er (stc)[W/m^2]                                             | 1000        |
| T (stc)[degC]                                               | 25          |
| Isc (stc)[A]                                                | 8.95452     |
| Voc (stc)[V]                                                | 418.278064  |
| Pm (stc)[W]                                                 | 2656.561412 |
| Ipm (stc)[A]                                                | 8.131098    |
| Vpm (stc)[V]                                                | 326.71618   |
| Eta (stc)[%]                                                | 14.707118   |
| FF(stc)                                                     | 0.709271    |
|                                                             |             |
| Voltage[V]                                                  | Current[A]  |
| 0                                                           | 9.823       |
| 0.12                                                        | 9.829       |
| :                                                           | :           |
| :                                                           | :           |
| *) 402 pairs of voltage and current are stored in CSV file. |             |

\*) The first pair shows data of Isc point. The last pair shows data of Voc point.

# 3. Characteristics Conversion Data File (CSV File Conversion)

By selecting the Characteristics Conversion, following data format is generated.

| Name   | Dete      | Time                                                        | Temp<br>ure<br>[deg0         | xerat V<br> <br>x] D | <sup>r</sup> altge<br>Range<br>V] | Current<br>Range<br>[A] | Sampling<br>Pitch<br>[uS] | Sensar   | Ceribretio<br>Constan<br>(Ercel)<br>[mV/KW/ | m P<br>t ,<br>/m <sup>-</sup> 2] [7 | V Device<br>Vrea<br>n [2] | Current<br>Temp<br>Caef.<br>[A/degC] | Voltage<br>Temp.<br>Goef.<br>[V/degC] | Series<br>Resistance(<br>Rs)<br>[ahm] | Curve<br>Correction<br>Factor<br>(Kappa)<br>[ohm/degC] | Series Madul | Panalel Modu | le »     |           |         |
|--------|-----------|-------------------------------------------------------------|------------------------------|----------------------|-----------------------------------|-------------------------|---------------------------|----------|---------------------------------------------|-------------------------------------|---------------------------|--------------------------------------|---------------------------------------|---------------------------------------|--------------------------------------------------------|--------------|--------------|----------|-----------|---------|
| TEST-1 | 2010/4/12 | 10:15:0                                                     | 18                           | 25                   | 10                                | 2                       | 10                        | Pyraname |                                             | 7                                   | 1                         | 0.0001                               | -0.0027                               | 1.73                                  | -0.009                                                 | 9 1          |              | 1        |           |         |
| TEST-1 | 2010/4/12 | 10:21:                                                      | 34                           | 25                   | 10                                | 2                       | 10                        | Pyraname |                                             | 7                                   | 1                         | 0.0001                               | -0.0027                               | 1.73                                  | -0.009                                                 | ) 1          |              | 1        |           |         |
| TEST-1 | 2010/4/12 | 10:28:                                                      | 20                           | 25                   | 10                                | 2                       | 10                        | Pyraname |                                             | 7                                   | 1                         | 0.0001                               | -0.0027                               | 1.73                                  | -0.009                                                 | ) 1          |              | 1        |           |         |
| TEST-1 | 2010/4/12 | 10:29:                                                      | 28                           | 25                   | 10                                | 2                       | 10                        | Pyraname |                                             | 7                                   | 1                         | 0.0001                               | -0.0027                               | 1.73                                  | -0.008                                                 | ) 1          |              | 1        |           |         |
| TEST-1 | 2010/4/12 | 10:30:                                                      | 58                           | 25                   | 10                                | 2                       | 10                        | Pyraname |                                             | 7                                   | 1                         | 0.0001                               | -0.0027                               | 1.73                                  | -0.009                                                 | 9 1          |              | 1        |           |         |
| TEST-1 | 2010/4/12 | 10:31:                                                      | 58                           | 25                   | 10                                | 2                       | 10                        | Pyraname | -                                           | 7                                   | 1                         | 0.0001                               | -0.0027                               | 1.73                                  | -0.009                                                 | 9 1          |              | 1        |           |         |
| TEST-1 | 2010/4/12 | 10:32:                                                      | 58                           | 25                   | 10                                | 2                       | 10                        | Pyraname |                                             | 7                                   | 1                         | 0.0001                               | -0.0027                               | 1.73                                  | -0.009                                                 | 9 1          |              | 1        |           |         |
| TEST-1 | 2010/4/12 | 10:33:                                                      | 58                           | 25                   | 10                                | 2                       | 10                        | Pyraname |                                             | 7                                   | 1                         | 0.0001                               | -0.0027                               | 1.73                                  | -0.009                                                 | 9 1          |              | 1        |           |         |
| TEST-1 | 2010/4/12 | 10:34:                                                      | 58                           | 25                   | 10                                | 2                       | 10                        | Pyraname |                                             | 7                                   | 1                         | 0.0001                               | -0.0027                               | 1.73                                  | -0.009                                                 | 9 1          |              | 1        |           |         |
| TEST-1 | 2010/4/12 | 14:26:0                                                     | 34                           | 25                   | 10                                | 2                       | 10                        | Pyraname |                                             | 7                                   | 1                         | 1                                    | 1                                     | 0                                     | 1                                                      | 1            |              | 1        |           | · /     |
|        |           |                                                             |                              |                      | <                                 |                         |                           |          |                                             |                                     |                           |                                      |                                       |                                       |                                                        |              |              |          |           |         |
|        |           | Solar P<br>Imadiance D<br>(Er) T<br>[W/m <sup>-2</sup> ] [r | V<br>levice<br>iemp<br>degC] | lsc[A]               | Vac[V]                            | Pm[W                    | ] Jom[A]                  | Vp       | <b>π[V]</b>                                 | Eta[%]                              | FF                        | Er (sto)[W/m                         | T (stc)[degC]                         | lsc (stc)[A]                          | Vac (stc)[V]                                           | Pm (stc)[W]  | lom (sto)[A] | Vpm (stg | Ete (stc) | FF(stc) |
|        |           | 1000                                                        | 25                           | 0.777                | 3 4.989                           | 91 0.99                 | 878 0.                    | 324217   | 3.074382                                    | 0.09987                             | 6 0.25598                 | 9 1000                               |                                       | 5 0.777292                            | 4.997888                                               | 0.995751     | 0.324217     | 3.0744   | 0.0997    | 0.2588  |
|        |           | 1000                                                        | 25                           | 0.761                | 5 4.9901                          | 52 0.95                 | 895 0.                    | 310581   | 3.087609                                    | 0.09589                             | 5 0.25238                 | 3 1000                               |                                       | 5 0.761477                            | 4.966594                                               | 0.956952     | 0.310581     | 3.0876   | 0.0959    | 0.2525  |
|        |           | 1000                                                        | 25                           | 0.733                | 2 4.9918                          | 42 0.95                 | 541 0.<br>250 -           | 315272   | 3.033602                                    | 0.09584                             | 1 0.261298                | 5 1000                               |                                       | 5 0.733245                            | 4.992762                                               | 0.956409     | 0.315272     | 3.0338   | 0.0955    | 0.2612  |
|        |           | 1000                                                        | 25                           | 0.734                | 1 4.9904                          | 0.95                    | soz 0.                    | 209809   | 3.094233                                    | 0.09588                             | 0.28185                   | 1000                                 |                                       | 3 0.734148<br>s 0.936095              | 4.97202                                                | 0.956522     | 0.309809     | 3.0942   | 0.0959    | 0.2828  |
|        |           | 1000                                                        | 25                           | 0.62                 | 7 4.9917<br>7 4.9858              | 54 1.20                 | 191 U.<br>018 0           | 485182   | 3.064332                                    | 0.10014                             | 8 0.242580                | 1000                                 |                                       | 0.020983                              | 4.901408                                               | 1.001411     | 0.324054     | 2.5801   | 0.1001    | 0.2441  |
|        |           | 1000                                                        | 23                           | 0.945                | 5 4.9893                          | 15 1.19                 | 262 0.                    | 451184   | 2.64332                                     | 0.12001                             | 0.25252                   | 1000                                 |                                       | 5 0.946567                            | 4.970545                                               | 1.192623     | 0.451184     | 2.5433   | 0.12      | 0.2535  |
|        |           | 1000                                                        | 25                           | 0.929                | 5 4.9851                          | 83 1.19                 | 539 0.                    | 452088   | 2.848377                                    | 0.11983                             | 9 0.25818                 | 7 1000                               |                                       | 5 0.929593                            | 4.983484                                               | 1,196369     | 0.452088     | 2.8484   | 0.1198    | 0.2593  |
|        |           | 1000                                                        | 25                           | 0.952                | 5 4.9905                          | 25 1.19                 | 536 0.                    | 452655   | 2.840772                                    | 0.11953                             | 6 0.25148                 | 9 1000                               |                                       | 5 0.952484                            | 4.958063                                               | 1.195358     | 0.452655     | 2.6408   | 0.1195    | 0.2531  |
|        |           | 1000                                                        | 25                           | 0.540                | 4 5.0111                          | 98 0.84                 | 585 0.                    | 208799   | 3.093214                                    | 0.08458                             | 6 0.23851                 | 7 1000                               |                                       | 5 0.540354                            | 2.760918                                               | 0.845881     | 0.208799     | 3.0932   | 0.0848    | 0.4329  |
|        |           |                                                             |                              |                      |                                   |                         |                           |          |                                             | 5                                   |                           |                                      |                                       |                                       |                                                        |              |              |          |           |         |

# **10. Maintenance & Troubleshooting**

### 10-1. Maintenance

To maintain accurate measurement, it is recommended to check and do the following:

### 1. Storage Condition

If the MP-11 is not used for a long period of time, remove the batteries from the Battery Receptacle Box and place the MP-11 in a place with less humidity. Insert new batteries before use.

### 2. Sensor Unit

Clean the sensor part of the integrated pyranometer and the angle capturer glass dome by wiping with soft clothes before use.

### 3. Recalibration

It is recommended to recalibrate the instrument every 1~2 years. For further details of recalibration service, contact EKO or your nearest distributor.

### 10-2. Error & Warning Messages

In this section describes the meanings of error and warning messages which may appear during the operation of MP-11 and software, and how to correspond to these messages.

### 1. MP-11 Main Unit Error and Warning Message

| Mossages      |                                                                                |  |  |  |  |  |
|---------------|--------------------------------------------------------------------------------|--|--|--|--|--|
| Messayes      |                                                                                |  |  |  |  |  |
| Powering on   | The Sensor Unit is not connected to the Main Unit with modular cable and/or    |  |  |  |  |  |
| Sensor unit.  | the Sensor Unit power is not turned ON.                                        |  |  |  |  |  |
|               | Check the cable connection between the Main Unit and Sensor Unit make sure     |  |  |  |  |  |
|               | they are connected properly and the Sensor Unit power is turned ON. Once       |  |  |  |  |  |
|               | the proper connection is confirmed and time synchronization is completed, this |  |  |  |  |  |
|               | message will disappear automatically.                                          |  |  |  |  |  |
|               | If the Sensor Unit is not used, press any key to remove this message.          |  |  |  |  |  |
|               | The PV probes are connected with reverse polarity (plus/minus terminals), and  |  |  |  |  |  |
| REVERSE       | the measurement is terminated.                                                 |  |  |  |  |  |
| CONNECTION!   | Check the PV probe polarity and reconnect as necessary.                        |  |  |  |  |  |
|               | MP 11 is not ready, and at least 30 seconds interval is required between each  |  |  |  |  |  |
| Not ready for | mageurement This is to provent MP 11 from going factor by the internal parts   |  |  |  |  |  |
| next measure! | heating up constantly. Wait for more than 20 coconde before taking the next    |  |  |  |  |  |
| Wait 30 sec.  | neating up constantly. Wait for more than 30 seconds before taking the next    |  |  |  |  |  |
|               |                                                                                |  |  |  |  |  |
| Not ready for | MP-11 is in "not ready for measurement" mode continuously; wait for 10 more    |  |  |  |  |  |
| next measure! | seconds to be able to start the measurements.                                  |  |  |  |  |  |
| Wait 10 sec.  |                                                                                |  |  |  |  |  |
|               |                                                                                |  |  |  |  |  |
| Voltage       | The Open Circuit Voltage for PV module/array terminal to be measured more      |  |  |  |  |  |
| Out of range! | than maximum voltage of setting range. Set upper voltage range and             |  |  |  |  |  |
|               | measure again.                                                                 |  |  |  |  |  |
|               | If the setting range is 1000V or Auto Range, measured voltage is over          |  |  |  |  |  |
|               | maximum voltage to measure. Stop measurement immediately; it may cause         |  |  |  |  |  |
|               | damage to MP-11.                                                               |  |  |  |  |  |
| Current       | The Short Circuit Current for PV module/array terminal to be measured is more  |  |  |  |  |  |
| Out of range! | than maximum current of setting current range. Set upper current range and     |  |  |  |  |  |
|               | measure again.                                                                 |  |  |  |  |  |
|               | If the setting range is 30A range or Auto Range, measured current is over      |  |  |  |  |  |
|               | maximum current to measure. Stop measurement immediately; it may cause         |  |  |  |  |  |
|               | damage to MP-11.                                                               |  |  |  |  |  |

### Table 10-1. MP-11 Main Unit Error and Warning Messages

| Tahle | 10_1  | MP-11 | Main    | l Init | Error : | and | Warning  | Messan   | 60 |
|-------|-------|-------|---------|--------|---------|-----|----------|----------|----|
| lable | 10-1. |       | Iviaiii | Unit   |         | anu | vvarning | iviessay | 62 |

| Messages                                     | Definitions and Corresponding                                                                                                    |
|----------------------------------------------|----------------------------------------------------------------------------------------------------|
| High internal<br>temp. Do not<br>start meas. | <ul> <li>The MP-11 internal temperature exceeded 55°C.</li> <li>Possible causes for the high temperature are: <ul> <li>a. Taking measurements for a long time in a direct sun light.</li> <li>b. Taking measurements in high ambient temperature.</li> <li>c. Taking measurements on PV module/array which is close to or exceeding the MP-11 maximum rating.</li> </ul> </li> <li>In case of a. or b., turn OFF the power and leave the MP-11 in a shaded cooler place for a while until the internal temperature cools down. When restarting the measurement, place the MP-11 Main Unit in a shade while it takes measurements.</li> <li>Even if the measuring PV module/array is within the maximum rating, take longer measurement interval as much as possible. Please avoid taking measurement error occurred due to some cause.</li> <li>Retry the measurement and if this message reappears again, contact EKO for repair.</li> </ul> |
| Occurred:                                    |                                                                                                    |
| Internal<br>Failure<br>Occurred!             | Failure occurred inside the MP-11 Main Unit.<br>Stop taking measurements and contact EKO for repair.                                                                                                    |
| Memory full<br>The data is<br>overwritten.   | Memory full<br>Memory is full because MP-11 has 300 measurement data inside.<br>Delete the measurement data or save the data into PC then delete it.                                                                                                    |

## 2. MP-11 Software Error and Warning Messages

| Message                                                                                                    | Definitions and Corresponding                                                                                                    |
|----------------------------------------------------------------------------------------------------|----------------------------------------------------------------------------------------------------|
| EKO I-V Checker Control Software 🔀                                                                                                    | COM port number is not setup properly.<br>This message may appear when [Start], [Load Data], or [Set Clock]                                                                                                    |
| COM port access error                                                                                                    | buttons are clicked, as well as when MP-11 is operated after a while that there was no operation performed.                                                                                                    |
| <u> </u>                                                                                                    | Check the USB cable and make sure it is connected properly.<br><u>To verify the appropriate COM port number:</u><br>Without connecting the MP-11 and PC with USB cable, check the<br>COM port number, which is listed under "COM Port" dropdown list<br>on the "General" dialog window accessed from [General] button on<br>Measure tab. Then connect the MP-11 and PC with USB cable<br>and check the COM port number listed on the dropdown list again.<br>If a new COM port number is added, this would be the assigned<br>COM port number.<br>If there is only COM1 from the beginning, select this COM1. |
|                                                                                                    | In case there are multiple COM numbers listed, and there is no COM number added by inserting the USB cable, reinstall the USB driver.                                                                                                    |
| EKO I-V Checker Control Software       X         Image: A control of the second second sec | Measurement Interval Warning Message.<br>When the interval between two measurements is less than 1<br>minute, this message appears.<br>To prevent the MP-11 internal temperature increase, wait more<br>than 1 minute before taking the next measurement.                                                                                                    |
| EKO I-V Checker Control Software X<br>High internal temp.<br>Do not start measurement.                                                                                                    | <ul> <li>The MP-11 internal temperature exceeded 55°C.</li> <li>Possible causes for the high temperature are: <ul> <li>a. Taking measurements for a long time in a direct sun light.</li> <li>b. Taking measurements in high ambient temperature.</li> <li>c. Taking measurements on PV module/array which is close to</li> </ul> </li> </ul>                                                                                                    |
|                                                                                                    | or exceeding the MP-11 maximum rating.<br>In case of a. or b., turn OFF the power and leave the MP-11 in a<br>shaded cooler place for a while until the internal temperature cools<br>down. When restarting the measurement, place the MP-11 Main<br>Unit in a shade while it takes measurements.<br>Even if the measuring PV module/array is within the maximum<br>rating, take longer measurement interval as much as possible.<br>Please avoid taking measurements with PV module/array that                                                                                                    |
|                                                                                                    | exceed the maximum rating.                                                                                                    |

#### Table 10-2. MP-11 Software Error and Warning Messages

| Table 10-2. MP-11 Software Error and Warr | ning Messages - Continued |
|-------------------------------------------|---------------------------|
|-------------------------------------------|---------------------------|

| Message                                                 | Definitions and Corresponding                                                                                                    |  |  |
|---------------------------------------------------------|----------------------------------------------------------------------------------------------------|--|--|
| EKO I-V Checker Control Software X<br>Measurement error | <ul> <li>Either the PV module/array is over range or PV probes are connected in reverser polarity when [Start] button is clicked.</li> <li>♦ The Open Circuit Voltage and/or the Short Circuit Current for PV module/array terminal to be measured are more than 1030V and/or 36A, which are over the MP-11 measureable range. Stop measurement immediately; it may cause</li> </ul>                                      |  |  |
|                                                         | <ul> <li>The PV probes are connected with reverse polarity (plus/minus terminals), and the measurement is terminated.</li> <li>Check the PV probe polarity and reconnect as necessary.</li> </ul>                                                                                                    |  |  |
| EKO I-V Checker Control Software 🔀 Date/Time set error  | <ul> <li>When [Set Clock] button is clicked, this message appears.</li> <li>Communication error between the MP-11 and PC software, or MP-11 failure had occurred.</li> <li>Check the cable connection condition between the PC and MP-11 Main Unit; make sure the MP-11 power is turned ON then retry the [Set Clock] button.</li> <li>If this error message still appears, contact EKO for further assistance</li> </ul> |  |  |
| EKO I-V Checker Control Software 🔀                      | This message appears when preparing report and the Format.xls<br>file cannot be found.<br>Make sure the Format.xls file is in the same folder as MP11.exe file.<br>If these 2 files are not in the same folder, this "Format file read<br>error" occurs. If this file is deleted, uninstall the I-V checker                                                                                                    |  |  |
|                                                         | the software, see [9-1. Software Installation and Uninstallation])                                                                                                    |  |  |

### 10-3. Troubleshooting

Check the following items in case of trouble with the instrument. If any questions should remain, contact EKO for further technical support.

| Symptoms                                       | Countermeasure                                                                                                    |
|------------------------------------------------|----------------------------------------------------------------------------------------------------|
| I-V Curve cannot be measured.                  | <ul> <li>Make sure the PV module/array capacity is not exceeding the MP-11 measureable range limit.</li> <li>Fuse may be blown. MP-11 is a precision instrument; DO NO OPEN the instrument to prevent secondary accident. Immediately contact EKO for fuse replacement.</li> </ul>                                                                                                    |
| PC and the Main Unit are not                   | <ul> <li>Check whether the USB driver is properly installed in the PC.</li> </ul>                                                                                                    |
| communicating.                                 | Check the COM port number selection in the General Setting.                                                                                                    |
| Cannot take continuous<br>measurement          | Check the time setting; the end time maybe setup earlier than the start time.                                                                                                    |
| Isc side of the I-V Curve is higher.           | This is not a defect. This condition maybe seen when most of the modules /strings are shaded or large capacity PV devices, such as amorphous PV module/array and HIT PV module/array, are measured. This condition cannot be avoided with the capacitive load method used on this I-V Checker; however, the value for the lsc are calculated with linear approximation from the flat area of the I-V Curve, and it is taken measures not to affect the value itself as much as possible. |
| FF value of a measured I-V                     | The cable for PV module/array maybe too long or the junction resistance maybe                                                                                                    |
| Curve is too small.                            | too big. The parts of resistance for measurement circuit and the cable will affect                                                                                                    |
| <ul> <li>Isc side of a measured I-V</li> </ul> | the measurement value. A PV module/array with relatively low voltage and                                                                                                    |
| Curve is too far apart from                    | large current value may cause this condition.                                                                                                    |
| the vertical axis of the graph.                |                                                                                                    |
| The date/time setting goes out                 | MP-11 uses a backup battery which maintains the internal clock operation                                                                                                    |
| of order.                                      | Thus when the batteries die, the setup date and time will be cleared.                                                                                                    |
|                                                | Always check the date and time before use; when they are out of order, set up again.                                                                                                    |
| The parameters setup from PC                   | MP-11 is capable of setting the parameters from PC when using it with PC                                                                                                    |
| are not reflected on the Main                  | connected; however, the parameter setup from PC is erased when the power of                                                                                                    |
| Unit.                                          | Main Unit is turned off. Set the parameters on the Main Unit again.                                                                                                    |

#### Table 10-3. Troubleshooting

| Table 10-3 | Troubleshooting | - Continued |
|------------|-----------------|-------------|
|------------|-----------------|-------------|

| Symptoms                                                 | Countermeasure                                                                                                    |
|----------------------------------------------------------|----------------------------------------------------------------------------------------------------|
| The Sensor Unit data are not reflected on the Main Unit. | <ul> <li>The Sensor Unit may not be setup properly or there may be a communication problem between the Main Unit and the Sensor Unit.</li> <li>Check the pyranometer switch (INT/EXT, for internal or external pyranometer) is set correctly. →[5-3. Setting], [2. Sensor Unit Setup]</li> <li>Check the time is properly synchronized between the Main Unit and the Sensor Unit. → [8-2. Starting MP-11]</li> <li>In case of taking measurement without the Sensor Unit connected to the Main Unit, the Sensor Unit data need to be loaded to the Main Unit after the measurement. Check whether the Sensor Unit data is properly loaded to the Main Unit. → [8-4. Setting Menu], [4. System Menu], [3) Loading Sensor Unit Data]</li> <li>In case of taking measurement by software operation, it is required to check the "Use Sensor Unit" checkbox and take measurements. Check to see if</li> </ul> |
| Power doos not turn on                                   | the checkbox is checked. $\rightarrow$ [9-3. Software Operations], [1. Measure Tab]                                                                                                    |
| Power does not turn on                                   | doos not some ON right sway after the plug is connected with the Better                                                                                                    |
| annough the POWER bullon                                 | Becenteele Rey DC isely and pressing the Dewer by the                                                                                                    |
| on the Main Unit is pressed.                             | Receptacle Box DC jack and pressing the Power button. In such case, wait for                                                                                                    |
|                                                          | a few seconds then press the Power button.                                                                                                    |
|                                                          | when the power is turned ON, more current is consumed than the usual                                                                                                    |
|                                                          | operation; it needs a few seconds to recharge the super capacitor before the                                                                                                    |
|                                                          | power can be turned ON. Waiting time may vary depending on the conditions                                                                                                    |
|                                                          | such as ambient temperature and the battery consumption; give 5 to 10                                                                                                    |
|                                                          | seconds after plugging the Battery Receptacle Box and powering ON the Main                                                                                                    |
|                                                          |                                                                                                    |
| STC conversion value has                                 | The guideline value of irradiance is 700(W/m <sup>2</sup> ) or more for the IEC 60891                                                                                                    |
| large error.                                             | standard test condition conversion Pm (STC), Voc (STC), and Isc (STC) values.                                                                                                    |
|                                                          | Also, the accuracy is improved by entering all standard values, such as the PV                                                                                                    |
|                                                          | module parameters: $\alpha$ , $\beta$ , K, Rs, and module area, for the PV module to be                                                                                                    |
|                                                          | measured, in the "Parameter" setting on the software.                                                                                                    |
| Data is not loaded in an                                 | Follow the instructions described in the section [9-1. Installing Software on                                                                                                    |
| assigned folder even after data                          | Windows Vista/7]                                                                                                    |
| loading from the Main Unit to                            |                                                                                                    |
| PC has been performed.                                   |                                                                                                    |
| (When OS is Windows 7)                                   |                                                                                                    |

### 11-1. Specification

| Table 11-1. Specificatio | n                                                 |                                                        |                         |                      |                      |
|--------------------------|---------------------------------------------------|--------------------------------------------------------|-------------------------|----------------------|----------------------|
| Items                    |                                                   |                                                        | Specifications          |                      |                      |
| Measurement              | Voltage                                           | 10V~1000V                                              |                         |                      |                      |
|                          | Current                                           | 100mA~30                                               | 100mA~30A               |                      |                      |
| Range                    | Power                                             | 10W~18kW                                               | /                       |                      |                      |
|                          |                                                   | 1000V (Ove                                             | er Range 3%)、           |                      |                      |
|                          | Voltage Range                                     | 600V (Ovei                                             | r Range 10%)            |                      |                      |
|                          |                                                   | 100V (Over Range 15%)                                  |                         |                      |                      |
| Measurement              |                                                   | 30A (Over )                                            | Range 20%)              | age measuremer       | 11. 0.01V            |
| Range/ Resolution        |                                                   | 10A (Over                                              | Range 20%)              |                      |                      |
|                          | Current Range                                     | 2A (Over R                                             | ange 20%)               |                      |                      |
|                          |                                                   | Minimum re                                             | esolution for curr      | ent measuremen       | it: 0.01A            |
|                          | Auto Range Function                               | Both voltag                                            | e & current will b<br>e | be Auto Range w      | hen setting up with  |
| Measurement              | Voltage Measurement A                             | Accuracy                                               | Within ±1.0%            | of Full Scale (ea    | ch voltage range)    |
| Accuracy                 | Current Measurement A                             | ccuracy Within ±1.0% of Full Scale(each current range) |                         |                      |                      |
| PV Measurement<br>Method | Capacitive Load Method with Reverse bias function |                                                        |                         |                      |                      |
| Measurement              | Sweep Time                                        | 4ms to 64                                              | 10ms                    |                      |                      |
| Sampling                 |                                                   | (Dependi                                               | ng on the PV mo         | odule/array chara    | cteristics)          |
|                          | Sampling Data Points                              | Fixed 400                                              |                         | )) / nonol/otring/ou |                      |
|                          |                                                   |                                                        | conductor type F        | v panei/string/ai    |                      |
|                          | Gu                                                | ideline of                                             | applicable              | measurement          |                      |
|                          |                                                   |                                                        |                         |                      |                      |
|                          | 10                                                | *)                                                     |                         |                      |                      |
|                          |                                                   |                                                        |                         |                      |                      |
|                          | 1eas                                              |                                                        |                         |                      |                      |
|                          |                                                   |                                                        |                         |                      |                      |
| Applicable D\/           | d I                                               |                                                        |                         |                      |                      |
| Applicable I V           | sc[/                                              | *)                                                     |                         |                      |                      |
| Module/Array             |                                                   | */                                                     |                         |                      |                      |
|                          | 0.1                                               |                                                        |                         |                      |                      |
|                          |                                                   |                                                        |                         |                      |                      |
|                          |                                                   |                                                        |                         |                      | +++++                |
|                          | 0.01                                              | 10                                                     | 100                     | 1000                 | 10000                |
|                          |                                                   | Μ                                                      | leasured Voc[V]         | ]                    |                      |
|                          | *) Depending on the                               | characteristic                                         | s of PV module/         | array and power      | generating condition |
|                          | in these areas, large                             | measuremer                                             | nt error or faulty I    | -V curve may be      | seen in results.     |

#### Table 11-1. Specification - Continued

| Items                     | Specifications                                                               |                                                                                                   |  |  |  |
|---------------------------|------------------------------------------------------------------------------|---------------------------------------------------------------------------------------------------|--|--|--|
| Graph Display             | I-V curve graph                                                              | , P-V curve graph, Derivation Graph                                                               |  |  |  |
|                           | <ul> <li>I-V curve grap</li> </ul>                                           | raph partial enlargement function                                                                 |  |  |  |
|                           | Open Circuit Voltage: Voc, Short Circuit Current: Isc, Max. Output Power: Pm |                                                                                                   |  |  |  |
| Measurement               | Max. Output I                                                                | Power Voltage: Vpm, Max. Output Power Current: Ipm, Fill Factor: FF,                              |  |  |  |
| Parameters                | Power Generation Efficiency: η                                               |                                                                                                   |  |  |  |
|                           | • STC Convers                                                                | ion Values (Voc, Isc, Pm)                                                                         |  |  |  |
|                           | PV parameter s                                                               | etting function ( $\alpha$ , $\beta$ , $\kappa$ )                                                 |  |  |  |
|                           | Conversion by measured Irradiance. Medule temperature                        |                                                                                                   |  |  |  |
|                           | Note) No conversion to AM1.5 by spectrum                                     |                                                                                                   |  |  |  |
| STC Conversion            | PV Module Parameter Settings: (α, β, κ, Rs, module size)                     |                                                                                                   |  |  |  |
| Functions                 | Parameter setting save capacity: 70 settings                                 |                                                                                                   |  |  |  |
|                           | Automatically ca                                                             | alculates STC conversion from the irradiance measured by sensor unit                              |  |  |  |
|                           | pyranometer/ref                                                              | erence cell and module temperature and display on graph.                                          |  |  |  |
|                           | • Use fixed irra                                                             | diance and module temperature values setup prior to measurement when                              |  |  |  |
|                           | sensor unit is                                                               | not connected.                                                                                    |  |  |  |
|                           | Measurement                                                                  | Within 5 seconds (Time between pressing Measure button and                                        |  |  |  |
|                           | Time                                                                         | measurement result is displayed)                                                                  |  |  |  |
|                           | Manual                                                                       | Min. Measurement Interval: 30 sec / 15 sec                                                        |  |  |  |
|                           | Measurement                                                                  | (Time between last measurement to the next measurement)                                           |  |  |  |
|                           |                                                                              | Waiting time till the next measurement is indicated in 2 steps                                    |  |  |  |
|                           |                                                                              | Interval Time: 1 to 60minutes                                                                     |  |  |  |
|                           | Auto                                                                         | (Time between measurement start to the next measurement start)                                    |  |  |  |
|                           | Measurement                                                                  | Setting Resolution: 1 minute                                                                      |  |  |  |
| PV Measurement            |                                                                              | Measurement Setting Time Range: 00:00~23:59     Massaurement because disciplinate access to a set |  |  |  |
| Functions                 |                                                                              | Measurement beyond midnight cannot be set.                                                        |  |  |  |
|                           | Mossuromont                                                                  | (Data is every witten when it exceeds 300)                                                        |  |  |  |
|                           | Data Save                                                                    | Search saved data_display graph & parameter                                                       |  |  |  |
|                           | Function                                                                     | Display graph with Irradiance vs. Voc/Isc/Pm/FF from saved data                                   |  |  |  |
|                           |                                                                              | Saved data deletion                                                                               |  |  |  |
|                           |                                                                              | In Manual Mode, measure and display the Voc, irradiance, module                                   |  |  |  |
|                           | Monitor                                                                      | temperature and ambient temperature (when connected with Sensor                                   |  |  |  |
|                           | Function                                                                     | Unit) every 2 seconds.                                                                            |  |  |  |
| PV Input Terminal         | 4mm                                                                          | ad Terminal (+, -), FG Terminal                                                                   |  |  |  |
|                           | -                                                                            | Pyranometer Input:: Measurement accuracy within 1.5% of Full Scale                                |  |  |  |
|                           |                                                                              | Integrated Pyranometer: < 1.5kW/m <sup>2</sup>                                                    |  |  |  |
|                           |                                                                              | External Pyranometer Input: < 100mV                                                               |  |  |  |
| Other Sensor<br>Functions |                                                                              | <ul> <li>Applicable with EKO MS-602/802, ML-020VM, ML-01</li> </ul>                               |  |  |  |
|                           | Sensor                                                                       | - Pyranometer mode changed by switch on Sensor Unit rear panel                                    |  |  |  |
|                           | Unit                                                                         | *) Setup sensitivity as parameter for using external pyranometer                                  |  |  |  |
|                           | ·   ·                                                                        | Reference Cell Input: < 500 mA:                                                                   |  |  |  |
|                           |                                                                              | Within 2.0% of Full Scale                                                                         |  |  |  |
|                           |                                                                              | Thermopile Input: -50°C to +100°C (T-type)                                                        |  |  |  |
|                           |                                                                              | 2ch: Module temp. & ambient temp.                                                                 |  |  |  |
|                           | Remote D                                                                     | isconnect Sensor Unit from Main Unit, log the sensor data then upload the                         |  |  |  |
|                           | Sensing so                                                                   | ensor data by I-V measurement timing as Sensor Unit connected after the                           |  |  |  |
|                           | Functions measurements to execute the STC conversion.                        |                                                                                                   |  |  |  |

#### Table 11-1. Specification - Continued

| Items                        | Specifications                                                                                                    |                                                                                                    |                                                                                                    |  |
|------------------------------|----------------------------------------------------------------------------------------------------|----------------------------------------------------------------------------------------------------|----------------------------------------------------------------------------------------------------|--|
| Protection Features          | Warning<br>Messages<br>Auto-Detection<br>for Internal Cir                                                                                                    | Warning<br>• Meas<br>press<br>meas<br>• PV te<br>(+/-) a<br>• Over<br>limits<br>• Intern<br>tempo<br>intern<br>n function | <ul> <li>Warning message given and measurements restricted in below status:</li> <li>Measurements within minimum measurement interval: When pressing Measure button within the minimum interval from the last measurement.</li> <li>PV terminals reverse connection warning: When the PV terminals (+/-) are connected in reverse connection.</li> <li>Over range: When the voltage/current are setup over the over range limits in each setting (1000V/30A range for Auto Range)</li> <li>Internal temperature increase: When the Main Unit internal temperature increased abnormally (measurements not allowed till the internal temperature cools down to a certain temperature.)</li> <li>function Automatically detects internal circuit failure and gives warning.</li> </ul> |  |
|                              | Failure                                                                                                    |                                                                                                    | measurements cannot be taken                                                                                                    |  |
| Communication                | PC Communic                                                                                                    | cation                                                                                                    | USB 2.0 x1                                                                                                    |  |
| Interface                    | Sensor Unit C                                                                                                    | onnection                                                                                                    | RJ-11(6-wire Sensor Unit Cable)/RS-485 Protocol x 1                                                                                                    |  |
|                              | Power Key                                                                                                    | Powe<br>Powe                                                                                                    | er On: Press Power key to turn ON<br>er Off: Press and hold Power key over 2 seconds to turn OFF                                                                                                    |  |
|                              | Ten-Key Alpha                                                                                                    |                                                                                                    | numeric and symbolic characters                                                                                                    |  |
| Operation Panel              | Cursor Key Menu ope                                                                                                    |                                                                                                    | operation                                                                                                    |  |
| (Main Unit Control<br>Panel) | Function Keys     Function Keys     (C     (Basic     (Basic     (E     (Basic)     (E     (Basic)     (E     (Basic)     (E     (Basic)     (E     (Basic)     (Basic) |                                                                                                    | EAS]: Execute measurement<br>DNFIG]: Main Unit setting<br>TA]: Data Search, display, and operation<br>ter] Key<br>turn] Key                                                                                                    |  |
|                              | LCD Display                                                                                                    | Reflec                                                                                                    | ction Type 128 x 64 dot, non-backlight, color contrast adjustment                                                                                                    |  |
| Other Functions              | Time Keeping     Maintains t       Time Keeping     time with th       Function     • Time is n       • Time car                                                                                                    |                                                                                                    | ains the current date and time; saves measurement date and<br>with the data<br>le is maintained by the internal battery<br>le can be adjusted to desired time                                                                                                    |  |
|                              |                                                                                                    | AC Adaptor                                                                                                    | r: 100V ~ 240V 50Hz/60Hz DC12V 1.0A EIAJ#4 Plug                                                                                                    |  |
| Power Supply                 | Main Unit                                                                                                    | External<br>Battery<br>Receptacle<br>Box                                                                                  | <ul> <li>AA size batteries x 8pcs (Recommended: Alkaline or Low Self-Discharge Ni-mH batteries)</li> <li>Connect to AC adaptor input</li> <li>Standard operation hours: More than 8 hours</li> <li>With fully charged Low Self-Discharge Ni-mH battery (1900mAh), 5min. interval and connected to Sensor Unit.</li> <li>NOTE: Using batteries other than recommended may have significantly shorter operation hours.</li> <li>NOTE: No battery charger function on the Main Unit</li> <li>Battery remaining power is indicated in 3 steps when operated with battery</li> </ul>                                                                                                    |  |
|                              | Or<br>Co                                                                                                    | Operating I                                                                                                    | nput Voltage Range: 9.0 - 12.5V                                                                                                    |  |
|                              |                                                                                                    | Consumptio                                                                                                    | on Max. 310mA                                                                                                    |  |
|                              |                                                                                                    | Current                                                                                                    | (with Sensor Unit connection and 12.0V input)                                                                                                    |  |
|                              | A<br>C                                                                                                    | Auto Power<br>Off Functio                                                                                                 | Power automatically turned OFF with external battery<br>operation at less than a certain voltage, and no operation<br>performed for 10 minutes.<br>(No auto power off during auto measurement mode)                                                                                                    |  |

#### Table 11-1. Specification - Continued

| Items                      |                        |                                                                                                    | Specifications                                 |
|----------------------------|------------------------|----------------------------------------------------------------------------------------------------|------------------------------------------------|
| Power Supply               | Sensor<br>Unit         | <ul> <li>006P Battery 9V x 1, consumption current: max. 60mA, 8 hours continuous operation (Alkaline battery : recommended)</li> <li>Power supplied from Main Unit when connected with Main Unit.</li> <li>Power Supply LED: Blinking speed changes by the power supply (battery) status).</li> <li>When connected to Main Unit: Blinks by 0.5sec. interval</li> <li>When in remote (battery) operation: <ul> <li>1sec. interval: Has enough battery power</li> <li>0.5sec. interval: Power is getting low; replace the battery</li> <li>0.25 sec. interval: Almost no power remained (Cannot communicate with Main Unit)</li> </ul> </li> </ul> |                                                |
| Dimonsions                 | Main Unit              |                                                                                                    | W230 x D320 x H180mm                           |
|                            | Sensor Unit            |                                                                                                    | W210 x D85 x H55mm (horizontal position)       |
|                            | Main Unit              |                                                                                                    | 2.5kg (without battery and accessories)        |
|                            | Battery Receptacle Box |                                                                                                    | 500g (with AA size batteries x8pcs)            |
| weights                    | Sensor Unit            |                                                                                                    | 500g                                           |
|                            | Cables and Accessories |                                                                                                    | 300g ( with AC adaptor and Ni-mH batteries x2) |
| Operation Temperature Rang |                        | Range                                                                                                    | 0°C to 35°C                                    |
| Environment                | Humidity Range         |                                                                                                    | 35%RH to 85%RH (No condensation)               |
| Storage                    | Temperature            | Range                                                                                                    | -20°C to 70°C (Stored in original packaging)   |
| Environment                | Humidity Range         |                                                                                                    | 30%RH to 65%RH (Stored in original packaging)  |

\*) All specifications are subject to being changed without any notice.

### 11-2. Software

| Table 11-2 | Software | Specifications |
|------------|----------|----------------|
|------------|----------|----------------|

|              | Items                | Details                                                                                                    |  |  |
|--------------|----------------------|----------------------------------------------------------------------------------------------------|--|--|
| Program Nar  | ne                   | EKO I-V Checker Control Program                                                                                                    |  |  |
| Software Ver | tware Version 01.001 |                                                                                                    |  |  |
| Firmware Ve  | rsion                | 04.10x                                                                                                    |  |  |
| Applicable O | S                    | Microsoft Windows / XP/Vista/7/8/8.1                                                                                               |  |  |
| License      |                      | No restriction to install                                                                                                    |  |  |
|              |                      | CPU: OS should be able to operate                                                                                                  |  |  |
|              |                      | Memory: Same as above                                                                                                    |  |  |
| Operation Er | vironment            | HHD Capacity: More than 100MB                                                                                                    |  |  |
|              |                      | Display Resolution: More than 640 x 480                                                                                            |  |  |
| Communicat   | ion Mothod           | MP 11 can be operated via USB Port (Virtual COM Port)                                                                              |  |  |
| Communicat   |                      |                                                                                                    |  |  |
| Measuremer   | it Items             | tradiance, voc, isc, Pmax, FF, ŋ, vpm, ipm, module temperature, ambient                                                            |  |  |
|              |                      | temperature, STC conversion values (voc, isc, Pm)                                                                                  |  |  |
|              |                      |                                                                                                    |  |  |
|              |                      | Auto Measurement:                                                                                                    |  |  |
|              |                      | Measurement start & finish time setting: 00:00 ~ 23:59 (Finish time must                                                           |  |  |
|              |                      | be later than start time)                                                                                                    |  |  |
|              |                      | Measurement interval setting: $1 \text{min} \sim 23 \text{nours 59 minutes}$                                                       |  |  |
|              | Measurement          | *) Cannot setup continuous measurement going over the 00:00                                                                        |  |  |
|              | Control              | *) Recommend setting up not to measure over a couple of days in Auto                                                               |  |  |
|              |                      | Measurement mode because of instability of Operation System                                                                        |  |  |
|              |                      | Sensor Unit Setting                                                                                                    |  |  |
|              |                      | Manual (range) measurement setting, voltage/current range setting                                                                  |  |  |
|              |                      | Data saving setting, auto generation setting of CSV data life                                                                      |  |  |
|              |                      | Measurement data graph display range setting                                                                                       |  |  |
| Software     |                      | Measurement date setting for display data                                                                                          |  |  |
| Functions    |                      | Automatic exclusion of data with insufficient irradiance                                                                           |  |  |
|              |                      | Filtering by PV module/array name                                                                                                  |  |  |
|              |                      | • Measurement data list:                                                                                                    |  |  |
|              |                      | List data specified by measurement date with main parameters.                                                                      |  |  |
|              |                      | Display Data: Data number, date, time, PV module/array name, PV                                                                    |  |  |
|              | Data Disalaw         | module/array area, irradiance, voc, isc, Prnax, FF, η, vpm, ipm,                                                                   |  |  |
|              | Data Display         | Data softing function in each display, ascending/descending order switch                                                           |  |  |
|              |                      | Graph Display Functions: Display following graphs for data specified from the list (display all at ense by setting multiple items) |  |  |
|              |                      | IN our P / our P / our P / other a condition conversion) derivation                                                                |  |  |
|              |                      | -v curve, F-v curve, -v/F-v (standard condition conversion), derivation                                                            |  |  |
|              |                      | Cuive                                                                                                    |  |  |
|              |                      | Supprimposing display: By selecting multiple data all data are displayed                                                           |  |  |
|              |                      | Superimposing display: By selecting multiple data, all data are displayed                                                          |  |  |
|              |                      | on the same graph by superimposed mode. (Max 10 data)                                                                              |  |  |

#### Table 11-2 Software Specifications - Continued

| Items     |                             | Details                                                                                                    |
|-----------|-----------------------------|----------------------------------------------------------------------------------------------------|
|           | Items<br>Data Saving        | <ul> <li>Details</li> <li>Save data measurement date setting</li> <li>Automatic exclusion of data with insufficient irradiance</li> <li>Filtering by PV module/array name</li> <li>Measurement data list: <ul> <li>List data specified by measurement date with main parameters.</li> <li>Save data: Data number, date, time, PV module/array name, PV module/array area, irradiance, Voc、Isc、Pmax, FF, η, Vpm, Ipm、Data sorting function in each display; ascending/descending order switch</li> <li>Create Individual Conversion File CSV file):</li> </ul> </li> </ul> |
|           |                             | <ul> <li>Save the data selected from the data list into CSV format data</li> <li>File ID setting (8 alphanumerical characters): Added at the head of the CSV file name for file identification.</li> <li>Characteristics Value Conversion: Generate file with parameter list for the selected data.</li> <li>Prepare Report Function: Report file created for the data selected.</li> <li>Report file in Microsoft Excel format.</li> </ul>                                                                                                    |
|           | Irradiance Graph<br>Display | Save data measurement date setting                                                                                                    |
|           |                             | <ul> <li>Automatic exclusion of data with insufficient irradiance</li> </ul>                                                                                                    |
|           |                             | <ul> <li>Filtering by PV module/array name</li> </ul>                                                                                                    |
|           |                             | <ul> <li>Display following graphs for the data selected from the data list</li> </ul>                                                                                                    |
| Software  |                             | Irradiance – Voc, Irradiance-Isc, Irradiance-Pmax, Irradiance-FF                                                                                                    |
| Functions | Other Functions             | ♦ Main Unit time setting function                                                                                                    |
|           |                             | Reading and displaying firmware version from Main Unit and Sensor Unit.                                                                                                    |
|           |                             | Parameter Setting: Upload & download                                                                                                    |
|           |                             | PV module/array area, short circuit current temperature coefficient, open                                                                                                    |
|           |                             | circuit voltage temperature coefficient, series resistance, curve correction                                                                                                    |
|           |                             | factor, PV module quantity, comment (installation site name, PV                                                                                                    |
|           |                             | module/array name, PV module/array type)                                                                                                    |
|           |                             | <ul> <li>Reference Irradiance Setting: Irradiance measurement,</li> </ul>                                                                                                    |
|           |                             | pyranometer/reference cell sensitivity setting                                                                                                    |
|           |                             | Irradiance threshold, averaging measurement frequency                                                                                                    |
|           |                             | <ul> <li>Temperature Setting: PV module/array temperature and ambient</li> </ul>                                                                                                    |
|           |                             | Competence of the unload equips                                                                                                    |
|           |                             | Connection port selection                                                                                                    |
|           |                             | <ul> <li>Data Saving Folder Setting: Specify a folder for saving measurement data</li> </ul>                                                                                                    |
|           |                             | Common folder for display and save data file                                                                                                    |
|           |                             | <ul> <li>Record File Data Output Folder Setting: Assign a folder for saving record</li> </ul>                                                                                                    |
|           |                             | file.                                                                                                    |
|           |                             | Simple Report Output: Creating report of specified measurement data                                                                                                    |
|           |                             | results in Microsoft Excel format. Report format can be modified by                                                                                                    |
|           |                             | Microsoft Excel                                                                                                    |

\*) "Excel" is a brand name by Microsoft

# 11-3. Option

#### Table 11-3. Option

| Item                      | Content                                                   | Part Number |
|---------------------------|-----------------------------------------------------------|-------------|
| AC Conversion Plug C-type | 1 plug for AC Plug type conversion from A-type to C-type  | MP-11-CP-C  |
| Ni-mH battery charger     | Including 8 AA size Low Self-discharge Ni-mH rechargeable | MP-11-BB    |
| (8 AA size batteries)     | batteries                                                 |             |

11-4. Dimensions

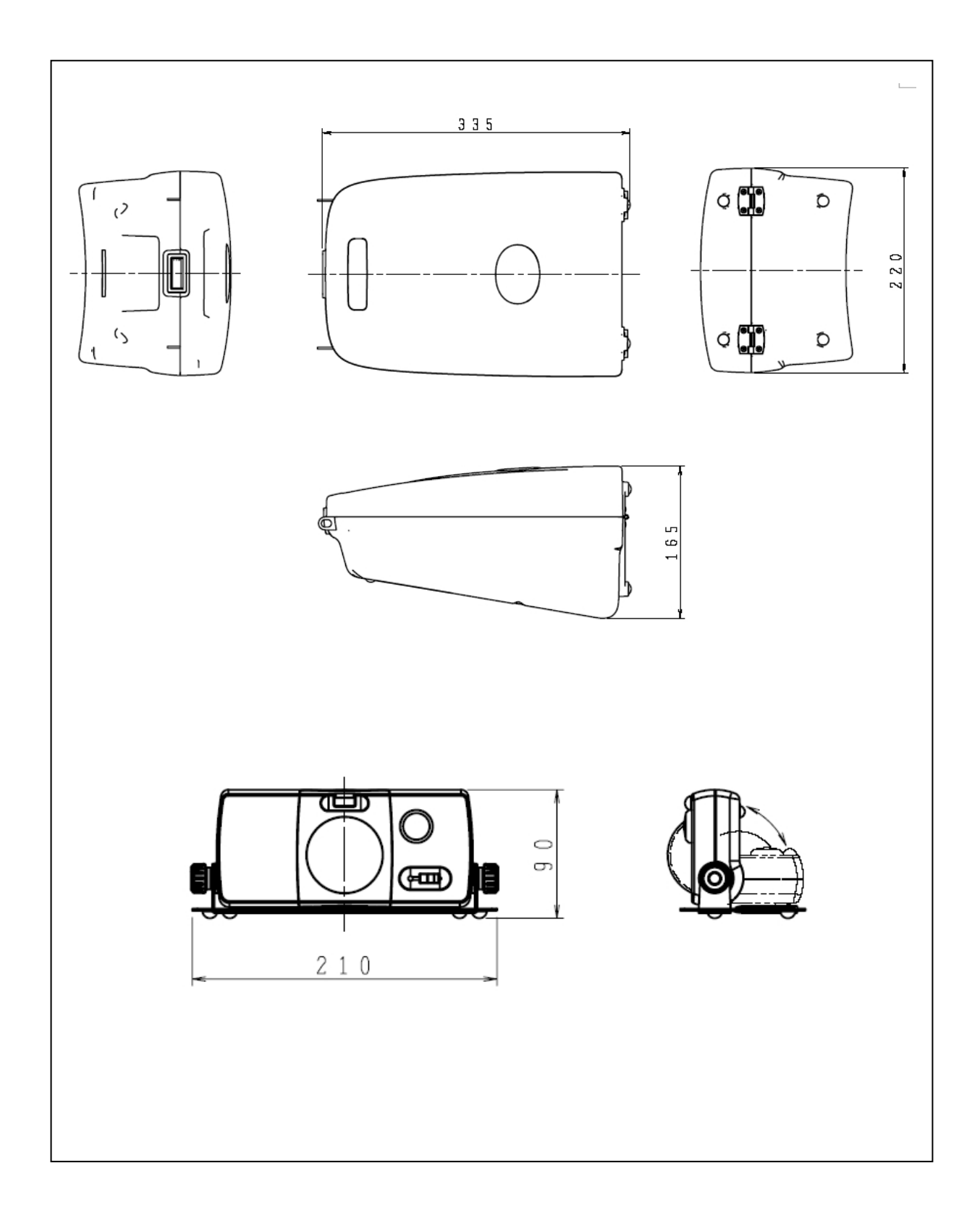

Pg. 95

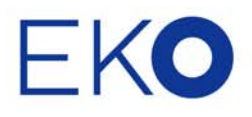

### EKO Asia, Oceania

1-21-8 Hatagaya, Shibuya-ku, Tokyo 151-0072 Japan P. +81.3.3469.6711 F. +81.3.3469.6719 info@eko.co.jp www.eko.co.jp

#### **EKO North America**

95 South Market Street, Suite 300, San Jose, CA 95113, USA P. +1-408-977-7751 F. +1-408-977-7741 info@eko-usa.com www.eko-usa.com

EKO Europe, Middle East, Africa, South America Lulofsstraat 55, Unit 32, 2521 AL, Den Haag, The Netherlands P. +31 (0)70 3050117 F. +31 (0)70 3840607 info@eko-eu.com www.eko-eu.com

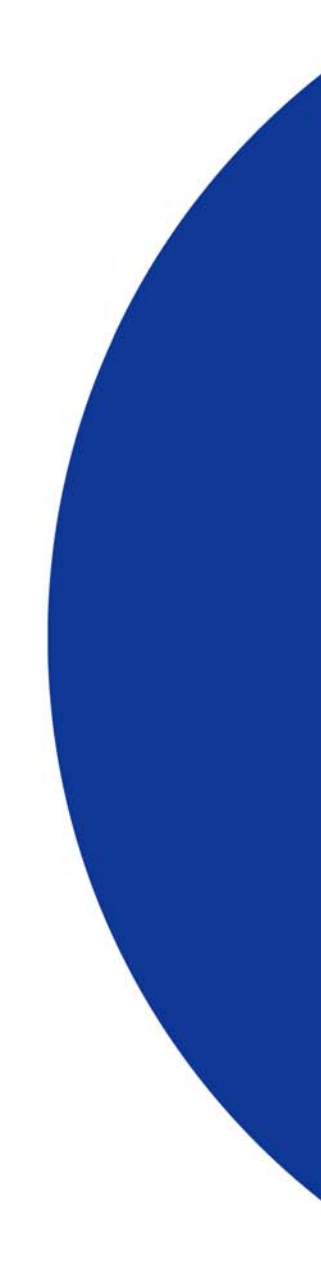

**EKO INSTRUMENTS**